# A.re.A Marche - Manuale Operatore Titolare - Gestione domanda

Si fa login accedendo con l'utente Operatore Titolare (cliccando su Accedi come Operatore di un titolare) e in particolare si seleziona Ospedale Poliedrico.

## **Creazione domanda**

Nel menu a sinistra si fa click su Inserimento nuova domanda:

| Sanità Regione March                                              | e - Auto                                                      | orizzazione e                              | ed Accreditamen                      | ito            |                    |                  | Admin Adn                                               |  |  |  |  |  |  |
|-------------------------------------------------------------------|---------------------------------------------------------------|--------------------------------------------|--------------------------------------|----------------|--------------------|------------------|---------------------------------------------------------|--|--|--|--|--|--|
| MENU                                                              | FASCICO                                                       | ASCICOLO DEL TITOLARE: OSPEDALE POLIEDRICO |                                      |                |                    |                  |                                                         |  |  |  |  |  |  |
| Home<br>Domande con azioni da eseguire                            | Elenco F                                                      | ascicoli                                   |                                      |                |                    | I                | 🖣 Pag 1 di 1 🕨 🕅                                        |  |  |  |  |  |  |
| nserimento nuova domanda<br>orna alla sezione anagrafica<br>ogout | Stato/Pro<br>Data creaz<br>Data invio<br>Data conc<br>Pulisci | cedimentosc<br>zione dasc<br>domanda da    | egli lo stato 💌selezi<br>v<br>v<br>v | a a            |                    |                  |                                                         |  |  |  |  |  |  |
|                                                                   | Тіро                                                          | Numero<br>Procedimento                     | Oggetto                              | Data Creazione | Data invio Domanda | Data Conclusione | Stato Domanda                                           |  |  |  |  |  |  |
|                                                                   | ₹                                                             |                                            | Ospedale poliedrico                  | 22/11/2021     |                    |                  |                                                         |  |  |  |  |  |  |
|                                                                   | L                                                             |                                            | Atti                                 | 22/11/2021     |                    |                  |                                                         |  |  |  |  |  |  |
|                                                                   | L🏏                                                            | 4/2022                                     | Autorizzazione all'esercizio         | 20/01/2022     | 20/01/2022         | 20/01/2022       | PROCEDIMENTO<br>CONCLUSO                                |  |  |  |  |  |  |
|                                                                   | L🏏                                                            | 5/2022                                     | Autorizzazione all'esercizio         | 21/01/2022     | 21/01/2022         | 21/01/2022       | PROCEDIMENTO<br>CONCLUSO                                |  |  |  |  |  |  |
|                                                                   | L🏏                                                            | 6/2022                                     | Autorizzazione all'esercizio         | 21/01/2022     | 10/02/2022         |                  | FASE ISTRUTTORIA                                        |  |  |  |  |  |  |
|                                                                   | L                                                             | 7/2022                                     | Autorizzazione all'esercizio         | 12/04/2022     | 12/04/2022         |                  | GESTIONE DELLE<br>VERIFICHE<br>INSERIMENTO<br>VERIFICHE |  |  |  |  |  |  |

Dopo che si è aperta la schermata, si seleziona il tipo di procedimento/ flusso dal menu a tendina, in particolare si seleziona Autorizzazione all'esercizio:

## Sanità Regione Marche - Autorizzazione ed Accreditamento

Admin Admin

| MENU                                                       | UNITÀ DI OFFERTA             | PER IL TITOLARE O | SPEDALE POLIED   | RICO                  |                      |                         |                                 |   |
|------------------------------------------------------------|------------------------------|-------------------|------------------|-----------------------|----------------------|-------------------------|---------------------------------|---|
| ·Home<br>·Domande con azioni da eseguire                   | Autorizzazione all'eser      | cizio 👻 Creazione | Domanda Titolare | Sono st               | ate selezionate: 0 l | Unità operative e 0 Uni | tà di Offerta                   |   |
| Inserimento nuova domanda<br>Torna alla sezione anagrafica | Elenco UDO                   |                   |                  |                       |                      |                         |                                 |   |
| Logout                                                     | Codice Ente<br>Denominazione |                   |                  |                       |                      |                         |                                 |   |
|                                                            | Tipo Udo                     |                   |                  |                       |                      |                         |                                 |   |
|                                                            | Disciplina<br>Sede Operativa |                   | Bran<br>Unită    | a Operativa           |                      |                         |                                 |   |
|                                                            | Direttore<br>Codice Univoco  |                   |                  |                       |                      |                         |                                 |   |
|                                                            | Applica filtri Puli          | sci               |                  |                       |                      |                         |                                 |   |
|                                                            | Codice Univo                 | co Codice ORPS    | Denominazione    | Tipologia UDO         |                      | Discipline/Ambiti       | Branche<br>Attività (cod "spe") |   |
|                                                            | UO Ospedale                  | poliedrico        |                  |                       |                      |                         |                                 | - |
|                                                            | 732-10762                    | 12345             | prova udo RTI 4  | STROKE UNIT (I LIVELI | .0 - II LIVELLO)     | Detenuti                |                                 |   |
|                                                            | 732-39390                    | 12345             | prova udo RTI 8  | STROKE UNIT (I LIVELI | .0 - II LIVELLO)     | GRANDI USTIONI          |                                 |   |
|                                                            |                              |                   |                  |                       |                      |                         |                                 |   |

Si seleziona con la spunta la domanda di offerta di interesse (in questo caso prova UD RTI8):

## Sanità Regione Marche - Autorizzazione ed Accreditamento

| ENU                                                  | UNITÀ DI OFFERTA PER IL TITOLARE OSPEDALE POLIEDRICO                                                                   |
|------------------------------------------------------|----------------------------------------------------------------------------------------------------|
| ne<br>nande con azioni da eseguire                   | Autorizzazione all'esercizio 🔻 Creazione Domanda Titolare Sono state selezionate: 1 Unità Operative 1 Unità di Offerta |
| erimento nuova domanda<br>na alla sezione anagrafica | Elenco UDO                                                                                                    |
| out                                                  | Codice Ente                                                                                                    |
|                                                      | Denominazione                                                                                                    |
|                                                      | Tipo Udo                                                                                                    |
|                                                      | Disciplina Branca                                                                                                    |
|                                                      | Sede Operativa Unità Operativa                                                                                         |
|                                                      | Direttore                                                                                                    |
|                                                      | Codice Univoco                                                                                                    |
|                                                      | Applica filtri Pulisci                                                                                                 |
|                                                      |                                                                                                    |
|                                                      | Codice Univoco Codice ORPS Denominazione Tipologia UDO Discipline/Ambiti Branche Attività (cod "spe")                  |
|                                                      | UO Ospedale poliedrico                                                                                                 |
|                                                      | 732-10762     12345     prova udo RTI 4     STROKE UNIT (I LIVELLO - II LIVELLO)     Detenuti                          |
|                                                      | 732-39390     12345     prova udo RTI 8     STROKE UNIT (I LIVELLO - II LIVELLO)     GRANDI USTIONI                    |
|                                                      |                                                                                                    |

Si clicca sul pulsante in alto denominato Creazione Domanda Titolare:

## Sanità Regione Marche - Autorizzazione ed Accreditamento

Admin Admin

| MENU                                   | UNITÀ DI OFFERTA         | PER IL TITOLARE O | SPEDALE POLIED   | исо                                  |                      |                                 |  |  |  |  |  |  |  |
|----------------------------------------|--------------------------|-------------------|------------------|--------------------------------------|----------------------|---------------------------------|--|--|--|--|--|--|--|
| tome<br>Domande con azioni da eseguire | Autorizzazione all'eserc | izio 🔻 Creazione  | Domanda Titolare | Sono state selezionate: 1            | Unità Operative 1 Ur | nità di Offerta                 |  |  |  |  |  |  |  |
| nserimento nuova domanda               | Elenco UDO               |                   |                  |                                      |                      |                                 |  |  |  |  |  |  |  |
| .ogout                                 | Codice Ente              |                   |                  |                                      |                      |                                 |  |  |  |  |  |  |  |
|                                        | Denominazione            |                   |                  |                                      |                      |                                 |  |  |  |  |  |  |  |
|                                        | Tipo Udo<br>Disciplina   |                   | Bran             | ca                                   |                      |                                 |  |  |  |  |  |  |  |
|                                        | Sede Operativa           | Unità Operativa   |                  |                                      |                      |                                 |  |  |  |  |  |  |  |
|                                        | Direttore                |                   |                  |                                      |                      |                                 |  |  |  |  |  |  |  |
|                                        | Codice Univoco           | d                 |                  |                                      |                      |                                 |  |  |  |  |  |  |  |
|                                        |                          | d                 |                  |                                      |                      |                                 |  |  |  |  |  |  |  |
|                                        | Codice Univoc            | co Codice ORP5    | Denominazione    | Tipologia UDO                        | Discipline/Ambiti    | Branche<br>Attività (cod "spe") |  |  |  |  |  |  |  |
|                                        | UO Ospedale p            | ooliedrico        |                  |                                      |                      | -                               |  |  |  |  |  |  |  |
|                                        | 732-10762                | 12345             | prova udo RTI 4  | STROKE UNIT (I LIVELLO - II LIVELLO) | Detenuti             |                                 |  |  |  |  |  |  |  |
|                                        | 732-39390                | 12345             | prova udo RTI 8  | STROKE UNIT (I LIVELLO - II LIVELLO) | GRANDI USTIONI       |                                 |  |  |  |  |  |  |  |
|                                        | -                        | 10045             | 1.0713           |                                      |                      |                                 |  |  |  |  |  |  |  |

Compare una finestra di conferma dell'operazione su cui verrà cliccato su OK:

| test-autac.regione.marche.it dice |         |
|-----------------------------------|---------|
| Procedere con l'operazione?       |         |
| ОК                                | Annulla |

A questo punto si apre la schermata della domanda:

#### Sanità Regione Marche - Autorizzazione ed Accreditament

| MENU                           | FASCICOLO DEL TITOLARE OSPEDALE POLIEDRICO                                                                                                    |                    |
|--------------------------------|----------------------------------------------------------------------------------------------------|--------------------|
| Home                           |                                                                                                    | M Fascicolo 1 di 1 |
| Domande con azioni da eseguire |                                                                                                    |                    |
| Inserimento nuova domanda      | Data creazione 21/04/2022                                                                                                    |                    |
| ·Logout                        | Numero Procedimento                                                                                                    |                    |
|                                | Data invio Domanda                                                                                                    |                    |
| Ricerca su tutti i requisiti   | Data conclusione                                                                                                    |                    |
|                                | Stato BOZZA                                                                                                    |                    |
| Id univoco REQ                 | Nessun allegato presente                                                                                                    |                    |
| Tipo requisito v               | Aggiungi Udo/Uo Elimina Udo/Uo selezionate                                                                                                    |                    |
| Testo requisito                | Elimina la domanda                                                                                                    |                    |
| Denominazione<br>UO/UDO        | Annotazione                                                                                                    |                    |
| Tipologia UDO                  |                                                                                                    |                    |
| Edificio                       | * Oggetto seleziona tipo allegato  Carica allegato Carica allegato                                                                                                    |                    |
| Blocco                         |                                                                                                    |                    |
| Piano                          | UNITÀ DI OFFERTA                                                                                                    |                    |
| Progressivo                    | Elenco UDO [Sono state selezionate: 0 Unità operative e 0 Unità di Offerta]                                                                                                    |                    |
| Sede Operativa                 | Codice Ente                                                                                                    |                    |
| Assegnazione                   | Denominazione                                                                                                    |                    |
| Scheda Requisiti               | Tipo Udo                                                                                                    |                    |
| note                           | Disciplina Branca                                                                                                    |                    |
| Verificatore                   | Area Discipline                                                                                                    |                    |
| Valutazione                    | Classificazione UDO Visità Operativa                                                                                                    |                    |
| Note                           | Edificio Blocco                                                                                                    |                    |
| Verificatore                   | Piano Progressivo                                                                                                    |                    |
| Senza risposta                 | Direttore                                                                                                    |                    |
| Non assegnati                  | Codice Univoco                                                                                                    |                    |
| Senza risposta<br>verificatore | Scadenza da 🖉 🖉 a                                                                                                    |                    |
| Non assegnati<br>verifica      | Mostra solo con RS Area vasta                                                                                                    |                    |
| Applica filtri                 | Applica filtri Pulisci                                                                                                    |                    |
|                                |                                                                                                    |                    |
| Assegna tutti i selezionati    | Codice Univoco Codice ORPS Denominazione Tipologia UDO Discipline / Ambiti una vici una de la Requisiti                                                                                                    | Esito Aziopi       |
| UO                             | Contraction of the second second seco |                    |
| Persona                        | Scheda Requisiti                                                                                                    |                    |
| Assegna                        | UO Ospedale poliedrico                                                                                                    | × III              |

# Inserimento requisiti generali

Per prima cosa è necessario andare ad inserire i requisiti cliccando sul pulsante Scheda Requisiti della voce Requisiti Generali:

| UNITA DI UFFERIA       |                |                   |                                                     |                                            |                |                    |          |        |
|------------------------|----------------|-------------------|-----------------------------------------------------|--------------------------------------------|----------------|--------------------|----------|--------|
| Elenco UDO [Sono state | selezionate: 0 | Unità operative e | 0 Unità di Offerta]                                 |                                            |                |                    |          |        |
|                        |                |                   | 7                                                   |                                            |                |                    |          |        |
| Codice Ente            |                |                   |                                                     |                                            |                |                    |          |        |
| Denominazione          |                |                   |                                                     |                                            |                |                    |          |        |
| Tipo Udo               |                |                   |                                                     |                                            |                |                    |          |        |
| Disciplina             |                |                   | Branca                                              |                                            |                |                    |          |        |
| Area Discipline        |                | -                 |                                                     |                                            |                |                    |          |        |
| Classificazione UDO    |                |                   |                                                     |                                            |                |                    |          |        |
| Sede Operativa         |                |                   | Unità Operativa                                     | a                                          |                |                    |          |        |
| Edificio               |                |                   | Blocco                                              |                                            |                |                    |          |        |
| Piano                  |                |                   | Progressivo                                         |                                            |                |                    |          |        |
| Direttore              |                |                   |                                                     |                                            |                |                    |          |        |
| Codice Univoco         |                |                   |                                                     |                                            |                |                    |          |        |
| Scadenza da            |                |                   | а                                                   | <b>•</b>                                   |                |                    |          |        |
| Mostra solo con RS     |                |                   |                                                     |                                            |                |                    |          |        |
| Area vasta             |                |                   |                                                     |                                            |                |                    |          |        |
| Applica filtri Pulisci |                |                   |                                                     |                                            |                |                    |          |        |
| Ordinamento            | Gerarchico     |                   |                                                     |                                            |                | /                  |          |        |
|                        |                |                   |                                                     |                                            |                |                    |          |        |
| Codice Univoco Co      | odice ORP5     | Denominazione     | Tipologia UDO                                       | Discipline/Ambiti Branche<br>Attività (con | l "spe") Requi | isiti              | Esito    | Azioni |
| Requisiti Generali     |                |                   |                                                     |                                            |                | Scheda Requisiti 📰 | <b>1</b> |        |
| UO Ospedale polied     | rico           |                   |                                                     |                                            |                |                    |          | × II   |
| 732-39390 12           | 345            | prova udo RTI 8   | STROKE UNIT (I LIVELLO<br>- II LIVELLO) - 732 - RTI | 47 - GRANDI<br>USTIONI                     |                | Scheda Requisiti   |          | × II   |

E' possibile rispondere sì o no singolarmente su ogni singolo requisito tramite il menu a tendina posizionato nella colonna

## Risposta della tabella:

| spondi a tutti i                  | i selezionati                       | sa  | IEDA REQ          | UISITI                                                                                                    |              |          |              |      |            |             |             |             |              |         |      |
|-----------------------------------|-------------------------------------|-----|-------------------|----------------------------------------------------------------------------------------------------|--------------|----------|--------------|------|------------|-------------|-------------|-------------|--------------|---------|------|
| 🔻                                 | Applica                             | Li  | sta dei Re        | quisiti                                                                                                    |              |          |              |      |            |             |             |             |              | ag 1 di | 1 🕨  |
| operazione ha efi<br>requisiti di | fetto solamente per<br>tipo 'Si/No' | Req | uisiti Gene<br>Id |                                                                                                    |              |          |              |      | Piano di   | Modalità di | Tempi di    | Scadenza    | Prescrizioni |         |      |
|                                   |                                     |     | REQ               | Testo Requisito                                                                                                    | Assegnazione | Risposta | evidenze     | note | intervento | adeguamento | adeguamento | Adeguamento | Adeguamento  | storia  | Azio |
| ra                                |                                     |     |                   | spazi per attesa e relativi servizi<br>igienici per l'utenza, per                                                                                                    |              |          |              |      |            |             |             |             |              |         |      |
| ivoco REQ                         |                                     |     | OSPT.01           | accettazione ed attività<br>amministrative anche in comune fra                                                                                                    |              | Si 💌     | 1            | 1    | No 💌       | 1           | 1           |             |              |         |      |
| requisito                         | 🔻                                   |     |                   | più attività sanitarie<br>opportunamente dimensionate                                                                                                    |              |          |              |      |            |             |             |             |              |         |      |
| requisito                         |                                     |     |                   | pareti e pavimenti delle camere di<br>degenza e dei locali visita                                                                                                    |              |          | $\backslash$ |      |            |             |             |             |              |         |      |
| nazione                           |                                     |     |                   | medicazioni, indagini strumentali<br>rivestiti o trattati con materiali                                                                                                    |              |          | $\backslash$ |      |            |             |             |             |              |         |      |
| a Requisiti                       |                                     |     |                   | ignifughi, lavabili, disinfettabili, con<br>superfici lisce e raccordo                                                                                                    |              |          |              |      |            |             |             |             |              |         |      |
|                                   |                                     |     | OSPT.02           | arrotondato al pavimento*, con<br>caratteristiche antisdrucciolo e                                                                                                    |              | 💌        | 1            | 1    | No         | 1           | 1           | -           |              |         |      |
| atore                             |                                     |     |                   | resistenti agli agenti fisici e chimici<br>* Nota : obbligatorio nei locali di                                                                                                    |              |          |              |      |            |             |             |             |              |         |      |
| azione<br>catore                  |                                     |     |                   | nuova costruzione; nei locali già in<br>essere esiste evidenza di raccordo                                                                                                    |              |          |              |      |            |             |             |             |              |         |      |
| atore                             |                                     |     |                   | arrotondato nelle ristrutturazioni in<br>programma                                                                                                    |              |          |              |      |            |             |             |             |              |         |      |
| risposta                          |                                     |     |                   | locali attrezzati per le centrali:<br>termica, idrica, elettrica, telefonica,<br>frigorifera, di condizionamento, di<br>aspirazione e vuoto, di gas medicali,<br>antincendio, sala server |              |          |              |      |            |             |             |             |              |         |      |
| ssegnati                          |                                     |     | OSPT.03           |                                                                                                    |              | 🔻        | 1            | 1    | No 👻       | 1           | 1           | -           |              |         |      |
| risposta<br>atore                 |                                     |     |                   |                                                                                                    |              |          |              |      |            |             |             |             |              |         |      |
| ssegnati<br>ca                    |                                     |     | OSPT.04           | un locale per discussione casi clinici,<br>riunioni, iniziative formative, anche<br>in comune fra più attività sanitarie                                                                  |              | 🔻        | 1            | /    | No 💌       | 1           | 1           |             |              |         |      |
| Applica filtri                    | i Pulisci                           |     | OSPT.05           | Sono adottate misure per facilitare<br>l'orientamento delle persone<br>assistite (es. codice colore)                                                                                      |              | 💌        | 1            | /    | No 💌       | 1           | 1           |             |              |         |      |
| egna tutti i se                   | elezionati                          |     |                   | armadi, carrelli e apparecchiature<br>facilmente lavabili e dicinfettabili                                                                                                    |              |          |              |      |            |             |             |             |              |         |      |
| -                                 |                                     |     | OSPT.06           | che garantiscono la conservazione<br>in sicurezza ed integrità dei farmaci.                                                                                                    |              | 🔻        | 1            | 1    | No 💌       | 1           | 1           |             |              |         |      |
|                                   |                                     |     |                   | dei dispositivi medici e delle<br>apparecchiature                                                                                                    |              |          |              |      |            |             |             |             |              |         |      |
| Ann                               | dica                                |     | OSPT.07           | unità radiologica portatile per grafia                                                                                                    |              | 💌        | 1            | 1    | No         | 1           | 1           | -           |              |         |      |
| Abb                               | inca -                              |     |                   |                                                                                                    |              |          |              |      |            |             |             |             |              | a 1 di  | 1 6  |
| a/Incolla No                      | ote/Evidenze                        |     |                   |                                                                                                    |              |          |              |      |            |             |             |             |              | ag 1 ai | 10   |
| e 🕅                               | Evidenze                            |     |                   |                                                                                                    |              |          |              |      |            |             |             |             |              |         |      |
| zionare almer                     | no una opzione di                   |     |                   |                                                                                                    |              |          |              |      |            |             |             |             |              |         |      |
| copia: Note e                     | e/o Evidenze                        |     |                   |                                                                                                    |              |          |              |      |            |             |             |             |              |         |      |
| /a Salva e                        | e torna Torna                       |     |                   |                                                                                                    |              |          |              |      |            |             |             |             |              |         |      |

Oppure è possibile selezionare tutti i requisiti in modo massivo, aspettando che l'applicativo carichi il flag su ogni requisito, e selezionare in alto a sinistra la risposta sì e cliccare sul pulsante Applica:

| Rispondi a tutti                                           | i selezionati                                                                                                    | sa  | HEDA REQ             | UISITI                                                                                                    |              |          |          |      |                        |                            |                         |                         |                             |           |          |
|------------------------------------------------------------|----------------------------------------------------------------------------------------------------|-----|----------------------|----------------------------------------------------------------------------------------------------|--------------|----------|----------|------|------------------------|----------------------------|-------------------------|-------------------------|-----------------------------|-----------|----------|
| Si                                                         | Applica                                                                                                    | Li  | ista dei Ro          | equisiti                                                                                                    |              |          |          |      |                        |                            |                         |                         |                             | ag 1 di 1 |          |
| All fact and fact and fact and                             | Contra contra co | Rec | uisiti Gene          | rali                                                                                                    |              |          |          |      |                        |                            |                         |                         |                             |           | <b>^</b> |
| "L'operazione na e<br>requisiti d                          | li tipo 'Si/No'                                                                                                    |     | Id<br>Univoco<br>REQ | Testo Requisito                                                                                                    | Assegnazione | Risposta | evidenze | note | Piano di<br>intervento | Modalità di<br>adeguamento | Tempi di<br>adeguamento | Scadenza<br>Adeguamento | Prescrizioni<br>Adeguamento | storia    | Azioni   |
| Filtra                                                     | \                                                                                                    |     |                      | spazi per attesa e relativi servizi                                                                                                    |              |          |          |      |                        |                            |                         |                         |                             |           |          |
| Id univoco REQ                                             |                                                                                                    |     | OSPT.01              | accettazione ed attività<br>amministrative anche in comune fra                                                                                                    |              | 💌        | 1        | P    | No 💌                   | 1                          | 1                       | <b>•</b>                |                             |           |          |
| Tipo requisito                                             |                                                                                                    |     |                      | più attività sanitarie<br>opportunamente dimensionate                                                                                                    |              |          |          |      |                        |                            |                         |                         |                             |           |          |
| Testo requisito                                            |                                                                                                    |     |                      | pareti e pavimenti delle camere di<br>degenza e dei locali visita.                                                                                                    |              |          |          |      |                        |                            |                         |                         |                             |           |          |
| Assegnazione                                               |                                                                                                    |     |                      | medicazioni, indagini strumentali                                                                                                    |              |          |          |      |                        |                            |                         |                         |                             |           |          |
| Scheda Requisiti                                           |                                                                                                    |     |                      | ignifughi, lavabili, disinfettabili, con                                                                                                    |              |          |          |      |                        |                            |                         |                         |                             |           |          |
| note                                                       |                                                                                                    |     | OSPT.02              | arrotondato al pavimento*, con                                                                                                    |              |          | /        | 1    | No                     | /                          | /                       |                         |                             |           |          |
| Verificatore                                               |                                                                                                    |     |                      | resistenti agli agenti fisici e chimici                                                                                                    |              |          |          |      |                        |                            |                         |                         |                             |           |          |
| Valutazione<br>Verificatore                                |                                                                                                    |     |                      | Nota : obbligatorio nei locali di<br>nuova costruzione; nei locali già in<br>essere esiste evidenza di raccordo                                                                                                |              |          |          |      |                        |                            |                         |                         |                             |           |          |
| Note<br>Verificatore                                       |                                                                                                    |     |                      | arrotondato nelle ristrutturazioni in<br>programma                                                                                                    |              |          |          |      |                        |                            |                         |                         |                             |           |          |
| Senza risposta                                             |                                                                                                    |     |                      | locali attrezzati per le centrali:<br>termica, idrica, elettrica, telefonica                                                                                                    |              |          |          |      |                        |                            |                         |                         |                             |           |          |
| Non assegnati<br>Senza risposta                            |                                                                                                    |     | OSPT.03              | frigorifera, di condizionamento, di<br>aspirazione e vuoto, di gas medicali,<br>antincendio, sala server                                                                                                    |              | 💌        | /        | 1    | No                     | /                          | /                       |                         |                             |           |          |
| verificatore<br>Non assegnati<br>verifica                  |                                                                                                    |     | OSPT.04              | un locale per discussione casi clinici,<br>riunioni, iniziative formative, anche<br>in comune fra più attività sanitarie                                                                                       |              | 💌        | 1        | 1    | No                     | 1                          | /                       | -                       |                             |           |          |
| Applica filt                                               | Pulisci                                                                                                    |     | OSPT.05              | Sono adottate misure per facilitare<br>l'orientamento delle persone<br>assistite (es. codice colore)                                                                                                    |              | 💌        | 1        | 1    | No                     | 1                          | 1                       | -                       |                             |           |          |
| Assegna tutti i s<br>UO<br>Persona                         | selezionati                                                                                                    |     | OSPT.06              | armadi, carrelli e apparecchiature<br>facilmente lavabili e disinfettabili<br>che garantiscono la conservazione<br>in sicurezza ed integrità dei farmaci,<br>dei dispositivi medici e delle<br>apparecchiature |              |          | 1        | 1    | No                     | 1                          | 1                       |                         |                             |           |          |
| Ap                                                         | pplica                                                                                                    |     | OSPT.07              | unità radiologica portatile per grafia                                                                                                    |              | 💌        | 1        | 1    | No 🔻                   | 1                          | 1                       | •                       |                             |           | •        |
| Copia/Incolla N<br>Note<br>Selezionare alme<br>copia: Note | lote/Evidenze<br>Evidenze<br>eno una opzione di<br>e/o Evidenze                                                                                                    |     |                      |                                                                                                    |              |          |          |      |                        |                            |                         |                         | e e p                       | ag 1 di 1 |          |
| Salva Salva<br>Esport                                      | ta in csv                                                                                                    |     |                      |                                                                                                    |              |          |          |      |                        |                            |                         |                         |                             |           |          |

Ora ci spostiamo in basso a sinistra e facciamo click sul pulsante Salva e torna, questo fa si che l'applicativo salvi tutte le risposte ai requisiti e ci riporti alla pagina della domanda:

| Rispondi a tutti i                                                        | i selezi                                                       | ionati                                 | sa  | HEDA REQ             | UISITI                                                                                                    |              |          |          |      |                        |                            |                         |                         |                             |           |        |
|---------------------------------------------------------------------------|----------------------------------------------------------------|----------------------------------------|-----|----------------------|----------------------------------------------------------------------------------------------------|--------------|----------|----------|------|------------------------|----------------------------|-------------------------|-------------------------|-----------------------------|-----------|--------|
| Si 👻                                                                      |                                                                | Applica                                | Li  | ista dei Ro          | equisiti                                                                                                    |              |          |          |      |                        |                            |                         |                         | I I P                       | ag 1 di 🛛 |        |
|                                                                           |                                                                |                                        | Reg | uisiti Gene          | rali                                                                                                    |              |          |          |      |                        |                            |                         |                         |                             |           |        |
| *L'operazione ha eff<br>requisiti di                                      | tipo 'Si                                                       | olamente per<br>/No'                   |     | Id<br>Univoco<br>REQ | Testo Requisito                                                                                                    | Assegnazione | Risposta | evidenze | note | Piano di<br>intervento | Modalità di<br>adeguamento | Tempi di<br>adeguamento | Scadenza<br>Adeguamento | Prescrizioni<br>Adeguamento | storia    | Azioni |
| Filtra                                                                    |                                                                |                                        |     |                      | spazi per attesa e relativi servizi<br>igienici per l'utenza, per                                                                                                    |              |          |          |      |                        |                            |                         |                         |                             |           |        |
| Id univoco REQ                                                            |                                                                |                                        |     | OSPT.01              | accettazione ed attività<br>amministrative anche in comune fra<br>aiù attività capitario                                                                                                    |              | Si       | /        | 1    | No                     | /                          | /                       | <b>•</b>                |                             |           |        |
| Tipo requisito                                                            |                                                                |                                        |     |                      | opportunamente dimensionate                                                                                                    |              |          |          |      |                        |                            |                         |                         |                             |           |        |
| Testo requisito                                                           |                                                                |                                        |     |                      | pareti e pavimenti delle camere di<br>degenza e dei locali visita,                                                                                                    |              |          |          |      |                        |                            |                         |                         |                             |           |        |
| Assegnazione                                                              |                                                                |                                        |     |                      | medicazioni, indagini strumentali<br>rivestiti o trattati con materiali                                                                                                    |              |          |          |      |                        |                            |                         |                         |                             |           |        |
| note                                                                      |                                                                |                                        |     |                      | superfici lisce e raccordo<br>arrotondato al pavimento*, con                                                                                                    |              |          |          |      |                        |                            |                         |                         |                             |           | ==     |
| Verificatore                                                              |                                                                |                                        |     | OSPT.02              | caratteristiche antisdrucciolo e<br>resistenti agli agenti fisici e chimici                                                                                                    |              | Si       | /        |      | No                     |                            |                         |                         |                             |           |        |
| Valutazione                                                               |                                                                |                                        |     |                      | * Nota : obbligatorio nei locali di<br>nuova costruzione; nei locali già in                                                                                                    |              |          |          |      |                        |                            |                         |                         |                             |           |        |
| Note                                                                      |                                                                |                                        |     |                      | essere esiste evidenza di raccordo<br>arrotondato nelle ristrutturazioni in<br>programma                                                                                                    |              |          |          |      |                        |                            |                         |                         |                             |           |        |
| Senza risposta                                                            |                                                                |                                        |     |                      | locali attrezzati per le centrali:<br>termica, idrica, elettrica, telefonica,                                                                                                    |              |          |          |      |                        |                            |                         |                         |                             |           |        |
| Non assegnati<br>Senza risposta                                           |                                                                |                                        |     | OSPT.03              | frigorifera, di condizionamento, di<br>aspirazione e vuoto, di gas medicali,<br>antincendio, sala server                                                                                                    |              | Si       | /        | /    | No                     | Ø                          | /                       |                         |                             |           |        |
| Non assegnati<br>verifica                                                 |                                                                |                                        |     | OSPT.04              | un locale per discussione casi clinici,<br>riunioni, iniziative formative, anche<br>in comune fra più attività sanitarie                                                                                       |              | Si       | 1        | 1    | No                     | ø                          | 1                       |                         |                             |           |        |
| Applica filtri                                                            | i Pu                                                           | ulisci                                 |     | OSPT.05              | Sono adottate misure per facilitare<br>l'orientamento delle persone<br>assistite (es. codice colore)                                                                                                    |              | Si       | 1        | 1    | No                     | 1                          | 1                       | <b>•</b>                |                             |           |        |
| Assegna tutti i se<br>UO<br>Persona                                       | elezior                                                        | nati                                   |     | OSPT.06              | armadi, carrelli e apparecchiature<br>facilmente lavabili e disinfettabili<br>che garantiscono la conservazione<br>in sicurezza ed integrità dei farmaci,<br>dei dispositivi medici e delle<br>apparecchiature |              | Si 💌     | 1        | ,    | No                     | 1                          | 1                       |                         |                             |           |        |
| App                                                                       | plica                                                          |                                        |     | OSPT.07              | unità radiologica portatile per grafia                                                                                                    |              | Si 💌     | 1        | 1    | No 🔻                   | Ø                          | Ø                       | •                       |                             |           | •      |
|                                                                           |                                                                |                                        |     |                      |                                                                                                    |              |          |          |      |                        |                            |                         |                         |                             | ag 1 di : |        |
| Copia/Incolla Note Note Selezionare almer copia: Note Salva Salva Esportz | ote/Evi<br>Eviden<br>no una<br>e/o Evic<br>e torna<br>a in csv | idenze<br>opzione di<br>denze<br>Torna |     | -                    |                                                                                                    |              |          |          |      |                        |                            |                         |                         |                             |           |        |

## Inserimento requisiti UDO

E' possibile fare la stessa operazione sulla UDO.

Per prima cosa è necessario andare ad inserire i requisiti cliccando sul pulsante Scheda Requisiti della riga dell'UDO:

| UNITA DI OFFERTA            |                              |                                                     |                        |                                 |                      |       |        |  |  |  |  |  |
|-----------------------------|------------------------------|-----------------------------------------------------|------------------------|---------------------------------|----------------------|-------|--------|--|--|--|--|--|
| Elenco UDO [Sono state sele | zionate: O Unità operative e | 0 Unità di Offerta]                                 |                        |                                 |                      |       |        |  |  |  |  |  |
| Codice Ente                 |                              |                                                     |                        |                                 |                      |       |        |  |  |  |  |  |
| Denominazione               |                              |                                                     |                        |                                 |                      |       |        |  |  |  |  |  |
| Tipo Udo                    |                              |                                                     |                        |                                 |                      |       |        |  |  |  |  |  |
| Disciplina                  |                              | Branca                                              |                        |                                 |                      |       |        |  |  |  |  |  |
| Area Discipline             |                              | -                                                   |                        |                                 |                      |       |        |  |  |  |  |  |
| Classificazione UDO         |                              | -                                                   |                        |                                 |                      |       |        |  |  |  |  |  |
| Sede Operativa              |                              | Unità Operativa                                     |                        |                                 |                      |       |        |  |  |  |  |  |
| Edificio                    |                              | Blocco                                              |                        |                                 |                      |       |        |  |  |  |  |  |
| Piano                       |                              | Progressivo                                         |                        |                                 |                      |       |        |  |  |  |  |  |
| Direttore                   |                              |                                                     |                        |                                 |                      |       |        |  |  |  |  |  |
| Codice Univoco              |                              |                                                     |                        |                                 |                      |       |        |  |  |  |  |  |
| Scadenza da                 |                              | a                                                   | -                      |                                 |                      |       |        |  |  |  |  |  |
| Mostra solo con RS          |                              |                                                     |                        |                                 |                      |       |        |  |  |  |  |  |
| Area vasta                  |                              |                                                     |                        |                                 |                      |       |        |  |  |  |  |  |
| Applica filtri Pulisci      |                              |                                                     |                        |                                 |                      |       |        |  |  |  |  |  |
| Ordinamento                 | Gerarchico                   | -                                                   |                        |                                 |                      |       |        |  |  |  |  |  |
|                             |                              |                                                     |                        |                                 |                      |       |        |  |  |  |  |  |
| Codice Univoco Codice       | ORP5 Denominazione           | Tipologia UDO                                       | Discipline/Ambiti      | Branche<br>Attività (cod "spe") | Requisiti            | Esito | Azioni |  |  |  |  |  |
| Requisiti Generali          |                              |                                                     |                        |                                 | Scheda Requisiti 🔡 💄 |       |        |  |  |  |  |  |
| UO Ospedale poliedrico      |                              |                                                     |                        |                                 |                      |       | × II   |  |  |  |  |  |
| 732-39390 12345             | prova udo RTI 8              | STROKE UNIT (I LIVELLO - II<br>LIVELLO) - 732 - RTI | 47 - GRANDI<br>USTIONI |                                 | Scheda Requisiti 📰 💄 |       | × II   |  |  |  |  |  |

E' possibile rispondere sì o no singolarmente su ogni singolo requisito tramite il menu a tendina posizionato nella colonna Risposta della tabella:

| Rispondi a tutti                 | i i selezi            | onati               | sa                           | HEDA REQUI                                                                                                    | 5111                                                                 |                                            |                        |                    |         |   |            |   |             |             |             |             |           |  |   |
|----------------------------------|-----------------------|---------------------|------------------------------|----------------------------------------------------------------------------------------------------|----------------------------------------------------------------------|--------------------------------------------|------------------------|--------------------|---------|---|------------|---|-------------|-------------|-------------|-------------|-----------|--|---|
|                                  | -                     | Applica             | Li                           | ista dei Requ                                                                                                    | isiti                                                                |                                            |                        |                    |         |   |            |   |             |             |             | I Pa        | g 1 di 1  |  |   |
| 81 'en erezione ha e             | -ffatta aa            | lamente nor         | Sec                          | le Operativa                                                                                                    | SO Ospedale                                                          | poliedrico                                 |                        |                    |         |   |            |   |             |             |             |             |           |  | • |
| requisiti d                      | di tipo 'Si/          | 'No'                | Uni<br>Org                   | ità<br>janizzativa                                                                                                    | UO Ospedale                                                          | poliedrico                                 |                        |                    |         |   |            |   |             |             |             |             |           |  |   |
| Filtra                           |                       |                     | Uni<br>Off                   | ità di<br>erta                                                                                                    | 732-39390                                                            | prova<br>udo RTI<br>8                      | STROKE UNIT (I LIVELLO | - II LIVELLO) - 73 | 2 - RTI |   |            |   |             |             |             |             |           |  |   |
| Id univoco REQ<br>Tipo requisito |                       |                     | Dis<br>Am                    | ciplina-<br>bito/Branca                                                                                                    | B- Area Chirur<br>GRANDI USTI<br>letto AU: 8, po                     | rgica 47 -<br>ONI, posti<br>osti letto     |                        |                    |         |   |            |   |             |             |             |             |           |  |   |
| Testo requisito                  |                       |                     | Fat                          | tori                                                                                                    | AC: 8, tipo PL                                                       | : ATTUATI                                  |                        |                    |         |   |            |   |             |             |             |             |           |  |   |
| Assegnazione                     |                       |                     | produttivi<br>Indiziza       |                                                                                                    |                                                                      |                                            |                        |                    |         |   |            |   |             |             |             |             |           |  |   |
| Scheda Requisiti                 | i 🗌                   |                     | Indirizzo<br>interno<br>Ital |                                                                                                    |                                                                      |                                            |                        |                    |         |   |            |   |             |             |             |             |           |  |   |
| note                             |                       |                     |                              | Id<br>Univoco<br>peo<br>Testo Requisito<br>Assegnazione<br>Risposta<br>Risposta<br>evidenze note<br>evidenze note<br>peo<br>Piano di<br>intervento<br>adeguamento<br>adeguamento<br>Adeguamento<br>Adeguamento |                                                                      |                                            |                        |                    |         |   |            |   |             |             |             |             |           |  |   |
| Verificatore                     |                       |                     |                              | REQ                                                                                                    |                                                                      |                                            |                        |                    |         |   | Intervento | _ | aueguamento | aueguamento | Adeguamento | Adeguamento |           |  |   |
| Valutazione<br>Verificatore      |                       |                     |                              | RTI.01                                                                                                    | La superficie r<br>per ogni dege<br>singola è di 10                  | ninima<br>nza<br>5 mg                      |                        | Si 👻               | P       | 1 | No         | • | Ø           | 1           | •           |             |           |  |   |
| Note<br>Verificatore             |                       |                     |                              |                                                                                                    | La superficie r<br>per le degenzo                                    | ninima<br>e multiple                       |                        |                    |         |   |            | _ |             | ø           |             |             |           |  |   |
| Senza risposta                   |                       |                     |                              | RTI.02                                                                                                    | è di 12 mg pe<br>letto                                               | r posto                                    |                        | 👻                  | /       | 1 | No         | - | /           | /           | Ľ           |             |           |  |   |
| Non assegnati<br>Senza risposta  |                       |                     |                              | PTI 03                                                                                                    | La superficie r<br>consente agev                                     | ninima<br>/oli                             |                        |                    | /       | / | No         | Ţ | 1           | /           |             |             |           |  |   |
| verificatore<br>Non assegnati    |                       |                     |                              | 11100                                                                                                    | manovre assis<br>sui quattro lat                                     | tenziali<br>i                              |                        |                    |         |   | 110        |   |             |             |             |             |           |  |   |
| verifica                         |                       |                     |                              | RTI.04                                                                                                    | una zona filtro                                                      |                                            |                        | 🔻                  | 1       | / | No         | • | 1           | /           | ·           |             |           |  |   |
| Applica filt                     | tri Pu                | Ilisci              |                              | RTI.05                                                                                                    | un locale med                                                        | ici                                        |                        | 🔻                  | 1       | 1 | No         | • | 1           | 1           | -           |             |           |  |   |
| Assegna tutti i                  | selezion              | ati                 |                              | RTI.06                                                                                                    | un locale lavo<br>infermieri                                         | ro                                         |                        | 💌                  | P       | 1 | No         | • | 1           | 1           | <b>•</b>    |             |           |  |   |
| UO                               |                       |                     |                              | RTI.07                                                                                                    | servizi igienici<br>personale                                        | per il                                     |                        |                    | 1       | 1 | No         | • | ø           | 1           | <b>•</b>    |             |           |  |   |
| Persona Ap                       | pplica                |                     |                              | RTI.08                                                                                                    | aree/arredi fa<br>raggiungibili p<br>stoccaggio di<br>di consumo, fi | cilmente<br>er lo<br>materiale<br>armaci e |                        |                    | /       | / | No         | • | 1           | /           | <b></b>     |             |           |  | - |
|                                  |                       |                     |                              |                                                                                                    |                                                                      |                                            |                        |                    |         |   |            |   |             |             |             | I Pa        | ig 1 di 1 |  |   |
| Copia/Incolla N                  | Note/Evi              | idenze              |                              |                                                                                                    |                                                                      |                                            |                        |                    |         |   |            |   |             |             |             |             |           |  |   |
| Note                             | Eviden                | ze                  |                              |                                                                                                    |                                                                      |                                            |                        |                    |         |   |            |   |             |             |             |             |           |  |   |
| Selezionare alme<br>copia: Note  | eno una<br>e e/o Evic | opzione di<br>lenze |                              |                                                                                                    |                                                                      |                                            |                        |                    |         |   |            |   |             |             |             |             |           |  |   |
| Salva Salva                      | e torna               | Torna               |                              |                                                                                                    |                                                                      |                                            |                        |                    |         |   |            |   |             |             |             |             |           |  |   |
| Esport                           | ta in csv             |                     |                              |                                                                                                    |                                                                      |                                            |                        |                    |         |   |            |   |             |             |             |             |           |  |   |

Oppure è possibile selezionare tutti i requisiti in modo massivo, aspettando che l'applicativo carichi il flag su ogni requisito, e selezionare in alto a sinistra la risposta sì e cliccare sul pulsante Applica:

| Rispondi a tutti                                | i selezionati                          | s   | CHE            | EDA REQUIS           | 5111                                                                                                  |                        |                      |          |      |            |             |             |                                       |              |                   |        |  |
|-------------------------------------------------|----------------------------------------|-----|----------------|----------------------|----------------------------------------------------------------------------------------------------|------------------------|----------------------|----------|------|------------|-------------|-------------|---------------------------------------|--------------|-------------------|--------|--|
| Si                                              | Applica                                |     | List           | ta dei Requ          | isiti                                                                                                 |                        |                      |          |      |            |             |             |                                       |              | a <b>g 1 di</b> 1 |        |  |
|                                                 |                                        | s   | ede            | Operativa            | SO Ospedale poliedrico                                                                                |                        |                      |          |      |            |             |             |                                       |              |                   | -      |  |
| *L'operazione ha e<br>requisiti di              | i tipo 'Si/No'                         | U   | Inità<br>)rga  | à<br>nizzativa       | UO Ospedale poliedrico                                                                                |                        |                      |          |      |            |             |             |                                       |              |                   |        |  |
| Filtra                                          | `````````````````````````````````````` | \ u | Inità<br>)ffer | à di<br>rta          | 732-39390 prova<br>udo RTI<br>8                                                                       | STROKE UNIT (I LIVELLO | D - II LIVELLO) - 73 | 2 - RTI  |      |            |             |             |                                       |              |                   |        |  |
| Id univoco REQ<br>Tipo requisito                | <b>-</b>                               | D   | )iscij<br>Imbi | plina-<br>ito/Branca | B- Area Chirurgica 47 -<br>GRANDI USTIONI, post<br>letto AU: 8, posti letto<br>AC: 8, tino PI: ATTUAT | i<br>T                 |                      |          |      |            |             |             |                                       |              |                   |        |  |
| Testo requisito                                 |                                        | F   | atto           | ori                  |                                                                                                    | •                      |                      |          |      |            |             |             |                                       |              |                   |        |  |
| Assegnazione                                    |                                        | I   | ndir           | rizzo                | Edificio: 001 - Ala est Blocco: 14 Piano: 2 Progressivo: 678                                          |                        |                      |          |      |            |             |             |                                       |              |                   |        |  |
| note                                            |                                        |     | 1 I            | no<br>Id             |                                                                                                    |                        |                      |          |      | Piano di   | Modalità di | Tempi di    | Scadenza                              | Prescrizioni |                   |        |  |
| Verificatore                                    |                                        |     | <b>a</b>       | Univoco<br>REQ       | Testo Requisito                                                                                       | Assegnazione           | Risposta             | evidenze | note | intervento | adeguamento | adeguamento | Adeguamento                           | Adeguamento  | storia            | Azioni |  |
| Valutazione<br>Verificatore                     |                                        |     | 2              | RTI.01               | La superficie minima<br>per ogni degenza<br>singola è di 16 mg                                        |                        | 💌                    | 1        | 1    | No         | /           | 1           |                                       |              |                   |        |  |
| Note<br>Verificatore                            |                                        |     |                | RTL02                | La superficie minima<br>per le degenze multiple                                                       |                        |                      |          | /    | No         |             | ,           | · · · · · · · · · · · · · · · · · · · |              |                   |        |  |
| Senza risposta                                  |                                        |     |                |                      | e di 12 mg per posto<br>letto                                                                         |                        |                      |          |      |            |             |             |                                       |              |                   |        |  |
| Non assegnati<br>Senza risposta<br>verificatore |                                        |     | I F            | RTI.03               | La superficie minima<br>consente agevoli<br>manovre assistenziali<br>cui quattro lati                 |                        | 💌                    | 1        | 1    | No         | /           | 1           |                                       |              |                   |        |  |
| Non assegnati<br>verifica                       |                                        |     | F I            | RTI.04               | una zona filtro                                                                                       |                        |                      | /        | 1    | No         | /           | /           | -                                     |              |                   |        |  |
| Applica filt                                    | ri Pulisci                             |     | I F            | RTI.05               | un locale medici                                                                                      |                        |                      | 1        | 1    | No         |             | /           | -                                     |              |                   |        |  |
|                                                 | 1                                      |     | 2 F            | RTI.06               | un locale lavoro                                                                                      |                        | 💌                    | 1        | 1    | No         | /           | 1           | ·                                     |              |                   |        |  |
| Assegna tutti i s                               | selezionati                            |     | 2 F            | RTI.07               | servizi igienici per il<br>personale                                                                  |                        |                      | 1        | 1    | No         | /           | /           | ▼                                     |              |                   |        |  |
| Persona                                         | plica                                  |     | a t            | RTI.08               | aree/arredi facilmente<br>raggiungibili per lo<br>stoccaggio di materiale<br>di consumo, farmaci e    |                        |                      | 1        | ,    | No         | ,           | 1           |                                       |              |                   |        |  |
|                                                 |                                        |     |                |                      |                                                                                                    |                        |                      |          |      |            |             |             |                                       | I P          | ag 1 di 1         |        |  |
| Copia/Incolla N                                 | lote/Evidenze                          |     |                |                      |                                                                                                    |                        |                      |          |      |            |             |             |                                       |              |                   |        |  |
| Note                                            | Evidenze                               |     |                |                      |                                                                                                    |                        |                      |          |      |            |             |             |                                       |              |                   |        |  |
| Selezionare alme<br>copia: Note                 | eno una opzione di<br>e/o Evidenze     |     |                |                      |                                                                                                    |                        |                      |          |      |            |             |             |                                       |              |                   |        |  |
| Salva Salva                                     | e torna Torna                          |     |                |                      |                                                                                                    |                        |                      |          |      |            |             |             |                                       |              |                   |        |  |
| Caport                                          |                                        |     |                |                      |                                                                                                    |                        |                      |          |      |            |             |             |                                       |              |                   |        |  |

Admin Admin

Ora ci spostiamo in basso a sinistra e facciamo click sul pulsante Salva e torna, questo fa si che l'applicativo salvi tutte le risposte ai requisiti e ci riporti alla pagina della domanda:

| Rispondi a tutti                                                                       | i i selezi                                                        | onati                                        | sa         | HEDA REQUI               | 5111                                                            |                                               |                        |             |          |           |        |                        |   |                            |                         |                         |                             |           |          |
|----------------------------------------------------------------------------------------|-------------------------------------------------------------------|----------------------------------------------|------------|--------------------------|-----------------------------------------------------------------|-----------------------------------------------|------------------------|-------------|----------|-----------|--------|------------------------|---|----------------------------|-------------------------|-------------------------|-----------------------------|-----------|----------|
| Si                                                                                     |                                                                   | Applica                                      | Li         | ista dei Requ            | isiti                                                           |                                               |                        |             |          |           |        |                        |   |                            |                         |                         |                             | ag 1 di 1 |          |
| Si 'energriene ha e                                                                    | ffette er                                                         | lamente ner                                  | Sec        | de Operativa             | SO Ospedale                                                     | poliedrico                                    |                        |             |          |           |        |                        |   |                            |                         |                         |                             |           | <b>^</b> |
| requisiti d                                                                            | li tipo 'Si                                                       | /No'                                         | Uni<br>Org | ità<br>ganizzativa       | UO Ospedale                                                     | poliedrico                                    |                        |             |          |           |        |                        |   |                            |                         |                         |                             |           |          |
| Filtra                                                                                 |                                                                   |                                              | Uni<br>Off | ità di<br>erta           | 732-39390                                                       | prova<br>udo RTI<br>8                         | STROKE UNIT (I LIVELLO | - II LIVELL | .0) - 73 | 2 - RTI   |        |                        |   |                            |                         |                         |                             |           |          |
| Id univoco REQ<br>Tipo requisito                                                       |                                                                   |                                              | Dis<br>Am  | ciplina-<br>ibito/Branca | B- Area Chiru<br>GRANDI UST<br>letto AU: 8, p                   | irgica 47 -<br>IONI, posti<br>posti letto     |                        |             |          |           |        |                        |   |                            |                         |                         |                             |           |          |
| Testo requisito                                                                        |                                                                   |                                              |            |                          | AC: 8, tipo P                                                   | L: ATTUATI                                    |                        |             |          |           |        |                        |   |                            |                         |                         |                             |           |          |
| Assegnazione                                                                           | -                                                                 |                                              | Fat<br>pro | duttivi                  |                                                                 |                                               |                        |             |          |           |        |                        |   |                            |                         |                         |                             |           |          |
| Scheda Requisiti                                                                       |                                                                   |                                              | Ind        | lirizzo<br>erno          | Edificio: 00                                                    | 1 - Ala est                                   | Blocco: 14             | Piano: 2    |          | Progressi | vo: 67 | 8                      |   |                            |                         |                         |                             |           |          |
| note                                                                                   |                                                                   |                                              |            | Id<br>Univoco            | Testo Requ                                                      | isito                                         | Assegnazione           | Risposta    |          | evidenze  | note   | Piano di<br>intervento |   | Modalità di<br>adeguamento | Tempi di<br>adeguamento | Scadenza<br>Adeguamento | Prescrizioni<br>Adeguamento | storia    | Azioni   |
| Verificatore                                                                           |                                                                   |                                              |            | πεų                      | La superficie                                                   | minima                                        |                        |             |          |           |        |                        |   |                            |                         |                         |                             |           |          |
| Valutazione<br>Verificatore                                                            |                                                                   |                                              |            | RTI.01                   | per ogni deg<br>singola è di 1                                  | enza<br>.6 mg                                 |                        | Si          | -        | /         | 1      | No                     | - | /                          | /                       |                         |                             |           |          |
| Note<br>Verificatore                                                                   |                                                                   |                                              |            |                          | La superficie                                                   | minima<br>ze multiple                         |                        |             |          |           |        |                        |   |                            |                         |                         |                             |           |          |
| Senza risposta                                                                         |                                                                   |                                              |            | RTI.02                   | è di 12 mg p<br>letto                                           | er posto                                      |                        | Si          | -        | /         | /      | No                     | - | /                          | /                       |                         |                             |           |          |
| Senza risposta<br>verificatore                                                         |                                                                   |                                              |            | RTI.03                   | La superficie<br>consente age<br>manovre assi                   | minima<br>voli<br>istenziali                  |                        | Si          | -        | 1         | 1      | No                     | - | /                          | 1                       |                         |                             |           |          |
| Non assegnati                                                                          |                                                                   |                                              |            |                          | sui quattro la                                                  | ti                                            |                        |             |          |           |        |                        |   |                            |                         |                         |                             |           |          |
| verifica                                                                               |                                                                   | linei                                        |            | RTI.04                   | una zona filti                                                  | 0                                             |                        | Si          | -        | /         | 1      | No                     | - | /                          | /                       |                         |                             |           |          |
| Applica Ilic                                                                           |                                                                   | JIISCI                                       |            | RT1.05                   | un locale me                                                    | dici                                          |                        | Si          | •        | /         | /      | No                     | • | /                          | /                       |                         |                             |           |          |
| Assegna tutti i s                                                                      | selezior                                                          | iati                                         |            | RTI.06                   | un locale lave<br>infermieri                                    | pro                                           |                        | Si          | -        | 1         | 1      | No                     | - | 1                          | 1                       | •                       |                             |           |          |
| UO                                                                                     |                                                                   |                                              |            | RTI.07                   | servizi igienio<br>personale                                    | i per il                                      |                        | Si          | -        | 1         | 1      | No                     | - | 1                          | 1                       |                         |                             |           |          |
| Persona Ap                                                                             | oplica                                                            |                                              |            | RTI.08                   | aree/arredi fa<br>raggiungibili<br>stoccaggio di<br>di consumo, | acilmente<br>per lo<br>materiale<br>farmaci e |                        | Si          | -        | /         | /      | No                     | - | P                          | P                       |                         |                             |           |          |
|                                                                                        |                                                                   |                                              |            |                          |                                                                 |                                               |                        |             |          |           |        |                        |   |                            |                         |                         |                             | ag 1 di 1 |          |
| Copia/Incolla N<br>Note<br>Selezionare alme<br>copia: Note<br>Salva<br>Salva<br>Esport | lote/Ev<br>Eviden<br>eno una<br>e e/o Evid<br>e toma<br>ta in csv | idenze<br>ze<br>opzione di<br>denze<br>Torna |            |                          |                                                                 |                                               |                        |             |          |           |        |                        |   |                            |                         |                         |                             |           |          |

Nella pagina della domanda, nella tabella, l'icona verde a destra del pulsante Scheda Requisiti indica che a tutti i requisiti è stata data una risposta:

| UNITA DI OFFERTA                                |                                                           |                                                   |                  |        |
|-------------------------------------------------|-----------------------------------------------------------|---------------------------------------------------|------------------|--------|
| Elenco UDO [Sono state selezionate: 0 Unità ope | rative e 0 Unità di Offerta]                              |                                                   |                  |        |
| California (                                    |                                                           |                                                   |                  |        |
|                                                 |                                                           |                                                   |                  |        |
| Denominazione                                   |                                                           |                                                   |                  |        |
| Tipo Udo                                        |                                                           |                                                   |                  |        |
| Disciplina                                      | Branca                                                    |                                                   |                  |        |
| Area Discipline                                 | <b></b>                                                   |                                                   |                  |        |
| Classificazione UDO                             | <b>~</b>                                                  |                                                   |                  |        |
| Sede Operativa                                  | Unità Operativa                                           |                                                   |                  |        |
| Edificio                                        | Blocco                                                    |                                                   |                  |        |
| Piano                                           | Progressivo                                               |                                                   |                  |        |
| Direttore                                       |                                                           |                                                   |                  |        |
| Codice Univoco                                  |                                                           |                                                   |                  |        |
| Scadenza da                                     | ▼ a                                                       | <b>•</b>                                          |                  |        |
| Mostra solo con RS                              |                                                           |                                                   |                  |        |
| Area vasta                                      |                                                           |                                                   |                  |        |
| Applica filtri Pulisci                          |                                                           |                                                   |                  |        |
| Ordinamento Gerarchico                          | -                                                         |                                                   | 1                |        |
|                                                 |                                                           |                                                   |                  |        |
| Codice Univoco Codice ORP5 Denomin              | azione Tipologia UDO                                      | Discipline/Ambiti Branche<br>Attività (cod "spe") | Requisiti Esito  | Azioni |
| Requisiti Generali                              |                                                           |                                                   | Scheda Requisiti |        |
| UO Ospedale poliedrico                          |                                                           |                                                   |                  | × ==   |
| 732-39390 12345 prova udo                       | RTI 8 STROKE UNIT (I LIVELLO - II<br>LIVELLO) - 732 - RTI | 47 - GRANDI<br>USTIONI                            | Scheda Requisiti | ×      |

## Presentazione domanda

Se non sono presenti allegati, l'applicativo ci avvisa tramite la notifica Nessun allegato presente (che visivamente sostituisce il pulsante Invia la domanda):

×

### Sanità Regione Marche - Autorizzazione ed Accreditamento

| Sanità Re                                                                | gione March                             | e - Autorizzazione ed Accreditamento                                                                    | Admin Admin          |
|--------------------------------------------------------------------------|-----------------------------------------|----------------------------------------------------------------------------------------------------|----------------------|
| MENU                                                                     |                                         | FASCICOLO DEL TITOLARE OSPEDALE POLIEDRICO                                                              | Fascicolo 1 di 1 D D |
| Domande con azion<br>Inserimento nuova<br>Torna alla sezione a<br>Logout | ni da eseguire<br>domanda<br>anagrafica | Data creazione     21/04/2022       Numero Procedimento                                                 |                      |
| Ricerca su tutti                                                         | i requisiti                             | Data conclusione       Stato       B02ZA                                                                |                      |
| Id univoco REQ                                                           |                                         | 🔘 Nessun allegato presente                                                                              |                      |
| Tipo requisito                                                           | <b>•</b>                                | Aggiungi Udo/Uo Elimina Udo/Uo selezionate                                                              |                      |
| Testo requisito                                                          |                                         | Elimina la domanda                                                                                      |                      |
| Denominazione<br>UO/UDO                                                  |                                         | Annotazione                                                                                             |                      |
| Tipologia UDO                                                            |                                         |                                                                                                    |                      |
| Edificio                                                                 |                                         | * Oggetto seleziona tipo allegato   Carica allegato Carica allegato                                     |                      |
| Blocco                                                                   |                                         |                                                                                                    |                      |
| Piano                                                                    |                                         | UNITÀ DI OFFERTA                                                                                        |                      |
| Progressivo                                                              |                                         | Elenco UDO [Sono state selezionate: 0 Unità operative e 0 Unità di Offerta]                             |                      |
| Sede Operativa                                                           |                                         | Codice Ente                                                                                             |                      |
| Assegnazione                                                             |                                         | Denominazione                                                                                           |                      |
| Scheda Requisiti                                                         |                                         | Tipo Udo                                                                                                |                      |
| note                                                                     |                                         | Disciplina Branca                                                                                       |                      |
| Verificatore                                                             |                                         | Area Discipline                                                                                         |                      |
| Valutazione                                                              |                                         | Classificazione UDO  Sede Operativa Unità Operativa                                                     |                      |
| Note                                                                     |                                         | Edificio Blocco                                                                                         |                      |
| Verificatore                                                             |                                         | Piano Progressivo                                                                                       |                      |
| Senza risposta                                                           |                                         | Direttore                                                                                               |                      |
| Non assegnati                                                            |                                         | Codice Univoco                                                                                          |                      |
| Senza risposta<br>verificatore                                           |                                         | Scadenza da v a v                                                                                       |                      |
| Non assegnati<br>verifica                                                |                                         | Area vasta                                                                                              |                      |
| Appli                                                                    | ca filtri                               | Applica filtri Pulisci                                                                                  |                      |
|                                                                          |                                         | Ordinamento Gerarchico 💌                                                                                |                      |
| Assegna tutti i s                                                        | selezionati                             | Galia Universi Calia 000C Decemination Technic UDO Discipling (Archii) Branche Deceminitie              | Tothe Asiani         |
| UO                                                                       |                                         | Cource on the cource on s Denominazione Tripologia obo Discipline/Annoral Attività (cod "spe") Requisid | LSILO AZIONI         |
| Persona                                                                  |                                         | Requisiti Generali Scheda Requisiti                                                                     |                      |
| Ass                                                                      | egna                                    | IIO Osnetale poliedrico                                                                                 |                      |

Per presentare la domanda è prima necessario inserire gli allegati.

Inseriamo tutti gli allegati dalla voce Oggetto, selezionando il tipo di allegato dal menu a tendina e cliccando su Carica allegato:

Admin Admin 📤

#### Sanità Regione Marche - Autorizzazione ed Accreditamento

| MENU                        |                |                                                                                                  |                      |
|-----------------------------|----------------|--------------------------------------------------------------------------------------------------|----------------------|
| Home                        |                | TACLOUD DE HIVEARE OFFERRE FOLLONICO                                                             |                      |
| Domande con azio            | ni da eseguire | 🤛 Autorizzazione all'esercizio                                                                   | Fascicolo 1 di 1 🕨 📕 |
| Inserimento nuova           | domanda        | Data creazione 21/04/2022                                                                        |                      |
| ·Torna alla sezione a       | anagrafica     | Numero Procedimento                                                                              |                      |
| Logout                      |                | Data invio Domanda                                                                               |                      |
|                             |                | Data conclusione                                                                                 |                      |
| Ricerca su tutti            | i requisiti    | Stato BOZZA                                                                                      |                      |
| Id univoco REQ              |                | Nessun allegato presente                                                                         |                      |
| Tipo requisito              | 🔻              | Aggiungi Udo/Uo Elimina Udo/Uo selezionate                                                       |                      |
| Testo requisito             |                | Elimina la domanda                                                                               | _                    |
| Denominazione<br>UO/UDO     |                | Annotazione                                                                                      |                      |
| Tipologia UDO               |                |                                                                                                  |                      |
| Edificio                    |                | * Oggetto Carica allegato 🝸 Carica allegato                                                      |                      |
| Blocco                      |                |                                                                                                  |                      |
| Piano                       |                | UNITÀ DI OFFERTA                                                                                 |                      |
| Progressivo                 |                | Elenco UDO [Sono state selezionate: 0 Unità operative e 0 Unità di Offerta]                      |                      |
| Sede Operativa              |                | Codice Ente                                                                                      |                      |
| Assegnazione                |                | Denominazione                                                                                    |                      |
| Scheda Requisiti            |                | Tipo Udo                                                                                         |                      |
| note                        |                | Disciplina Branca                                                                                |                      |
| Varificatoro                |                | Area Discipline                                                                                  |                      |
| venicatore                  |                | Classificazione UDO                                                                              |                      |
| Valutazione<br>Verificatore |                | Sede Operativa Unità Operativa                                                                   |                      |
| Note                        |                | Edificio Blocco                                                                                  |                      |
| Verificatore                |                | Piano Progressivo                                                                                |                      |
| Senza risposta              |                | Direttore                                                                                        |                      |
| Non assegnati               |                | Codice Univoco                                                                                   |                      |
| Senza risposta              |                | Scadenza da 🛛 👻 a                                                                                |                      |
| Non assegnati               |                | Mostra solo con R5                                                                               |                      |
| verifica                    |                | Area vasta                                                                                       |                      |
| Appli                       | ica filtri     | Appreciation (rouse)                                                                             |                      |
|                             |                | Ordinamento Gerarchico                                                                           |                      |
| Assegna tutti i s           | selezionati    | Codice Univoco Codice ORPS Denominazione Tipologia UDO Discipline/Ambiti un al como se Requisiti | Esito Azioni         |
| UO                          |                | Attivita (cod "spe")                                                                             |                      |
| Persona                     | 💌              | Requisiti Generali Scheda Requisiti                                                              |                      |
| Ass                         | egna           | IIO Osnedale poliedrico                                                                          |                      |

Una volta caricati tutti gli allegati, è necessario inserire il modello.

Prima di inserire il modello, bisogna effettuarne il download dall'applicativo, in quanto si tratta di un modello precompilato. Per farlo si fa click sul pulsante Genera Mod. Aut. 2:

#### Sanità Regione Marche - Autorizzazione ed Accreditamento

| Sanità Reg                                                                       | gione March                               | e - Autorizzazione ed                                                                                 | Accreditamento                                            |                                                                        |                               |                                | I                                               | Admin Admin       |
|----------------------------------------------------------------------------------|-------------------------------------------|----------------------------------------------------------------------------------------------------|-----------------------------------------------------------|------------------------------------------------------------------------|-------------------------------|--------------------------------|-------------------------------------------------|-------------------|
| MENU                                                                             |                                           | FASCICOLO DEL TITOLARE OSPEI                                                                          | DALE POLIEDRICO                                           |                                                                        |                               |                                |                                                 |                   |
| Home<br>Domande con azior<br>Inserimento nuova<br>Torna alla sezione a<br>Logout | ni da eseguire<br>1 domanda<br>anagrafica | Autorizzazione all'esercizio           Data creazione         21/04/202           Numero Procedimento | 2                                                         |                                                                        |                               |                                | ৰি ৰ Fascicolo 7 c                              | li 7 🕨 🖻          |
| Ricerca su tutti                                                                 | i requisiti                               | Data conclusione Stato BOZZA                                                                          |                                                           |                                                                        |                               |                                |                                                 |                   |
| d univoco REQ                                                                    |                                           | Genera Mod. Aut. 2                                                                                    |                                                           |                                                                        |                               |                                |                                                 |                   |
| lipo requisito                                                                   |                                           | Nessun modello trovato                                                                                |                                                           |                                                                        |                               |                                |                                                 |                   |
| lesto requisito                                                                  |                                           | Aggiungi Udo/Uo Elimina Udo/U                                                                         | lo selezionate                                            |                                                                        |                               |                                |                                                 |                   |
| Denominazione<br>JO/UDO                                                          |                                           | Elimina la domanda                                                                                    |                                                           |                                                                        |                               |                                |                                                 |                   |
| Fipologia UDO                                                                    |                                           | Annotazione                                                                                           |                                                           |                                                                        | Inserisci annotazione         |                                |                                                 |                   |
| Edificio                                                                         |                                           |                                                                                                    |                                                           |                                                                        |                               |                                |                                                 |                   |
| Blocco                                                                           |                                           | * Oggetto                                                                                             |                                                           |                                                                        | seleziona tipo allegato       | - 🔽 Car                        | ica allegato                                    |                   |
| Piano                                                                            |                                           |                                                                                                    |                                                           | //                                                                     |                               |                                |                                                 |                   |
| progressivo                                                                      |                                           | Documenti allegati alla domand                                                                        | la                                                        |                                                                        |                               |                                |                                                 |                   |
| 5ede Operativa                                                                   |                                           | 🔽 Documento Identità 💟 Copia                                                                          | a versamento bollo digitale o eser                        | nzione 📝 Planimetria 💟 Attestazione v                                  | ersamento diritti di segreter | ia 🔽 Sche                      | de del manuale regionale di autorizzazione 🛛 🛛  | elazione tecnico  |
| Assegnazione                                                                     |                                           | Comunicazione di Avvio Istruttoria                                                                    | Mod. Aut. 2 Mod. Aut. 2<br>Lettera richiesta integrazioni | AMB Mod. Aut. 2 - 9 Lettera di     Lettera integrazione documentazione | Notifica costituzione gr      | Lettera di tr<br>uppo valutato | ri Verbale visita verifica Verbale              | eto<br>Lettera di |
| 5cheda Requisiti                                                                 |                                           | assolvimento prescrizioni 📃 Rapp                                                                      | orto di Verifica 📃 Altro                                  | 1                                                                      |                               |                                |                                                 |                   |
| iote                                                                             |                                           | Oggetto                                                                                               |                                                           | File                                                                   | Operatore                     | Data 💛                         | Тіро                                            | Azioni            |
| /erificatore                                                                     |                                           | Documento Identità                                                                                    |                                                           | documento.pdf                                                          | (OPERATORE_TITOLARE)          | 21/04/2022                     | DocumentoIdentita                               | ×                 |
| /alutazione<br>/erificatore                                                      |                                           | Copia versamento bollo digitale o ese                                                                 | enzione                                                   | documento.pdf                                                          | admin<br>(OPERATORE_TITOLARE) | 21/04/2022                     | CopiaVersamentoBolloDigitaleEsenzione           | ×                 |
| Vote<br>Verificatore                                                             |                                           | Planimetria                                                                                           |                                                           | documento.pdf                                                          | admin<br>(OPERATORE_TITOLARE) | 21/04/2022                     | Planimetria                                     | ×                 |
| Senza risposta                                                                   |                                           | Attestazione versamento diritti di seg                                                                | greteria                                                  | documento.pdf                                                          | admin<br>(OPERATORE_TITOLARE) | 21/04/2022                     | AttestazioneVersamentoDirittiSegreteria         | ×                 |
| lon assegnati                                                                    |                                           | Schede del manuale regionale di aut                                                                   | orizzazione                                               | documento.pdf                                                          | admin                         | 21/04/2022                     | SchedeManualeRegionaleAutorizzazione            | ×                 |
| verificatore                                                                     |                                           | Relazione tecnico sanitaria datata teo                                                                | cnico abilitato                                           | documento.pdf                                                          | admin                         | 21/04/2022                     | RelazioneTecnicoSanitariaDatataTecnicoAbilitato | ×                 |
| Non assegnati<br>verifica                                                        |                                           | Ľ                                                                                                    |                                                           |                                                                        | (OFERATORE_IITOLARE)          |                                |                                                 |                   |
| Appli                                                                            | ica filtri                                | UNITÀ DI OFFERTA<br>Elenco UDO [Sono state selezion                                                   | nate: 0 Unità operative e 0 Ur                            | nità di Offerta]                                                       |                               |                                |                                                 |                   |
| Assegna tutti i s                                                                | selezionati                               | Codice Ente                                                                                           |                                                           |                                                                        |                               |                                |                                                 |                   |
| OL                                                                               |                                           | Denominazione                                                                                         |                                                           |                                                                        |                               |                                |                                                 |                   |
| Persona                                                                          |                                           | Tipo Udo                                                                                              |                                                           | -                                                                      |                               |                                |                                                 |                   |
|                                                                                  |                                           | Disciplina<br>Area Disciplina                                                                         |                                                           | Branca                                                                 |                               |                                |                                                 |                   |
| ASS                                                                              | seyna                                     | Area Discipline                                                                                       |                                                           |                                                                        |                               |                                |                                                 |                   |

Dopo aver eseguito il download del modello, si compila nelle parti che non sono già state precompilate, si firma digitalmente e si ricarica sull'applicativo:

|     |   | _  |  |
|-----|---|----|--|
|     |   |    |  |
|     | á | ς. |  |
|     |   | -  |  |
| L., |   |    |  |

|                                                                                                    | <form></form>                                                                                                    | rca da bollo<br>nbro Esenzione                          |                                                                                                    | AI SUAP del Comune di                                                                                                    | ANCONA                                                                                                    | CHIEDE                                                                                                    |
|----------------------------------------------------------------------------------------------------|----------------------------------------------------------------------------------------------------|---------------------------------------------------------|----------------------------------------------------------------------------------------------------|----------------------------------------------------------------------------------------------------|----------------------------------------------------------------------------------------------------|----------------------------------------------------------------------------------------------------|
|                                                                                                    |                                                                                                    | MANDA PE                                                | ER IL RILASCIO DELL' AUTO<br>REGIME DI RICOVERO OSPEI                                                                                                    | RIZZAZIONE ALL'E                                                                                                    | SERCIZIO DELL'ATTIVITA<br>NTINUATIVO O DIURNO PER                                                                                                    | ,<br>R il rilascio dell' Autorizzazione all'esercizio dell'antivita sazinaria                                                                                                    |
|                                                                                                    |                                                                                                    | TI, AI SEN                                              | SI DELL'ART 9 DELLA L.R. 21/20                                                                                                    | )16.                                                                                                    |                                                                                                    |                                                                                                    |
| <pre></pre>                                                                                                    |                                                                                                    | toscritta                                               |                                                                                                    | _                                                                                                    |                                                                                                    | nella struttura che eroga prestazioni in regime di ricovero ospedaliero a ciclo continuativo o diumo per acuti                                                                                                    |
|                                                                                                    |                                                                                                    | ome                                                     | ANCONA                                                                                                    | Nome<br>anto (a ll                                                                                                    | /11/1940                                                                                                    | denominata prova uno kr. N - NV oppenare portenrico                                                                                                    |
|                                                                                                    |                                                                                                    | 1 A<br>nte in                                           |                                                                                                    | Prov 247                                                                                                    | ,, 1740                                                                                                    | indirizzo sede Parco Belli 9 60124 ANCONA AN                                                                                                    |
|                                                                                                    |                                                                                                    | /Piazza                                                 | Roma                                                                                                    | civico 4                                                                                                    |                                                                                                    | tipologia stumura STROKE UNIT (I LIVELLO - II LIVELLO) - 732 - RTI                                                                                                    |
|                                                                                                    |                                                                                                    | C                                                       | 74286375                                                                                                    |                                                                                                    | and in contrast, inc.                                                                                                    | specificare codice regolamento regionale                                                                                                    |
|                                                                                                    |                                                                                                    | we<br>wa gualita' di-                                   |                                                                                                    | email                                                                                                    |                                                                                                    | In regime or novero objevanelo a colo commanio o ulario con un numero di posi reto pan a:                                                                                                    |
|                                                                                                    |                                                                                                    |                                                         | Libero Professionista                                                                                                    | _                                                                                                    |                                                                                                    |                                                                                                    |
|                                                                                                    |                                                                                                    |                                                         | P.WA (0.000 000)                                                                                                    | eMail PEC                                                                                                    | 11111111111111111111111111111111111111                                                                                                    | COMUNICA                                                                                                    |
|                                                                                                    |                                                                                                    |                                                         | <ul> <li>Titolare di Azienda Individuale</li> <li>Legale Rappresentate</li> </ul>                                                                                                    |                                                                                                    |                                                                                                    | di non essere in possesso, per la struttura in oggetto, delle autorizzazioni all'esercizio ai sensi della LR 20/2000                                                                                                    |
|                                                                                                    |                                                                                                    | ggetto Giuridico e                                      | di seguito individuato                                                                                                    |                                                                                                    |                                                                                                    | di essere in possesso, per la struttura denominata prova udo RTI 8 - SF Ospedale poliedrico delle autorizzazioni all'esercizio ai sensi dell<br>LR 20/2000                                                                                                    |
|                                                                                                    |                                                                                                    | ne Sociale<br>no Sede Levale                            | Via Brambilla                                                                                                    | N                                                                                                    | 6                                                                                                    | per la quale si allega copia                                                                                                    |
|                                                                                                    |                                                                                                    | Giuridica                                               | Azienda ospedaliera                                                                                                    |                                                                                                    |                                                                                                    | nlasciata il dal comme                                                                                                    |
|                                                                                                    |                                                                                                    | ue di                                                   | ANCONA<br>63587697989                                                                                                    | CAP 601                                                                                                    | 124                                                                                                    |                                                                                                    |
| <pre>_ pt _ pt _ pt _ pt _ pt _ pt _ pt _ pt</pre>                                                                                                    |                                                                                                    | PEC                                                     |                                                                                                    |                                                                                                    |                                                                                                    |                                                                                                    |
|                                                                                                    |                                                                                                    | 0                                                       | 2345                                                                                                    | celiulare 234                                                                                                    | 456                                                                                                    |                                                                                                    |
|                                                                                                    |                                                                                                    |                                                         |                                                                                                    |                                                                                                    |                                                                                                    |                                                                                                    |
| <form><ul> <li></li></ul></form>                                                                                                    |                                                                                                    |                                                         |                                                                                                    |                                                                                                    |                                                                                                    |                                                                                                    |
|                                                                                                    |                                                                                                    | si degli artt. 46 e 4<br>vate dall'art. 76 de<br>HARA   | <ul> <li>41 DPR n. 445/2000, consupervole delle sanzioni<br/>al DPR n. 445/2000. Le dichianazioni sono rese tia di<br/>che le struttura<br/>denominata<br/>indirizzo sede<br/>foglio cattatale</li> </ul>                                                                                                    | penali, nel caso di dichiarazioni non<br>al Legale rappresentante che dal Dire<br>polledrzicco<br>9 60124 ANCOMA AM                                                                                                    | s vertiere, di formazione o uso di atti falsi,<br>rettore Responsabile per quanto di competenza:                                                                                                    | Data 21/04/2022 Firma Del Titolare<br>Data 21/04/2022 Firma Del Direttore Sanitario                                                                                                    |
| <ul> <li></li></ul>                                                                                                    |                                                                                                    | si degli ant. 46 e 4<br>cante dall'art. 76 de<br>HIARA  | 17 del DPR n. 445/2000, consaperole delle samioni<br>d DPR n. 445/2000. Le dichiarazioni sono rese tia d<br>che le struttura<br>denominata<br>indizino seda<br>foglio catutale<br>particella                                                                                                    | penali, nel caso di dichiarazioni non<br>al Legale rappresentante che dal Dire<br>polledrico<br>9 60124 ANCOMA AN                                                                                                    | s vertiere, di formazione o uso di atti falsi,<br>eritore Responsabile per quanto di competenza:                                                                                                    | Data       21/04/2022       Firma Del Titolare         Data       21/04/2022       Firma Del Direttore Sanitario         Allegati Obbligatori                                                                                                    |
| <pre>number of the start of the start of the</pre>                                                                                                    | In the tent of the max of the tent of the tent of t                                                                                                    | si degil art. 46 e 4<br>ante dall'art. 76 de<br>HIARA   | 17 del DPR n. 445/2000, consupervole delle samioni<br>d DPR n. 445/2000. Le dichiarazioni sono rese tia d<br>che le struttara<br>denominata<br>indizizzo sede<br>foglio catastale<br>particella<br>subparticella                                                                                                    | penali, nel caso di dichiarazioni non<br>al Legale rappresentante che dal Diru<br>poliedrico<br>9 60124 ANCOMA AN                                                                                                    | a vertifere, di formazione o uso di atti falsi,<br>rettore Responsabile per quanto di competenza:                                                                                                    | Data       21/04/2022       Firma Del Titolane         Data       21/04/2022       Firma Del Direttore Sanitario         Allegati Obbligatori                                                                                                    |
| denomine i control and genomicole ficial control de la préviet.<br>denomine i préviet.<br>denomine i préviet.<br>denomin                                      | decision decision de la contraction de la contraction de la precision de la contraction de la precision de la contraction de la precision de la contraction de la precision de la contraction de la precision de la contraction de la precision de la contraction de la contraction de la precision de la contraction de la contraction de la precision de la contraction de la contraction de la cont                                                                                                    | si degli art. 46 e 4<br>cante dall'art. 76 de<br>HIARA  | 17 del DPR n. 445/2000, consupervole delle saminoni<br>d DPR.n. 445/2000. Le dichiarazioni sono rese tia d<br>che le struttura<br>desominata<br>indizizzo seda<br>foglio catastale<br>particella<br>subparticella<br>e e stata realizzata in conformito" ai p<br>minimi dei manuale regionale di aut                                                                                                    | penali, nel caso di dichiarazioni non<br>al Legale rappresentante che dal Diri<br>polliedrico<br>9 60124 ANCOSIA AN<br>rogetti approvati in sede di sutorizzat<br>orizzazione                                                                                                    | a vertiere, di formazione o uso di atti falsi,<br>rettore Responsabile per quanto di competenza:<br>nzione alla realizzazione e rispetta i reguisiti                                                                                                    | Data       21/04/2022       Firma Del Titolare         Data       21/04/2022       Firma Del Direttore Sanitario         Allegati Obbligatori                                                                                                    |
| <pre>kinks wir wir wir wir wir wir wir wir wir wir</pre>                                                                                                    | <pre>kinase kinase kina</pre>                                                                                                    | si degli unt. 46 e 4<br>nare dall' unt. 76 de<br>HIARA  | 17 del DPR n. 445/0000, consaperole delle saminoni<br>d DPR n. 445/0000. Le dichiarazioni sono rese sia d<br>che le struttura<br>denominata<br>indirizzo seda<br>particella<br>sobparticella<br>e é stata realizzati no conformito i aj<br>minimi dei manuale regionale di au<br>rilacciata ni data                                                                                                    | penali, nel caso di dichiarazioni non<br>al Legale rappresentante che dal Diri<br>poliedrico<br>9 60124 ANCOMA AN<br>rogetti approvati in sede di autorizzar<br>orizzanone<br>protocollo                                                                                                    | a vertiere, di formazione o uso di atti falsi,<br>rettore Responsabile per quanto di competenza:<br>nzione alla realizzazione e rispetta i requisiti                                                                                                    | Data       21/04/2022       Firma Del Titolane         Data       21/04/2022       Firma Del Direttore Sanitario         Allegati Obbligatori                                                                                                    |
| <pre>spreadure spreadure s</pre>                                                                                                    | <pre>sign cancel<br/>provide<br/>in provide<br/>in the second second second second second second second second second second second second<br/>in the second second second second second second second second second second<br/>second second second second second second second second second second second<br/>second second second second second second second second second second second<br/>second second second second second second second second second second second second<br/>second second second second second second second second second second<br/>second second second second second second second second second second<br/>second second second second second second second second second second<br/>second second second second second second second second second<br/>second second second second second second second second second<br/>second second second second second second second second second<br/>second second second second second second second second second<br/>second second second second second second second second second<br/>second second second second second second second second second second<br/>second second second second second second second second second second<br/>second second second second second second second second second second second second<br/>second second second second second second second second second second second second second<br/>second second second second second second second second second second second second<br/>second second second second second second second second second second second second<br/>second second second second second second second second second second second second<br/>second second second second second second second second second second second second<br/>second second second second second second second second second second second<br/>second second s</pre>                                                                                                    | ii degli atti 46 e 4<br>ante dull'atti 76 de<br>HIARA   | 17 del DPR n. 445/0000, consuperole delle saminoni<br>al DPR n. 445/2000. Le dichiarazioni sono rese sia d<br>che le situattura<br>denominata 80 Ospreda le<br>indirizzo sede Parco nel 11<br>foglio catatale<br>particella<br>e inta realizzati n conformite ai p<br>minimi del manuale regionale di sut<br>rilasciata in data<br>che le strumara(*) 80 Ospreda le                                                                                                    | penali, nel caso di dichiaranioni non<br>al Legale rappresentante che dal Diri<br>poliedrzico<br>9 60124 ANCONA, AN<br>9 60124 ANCONA, AN<br>rogetti approvati in sede di autorizzan<br>orizzarione<br>protocollo<br>poliedrzico                                                                                                    | i vertiere, di formazione o uso di anti falsi,<br>entore Responsabile per quanto di competenza:<br>nzione alla realizzazione e rispetta i requisiti                                                                                                    | Data       21/04/2022       Firma Del Titolare         Data       21/04/2022       Firma Del Direttore Sanitario         Allegati Obbligatori <ul> <li>oppia del documento di identità di tutti idchiaranti</li> <li>attestazione versamento difiti di segreteria</li> <li>schede dei manuale regionale di autotzazzione firmate (per esteso) dal Responsabile della singola strutura organizzativa e dal Direttore</li> <li>Santardo datte (tutte la pagine)</li> <li>planimetria della strutura in scala 1: 10 con le destinazioni e le superfici nette di ogni vano datata e sotoscritta dal tenico abilitato inolte, per le strutture da cultarizzione ad autorizzazione al autorizzazione di cui alfart. 5 deve essere allegata la relazzazione te noi os antaria datata e sotoscritta dal tenico abilitato inolte, per gette sentatime di cui alfart. 7 orma 2 non soggette ad autorizzazione saltitato abilitato e relazione tenicos antaria datata estotscritta dal tenico abilitato e del relazione tenicos antaria datata consociati dal dencico abilitato           V         Per i soggetti senti da imposta i bolto dolinazione sobilitato abilitato           V         Per i soggetti senti da monzi altoni soltitato al talina i norma data esotoscritta dal tenico abilitato altestato in data esotoscritta dal tenico abilitato           V         Per i soggetti senti da imposta i bolto dolinazione sobilitato altestato in dolinazione sobilitato indire di agrico abilitato altestato in data esotoscritta dal tenico abilitato           V         Per i soggetti senti da imposta i bolto dolinazione sobilitato altestato in dolina dolinazione sobilitato altestato i data indirezzione sobilitato altesta data dolinazione sobilitato indinteta altestato esotos</li></ul>                                                                                                    |
| <pre>pice for the number of provide number of provide number of number of provide number of number of provide number of number of provide number of number of number o</pre>                                                                                                    | <pre>pinced information in the pince is a constant to it gives much to it was a if do not not sequent and the sequent and the</pre>                                                                                                    | si degli artt. 46 e 4<br>tante dull'art. 76 de<br>HIARA | 17 del DPR n. 445/0000, consupervole delle sanzioni<br>al DPR n. 445/2000. Le dichianzioni sono rese sia d<br>che le struttura<br>denominata BO Oupenda le<br>indirizzo sede Parco nel 11<br>foglio catatale<br>patricella<br>e inta realizzati n data<br>ribasciata in data<br>che le struttura?)<br>denominata BO Oupenda le<br>indirizzo sede Parco Rel 11                                                                                                    | penali nel caso di dichiaranioni non<br>al Legale rappresentante che dal Diri<br>poliedirico<br>9 60124 ANCONA AN<br>projetti approvati in sede di autorizzar<br>orizzarione<br>protocollo<br>9 60124 ANCONA AN                                                                                                    | i vertiere, di formazione o uso di sui falsi,<br>retore Responsibile per quatto di competenza:<br>nzione alla realizzazione e rispetta i requisiti                                                                                                    | Data       21/04/2022       Firma Del Titolare         Data       21/04/2022       Firma Del Direttore Sanitario         Allegati Obbilgatori          ✓       copia del documento di identtà di tuti i dichiaranti         ✓       astascione versamento di identtà di tuti i dichiaranti         ✓       schede del manuale regionale di autorizzazione firmate (per esteso) dal Responsable della singola struttura organizzativa e dal Direttore         Santario datte (tute la pagne)       V         Planimetria della struttura i scala 1: 10 con le destinazioni e le superfioi nette di ogni vano datata e sottoscritta da tecnico abilitato indrete, per le strutture da cillata 7. Cormo 2 non soggette a adutozzazione all'anzizzazione di cui all'at. 8 deve essere allegata la relazione tecnico santaria datata e sottoscritta dal tecnico abilitato         ✓       Per i soggetti senti da imposta i bollo dichiazione sostituta di adi on concrieti (art. 38 e 47 del DPR 28 dicentore 2000, n.445) attestante il dinto all'agevolazione fiscale con richiamo della normativa che la prevede.                                                                                                    |
| <pre>pice 1 security to present to register transmit a displaced a displaced and the special transmit and the control of the special transmit and the special transmit and transmit and tra</pre>                                                                                                    | <pre>index to status to take the matrix begins to matrix to discuss the fibre of ef does the foregoint matrix to discuss the status the discuss to take the status to discuss the status to discuss the status to discus to discuss the status to discuss the status to</pre>                                                                                                    | ii degli ant. 46 e 4<br>ante dull'art. 76 de<br>IIARA   | 17 del DPR n. 445/0000, consupervole delle sanzioni<br>al DPR n. 445/2000. Le dichianazioni sono rese sia d<br>che le struttura<br>denominata BO Oupenda le<br>indirizzo sede<br>particulta<br>particulta<br>e stata realizzata in conformito' ai p<br>minimi del manule regionale di aut<br>rilasciata in data<br>che le struttura?')<br>denominata BO Oupenda le<br>indirizzo sede<br>foglio catatale<br>particulta<br>che le struttura?')<br>denominata BO Oupenda le<br>indirizzo sede<br>foglio catatale<br>particulta                                                                                                    | penali nel caso di dichiaranioni non<br>al Legale rappresentante che dal Diri<br>poliedirico<br>9 60124 ANICOMA ANI<br>protocollo<br>poliedirico<br>9 60124 ANICOMA ANI                                                                                                    | i vertiere, di formazione o uso di sui falsi,<br>retore Responsibile per quatto di competenza:<br>nzione alla realizzazione e rispetta i requisiti                                                                                                    | Data       21/04/2022       Firma Del Titolare         Data       21/04/2022       Firma Del Direttore Sanitario         Allegati Obbligatori           ✓       copia del documento di identtà di tuti i dichiananti          ✓       schede del manuele regionale di autotzzazione firmate (per esteso) dal Responsabile della singola struttura organizzativa e dal Direttore         Schede del manuel regionale di autotzzazione firmate (per esteso) dal Responsabile della singola struttura organizzativa e dal Direttore         Schede del manuel regionale di autotzzazione firmate (per esteso) dal Responsabile della singola struttura organizzativa e dal Direttore         Schede del manuel regionale di autotzzazione il esuperfici nette di ogni vano datata e sottoscritta dal tecnico abilitato         Inolfre, per le strutture di odi larta. 7 conno 2 non soggette ad autozzazione allezzazione di cui all'at. 8 deve essere allegata la reliazione tecnico santaria datata estotoscritta dal tecnico abilitato         ✓       Per is soggetti senti da imposta lubilo diritazione sostituti da di to di notrietà (urt. 38 e 47 del DPR 28 dicentore 2000, n.445) attestante il diritto all'agevolazione fiscale con richiamo della normativa che la prevede.                                                                                                    |
| <pre>c una mutual regreend:</pre>                                                                                                    | <pre>c unimume important.<br/>// a construction for all of all of al</pre>                                                                                                    | ii degii anti 46 e 4<br>ante dall'art. 76 de<br>ILARA   | 17 del DPR n. 445/2000, consuperole delle sanzioni<br>d DPR n. 445/2000. Le dichianazioni sono rese sia d<br>che le struttura<br>denominata d'O Oupendalle<br>indirizzo sede parco melli<br>foglio catatale<br>particella<br>el stata realizzata in conformito ai p<br>minimi del manuale regionale di su<br>rilasciata in data<br>che le struttura?')<br>denominata di O Oupendalle<br>indirizzo sede<br>foglio catatale<br>particella<br>subparticella                                                                                                    | penali, nel caso di dichiarazioni non<br>al Legale rappresentante che dal Diru<br>poliedirico<br>9 60124 ANCONA AN<br>propetti approvati in sede di autorizzaz<br>orizzazione<br>protocollo<br>9 60124 ANCONA AN                                                                                                    | i vertiere, di formazione o uso di sui falsi,<br>retore Responsibile per quatto di competenza:<br>nzione alla realizzazione e napetta i requisiti                                                                                                    | Data       21/04/2022       Firma Del Titolare         Data       21/04/2022       Firma Del Direttore Sanitario         Allegati Obbligatori <ul> <li>opia del documento di identtà di tutti i dichianarti</li> <li>attestante versamento diritti di segretaria</li> <li>schede del manuale regionale di autotzazione firmate (per esleso) dal Responsabile della singola struttura organizzativa e dal Direttore</li> <li>Santado datte (tutte le pagne)</li> <li>planimetria della struttura in scala 1: 100 con le destinazioni e le superfici nette di ogni vano datata e sottoscritta dal tenicio abilitato inolfre, per le strutture da cillarta. Comma 2 non soggette ad ad tori dattori a datta e sottoscritti dal tenico abilitato</li> <li>Per i soggetti senti da imposta di bito dichiazione solititato</li> <li>Per i soggetti senti da imposta di bito dichiazione solititato</li> <li>Per i soggetti senti da imposta di bito dichiazione solititato</li> <li>Per i soggetti senti da imposta di bito dichiazione solititato</li> <li>Per i soggetti senti da imposta di bito dichiazione solititato</li> <li>Per i soggetti senti da imposta di bito dichiazione solititato</li> <li>Per i soggetti senti da imposta di bito dichiazione solititato</li> <li>Per i soggetti senti da imposta di bito dichiazione solititato</li> <li>Per i soggetti senti da imposta di bito dichiazione solititato</li> <li>Per i soggetti senti da imposta di bito dichiazione solititato</li> <li>Per i soggetti senti da imposta di bito dichiazione solititato</li> <li>Per i soggetti senti da imposta di bito dichiazione solititato</li> <li>Per i soggetti senti da imposta di bito dichiazione solititato</li> <li>Per i soggetti senti da imposta di bito dichinazione solititato i da bito incorieti (art. 3</li></ul>                                                                                                    |
| <pre>idence in the intervent of intervent is regulations control that it galaxies<br/>inclusion is do granted in the intervent of intervent is of it of it. The intervent is of it. If it is it is intervent is of it is intervent is of it is intervent is of it is intervent is of it is intervent is of it is intervent is of it is intervent is intervent is interve</pre>                                                                                                    | <pre>difference difference difference di applicatione di applicatione di appli</pre>                                                                                                    | si degil ant 45 e 4<br>ant dall'art 76 de<br>ILARA      | <ul> <li>17 del DPR n. 445/2000, consuperole delle santioni<br/>del DPR n. 445/2000. Le dichianationi sono rese sia d<br/>che le struttura<br/>denominata 60 Oupendiale<br/>indirizzo sede Parcos Belli<br/>foglio catatale<br/>particella<br/>subparticella</li> <li>e' stata realizzata in conformite' ai p<br/>minimi del manuale regionale di sua<br/>rilasciata in data</li> <li>che le struttura(*)<br/>denominata foglio catatale<br/>indirizzo sede</li> <li>particella<br/>subparticella</li> <li>particella</li> <li>particella</li> <li>particella</li> <li>particella</li> <li>particella</li> <li>particella</li> <li>particella</li> <li>subparticella</li> <li>subparticella</li> <li>subparticella</li> <li>subparticella</li> <li>subparticella</li> <li>subparticella</li> <li>subparticella</li> <li>subparticella</li> </ul>                                                                                                    | penali, nel caso di dichiarazioni non<br>al Legale rappresentante che dal Diri<br>polliedirico<br>9 60124 ANCONA AN<br>polliedirico<br>9 60124 ANCONA AN<br>9 60124 ANCONA AN                                                                                                    | i vertiere, di formazione o uso di atti falci,<br>retore Responsibile per quatto di competenza:<br>azione alla realizzazione e rispetta i requisiti<br>del lavoro ed e' donta dei requisiti minimi di                                                                                                    | Data       21/04/2022       Firma Del Titolare         Data       21/04/2022       Firma Del Direttore Sanitario         Allegati Obbligatori <ul> <li>copia del documento di identà di tuti i dichianati</li> <li>attatacione versamento diritti di segretaria</li> <li>schede del manuale regionale di autotzzazione firmate (per esteso) dal Responsabile della singola struttura organizzativa e dal Direttore</li> <li>Santaro datte (tute le pagine)</li> <li>planimetria della struttura in scala 1: 100 con le destinazioni e le superfio nette di ogni vano datta e sottoscritta dal tencino abilitati             inoltre, per le strutture di cui all'art. 7 comma 2 non soggette ad autorizzazione all'arta (3 deve essere allegata la relazione teorio santaria datta e sottoscritta dal tencino abilitati             </li> <li>Per i soggetti senti di any mosta datto di ottorico abilitati</li> <li>Per i soggetti senti da inposta di bilo dichiazione sostituita di datto di notrei della prevede.</li> </ul>                                                                                                    |
| <pre>intermediation intermediation reproduction in protocols that is in the improve of the sense di drivet, di decidence o di sepsensione di ci al l'articolo 67 del D. Ly. 6 sensesher 2011, n. 19; di decidenti difficulti di la la la la la presensi di cinati di presensi summo trittati anche con minumaria infimuntati, e ciccativamenta di all'articolo 67 del D. Ly. 6 sensesher 2011, n. 19; di decidenti di la difficulti di la presensi di cinati di presensi summo trittati anche con minumaria infimuntati, e ciccativamenta di all'articolo 67 del D. Ly. 6 sensesher 2011, n. 19; di decidenti di la difficulti di la presensi di trittati anche con minutati di muttati di presensi di trittati anche con minutati di muttati di presensi di trittati anche con minutati di muttati di presensi di trittati anche con minutati di muttati di presensi di trittati anche con minutati di muttati di presensi di trittati di di presensi summo di difficulti di la difficulti di di presensi di trittati di di presensi di trittati di di presensi di trittati di di presensi di di di presensi di di di di di di di di di di di di di</pre>                                                                                                    | <pre>inclusions in the important in the important is a properties of the proceeding of the starse of thirds of proceeding of the starse of thirds of proceeding of the starse of thirds of proceeding of the starse of thirds of proceeding of the starse of thirds of proceeding of the starse of thirds of proceeding of the starse of thirds of proceeding of the starse of thirds of proceeding of the starse of thirds of proceeding of the starse of thirds of proceeding of the starse of thirds of the starse of thirds of the starse of thirds of the starse of thirds of the starse of thirds of the starse of thirds of the starse of thirds of the starse of thirds of the starse of thirds of the starse of thirds of the starse of thirds of the starse of thirds of the starse of the starse of the</pre>                                                                                                    | si degli art. 45 e 4<br>cante dall'art. 76 de<br>HIARA  | <ul> <li>i7 del DPR n. 445/2000, consuperole delle sanzioni<br/>denominata 60 Ouperdalle<br/>indirizzo sede parco Belli<br/>foglio catatale<br/>particella<br/>subparticella<br/>e e stata realizzata in conformite a par<br/>minimi del manuale regionale di sur<br/>rilaciota in data<br/>che le struttrar(*)<br/>denominata 60 Ouperdalle<br/>indirizzo sede Parco Belli<br/>foglio catatale<br/>particella<br/>subparticella<br/>indirizzo sede Parco Belli<br/>foglio catatale<br/>particella<br/>subparticella<br/>rippeta la normativo vigente in mate<br/>cui al manuale regionale.<br/>(/) de comptiero per la test suranno di cui<br/>(/) de comptiero per la test suranno di cui<br/>(/) de com</li></ul>  | penali, nel caso di dichiarazioni non<br>al Legale rappresentante che dal Diri<br>polliedirico<br>9 60124 ANCOMA AN<br>polliedirico<br>9 60124 ANCOMA AN<br>9 60124 ANCOMA AN<br>ria igienico-smituria e di sicurezza d                                                                                                    | i vertiere, di formatione o uso di atti falci,<br>retore Responsabile per quanto di competenza:<br>nzione alla realizzazione e rispetta i requisiti<br>dei lavoro ed e' dottta dei requisiti minimi di<br>una negata el provento rilanto                                                                                                    | Data       21/04/2022       Firma Del Titolare         Data       21/04/2022       Firma Del Direttore Sanitario         Allegati Obbligatori <ul> <li>copia del documento di identi di futti i dichianati</li> <li>attestance versamento diffi di segretaria</li> <li>schede del manuale regionale di autotzazione firmate (per esteso) dal Responsabile della singola struttura organizzativa e dal Direttore Santario tatte (futte legarine)</li> <li>planimetria della struttura in scata 1: 100 con le destinazioni e le superfoi nette di ogni vano datta e aottosortta dal tecnico abilitato inolte, per le strutture di califart. 7 comar 3 con soggette ad autorizzazione allo all'art. 8 deve essere allegata la relazione tecnico santaria datta e stotosortta dal tecnico abilitato</li> <li>Per i soggetti senti di morisda i bolo dichiaziono solitito.</li> <li>Per i soggetti senti di anti califarta 7 comar 3 cons soggette ad da di on diretto fart. 8 deve essere allegata la relazione tecnico santaria datta e totosortti dal tecnico abilitato</li> <li>Per i soggetti senti di morisda tobio dichiazione solitito.</li> <li>Per i soggetti senti di anti anti-acone sobilitato all'a di o morisda do indone di ato di notrei (att. 3 de 47 del DPR 28 dicentre 2000, n.445) attestante il diritto all'ageviazione fiscale con richiamo della normativa che la prevede.</li> </ul>                                                                                                    |
| che con suisiste on al propri confinent le cause di diviete, di dacalema o di soperatione di dal personali che i dal personali che i dal personali                                                                                                    | che non musicateno na jeropri conflored i e cause di divite, di decadenza o di soponalone di cui all'articolo 67 del D. Lg. 6 settemobre 3011. n. 194.<br>di sono musicate informazio e calinazio di confloredizzate di cui personali (dei personali manto tattati anche con<br>musante informazio e calinazio di anconflore di cui personali di cui personali manto tattati anche con<br>musante informazio e calinazio di cui personali di cui personali di cui personali manto tattati anche con<br>musante informazio e cui personali di cui personali di cui personali di cui personali manto tattati anche con<br>musante informazio e cui personali di cui personali di cui per                                                                                                    | si degli art. 45 e 4<br>mate dall'art. 76 de<br>HIARA   | <ul> <li>17 del DPR n. 445/2000, consapevole delle sanzioni<br/>denominata go O Ouperda le<br/>indirizzo sede parco nell'i<br/>foglio catatale<br/>particella<br/>ubiparticella<br/>e 'stata realizzata in conformit'a ja<br/>minimi del manuale regionale di nar<br/>naleccia in data<br/>che le struttras(*)<br/>denominata go O ouperda le<br/>indirizzo sede Parco Rel 11<br/>foglio catatale<br/>particella<br/>subparticella<br/>rispieta la normativa vigente in mate<br/>cui al manuale regionale in mate<br/>cui al manuale regionale di nar<br/>foglio catatale<br/>particella<br/>subparticella</li> </ul>                                                                                                    | penali, nel caso di dichiarazioni non<br>al Legale rappresentante che dal Diri<br>poliedrico<br>9 60124 ANCOMA AN<br>rogetti approvati in sede di autorizzaz<br>protocollo<br>poliedrico<br>9 60124 ANCOMA AN<br>ria igienico-sanitaria e di sicurezza d<br>uri all'ori 7 comma 2 della L.R. 21/2016 m.                                                                                                    | i vertitere, di fremazione o uso di atti falci,<br>rettore Responsabile per quanto di competenza:<br>nzione alla realizzazione e rispetta i requisiti<br>del lavoro ed e' dottta dei requisiti minimi di<br>uno negatto al procentuo rilancio<br>a manufatenza cattificata di attivitti                                                                                                    | Data       21/04/2022       Firma Del Titolare         Data       21/04/2022       Firma Del Direttore Sanitario         Allegati Obbligatori <ul> <li></li></ul>                                                                                                    |
| de essen informatori, ai mein de DL Egs 1, 1963/0003 (odade in muntand à protecular de da personal) (nel a la personal) esten esten este este                                                                                                    | de ester informato i, a isensi da DL ge a 1890-003 (onde in materia di apresonal) de i dat personali summe tattiti ande con<br>tramanti informato, accivitante all'informatione per il quale la presente dichiarandone viene resu.<br>de la directione sumitaria e affidate a                                                                                                    | si degli art. 45 e 4<br>mate dall'art. 76 de<br>HIARA   | <ul> <li>17 del DPR n. 445/2000, consapevole delle sanzioni<br/>del DPR n. 445/2000. Le dichianaziori sono rese ità di<br/>che le situttura<br/>denominata 60 Oupenda le<br/>indirizzo sede Parco Belli<br/>foglio catatale<br/>particella obparticella el tata relizzato in conformiti a pi<br/>minimi del manuale repionale di aut<br/>rilasciata in data<br/>che le struttura(*)<br/>denominata 60 Oupenda le<br/>indirizzo sede Parco Belli<br/>foglio catatale<br/>particella subparticella<br/>rispetta la normativa vigente in mate<br/>cui al manuale regionale in mate<br/>cui al manuale regionale in mate<br/>cui al manuale regionale in mate<br/>cui al manuale regionale in mate<br/>cui al manuale regionale.<br/>// de comption per te nole.<br/>// de comption per te nole.</li> </ul>                                                                                                    | penali, nel caso di dichiarazioni non<br>al Legale rappresentante che dal Dire<br>poliedricco<br>9 60124 ANCONA AN<br>rogetti approvati in sede di autorizzazi<br>orizzazione<br>poliedricco<br>9 60124 ANCONA AN<br>atà Igienico-sminata e di sicurezza di<br>ut all'uri 7 comma 2 della L.R. 21/2016 mi<br>2 certificato i agbilità/presentata la                                                                                                    | s verifiere, di formazione o uso di atti falsi,<br>ettore Responsabile per quatto di competenza:<br>azione alla realizzazione e rispetta i requisiti<br>del lavoro ed e' donta dei requisiti minimi di<br>una reggisti al processivo rilancio                                                                                                    | Data       21/04/2022       Firma Del Titolare         Data       21/04/2022       Firma Del Direttore Sanitario         Allegati Obbligatori <ul> <li>copia del documento di identi di tutti i dichiaratti</li> <li>attactore versamento di identi di segretaria</li> <li>schede del manuale regionale di autotzazione firmate (per esteso) dal Responsabile della singola struttura organizzativa e dal Direttore Sanitario tatte (tutte le pagnie)</li> <li>planimetria della struttura in scala 1: 100 con le destinazioni e le superiori nette di ogni vano datta e softoscrita dal tencino abilitato in offer, per le sintture doi califart. 7 comos 2 non soggette ad autorizzatione alla realizzazione di cui alfart. 8 deve essere allegata la relazione tencino sanitaria datta e softoscrita dal tencino abilitato.</li> <li>Per i soggetti esenti da inposta di bolio dichiarazione sostitutiva di ato di notineteli (art. 30 e 47 del DPR 28 dioembre 2000, n.445) attestante il diritto all'agevilazione fiscale con infilamo della normativa dhe la prevede.</li> </ul>                                                                                                    |
| che la direzione seninti è affidita i<br>per la vintura discuintati di compediale polledirico<br>per la vintura discuintati di compediale polledirico<br>di senio la vintura di di senio di senio di senio di senio di senio di se di la recondo di se di la recondo di se di la                                                                                                    | che la directione sectione à a difficient accounter la Conference accounter accounter                                                                                                    | si degli art. 45 e 4<br>cate dall'art. 76 de<br>HIARA   | <ul> <li>17 del DPR n. 445/2000, consapevole delle sanzioni<br/>del DPR n. 445/2000. Le dichianaziori sono rese sia d<br/>che le situttura<br/>denominata 60 Oupenda le<br/>indirizzo sede Parcos Rel 11<br/>foglio catatale<br/>particella el trata realizzato in conformità a p<br/>minimi del manuale repionale di aut<br/>rilasciata in data<br/>che le struttura(*)<br/>denominata 60 Oupenda le<br/>indirizzo sede foglio catatale<br/>particella subparticella<br/>rispetta la normativa vigente in mate<br/>cui al manuale regionale in mate<br/>cui al manuale regionale in mate<br/>cui al manuale regionale in mate<br/>cui al manuale regionale in mate<br/>cui al manuale regionale in mate<br/>cui al manuale regionale.<br/>. // de comption per le nole remove di<br/>diffuenticatione alle realmannee.<br/>. per l'immobile è già stato rilascinto<br/>i nalociata in data</li> <li>cono nei propri confront le cause di divieto, di decadi</li> </ul>                                                                                                    | penali, nel caso di dichiarazioni non<br>al Legale rappresentante che dal Dire<br>politedrrico<br>9 60124 ANCOMA AN<br>rogetti approvati in sede di autorizzazi<br>orizzazione protocollo<br>9 60124 ANCOMA AN<br>eta lifenico 9 60124 ANCOMA AN<br>eta lifenico-smitata e di sicurezzo di<br>ut all'art 7 comma 2 della L.R. 21/2016 m<br>1 cettifico i aglibilitti presentata la<br>protocollo<br>enza o di soggenisore di cui all'artico                                                                                                    | s vertisere, di formazione o uso di atti falsi,<br>estore Responsabile per quanto di competenza:<br>nzione alla realizzazione e rispetta i requisiti<br>del lavoro ed e' dontta dei requisiti minima di<br>una reggetta di procentivo rilancio<br>a segnalazione certificata di aglibiliti<br>scio 67 dei D. Lga. 6 settembre 2011, n. 159;                                                                                 | Data       21/04/2022       Firma Del Titolare         Data       21/04/2022       Firma Del Direttore Sanitario         Allegati Obbligatori <ul> <li>copia del documento di identità di tutti i dichiaranti</li> <li>attactore versamento di identità di tutti i dichiaranti</li> <li>schede del manuale regionale di autotzzazione firmate (per esteso) dal Responsabile della singola struttura organizzativa e dal Direttore Sanitario tatte (tute le pagne)</li> <li>planimetria della struttura in scala 1: 100 con le destinazioni e le superfixi nette di qui vano datta e softoscrita dal tencino abilitato in offer, per le strutture di all'art. 7 comos 2 non soggette ad autorizzazione alla realizzazione di cui all'art. 8 deve essere allegata la relazione tencino sanitaria datta e softoscrita dal tencino abilitato</li> <li>Per i soggetti esenti da imposta di bolio dichiarazione sostitutiva da da oi notonetà (art. 36 e 47 del DPR 28 disembre 2000, n.445) attestante i diritto all'agevolazione fiscale con inchiamo della normativa dhe la prevede.</li> </ul>                                                                                                    |
| per la struttura daconizanta       IO       Operadual e poliadirio col         Detraviva       Cod Fix.       Cod Fix.         Cod Fix.       I       Instancia         priso l'univenzità       I       Instancia         priso l'univenzità       I       Instancia         priso l'univenzità       I       Instancia         priso l'univenzità       I       Instancia         priso l'univenzità       I       Instancia         priso l'univenzità       Instancia       Instancia         Priso la la netro provolizzati neo fisci nanza e pill provoliziona.       Instancia d'univenzità di la competitità di Divenzità di la constal 3 e 6 dall'art. 10 dals L.K. n. 212016.                                                                                                    | put is straturar decommants D0 Oppodal le poliedrico   Detaviva Cod Fac.   Cod Fac. IIIIIIIIIIIIIIIIIIIIIIIIIIIIIIIIIIII                                                                                                    | si degli art. 45 e 4<br>cate dall'art. 76 de<br>HIARA   | <ul> <li>17 del DPR n. 445/2000, consuperole delle samioni denominata GO Oupenda le indirizzo sede parcos nell'i foglio catatale particella subparticella e e inta realizzata in conformite a particella indirizzo sede foglio catatale particella del particella del particella del particella del particella subparticella sub</li></ul>                                                                                                    | penali, nel caso di dichiarazioni non<br>al Legale rappresentante che dal Dire<br>poliedrico<br>9 60124 ANCONA AN<br>rogetti approvati in sede di autorizzazi<br>orizzazione protocollo<br>poliedrico<br>9 60124 ANCONA AN<br>ati algienico-smitata e di sicurezza di<br>ati algienico-smitata e di sicurezza di<br>ati all'ori 7 comma 2 della L.R. 21/2016 mi<br>ati all'ori 7 comma 2 della L.R. 21/2016 mi<br>o ati all'ori 7 comma 2 della L.R. 21/2016 mi<br>o control di agdibilità presentata la<br>potoccollo<br>enza o di sopensione di cui all'artici<br>enzi o di sopensione di cui all'artici                                                                                                    | a verifiere, di formazione o uso di atti falsi,<br>estore Responsabile per quanto di competenza:<br>azione alla realizzazione e rispetta i requisiti<br>del lavoro ed e' donta dei requisiti minima di<br>una reggisti al processivo rilancio<br>a segualazione cettificata di agbilità<br>colo 67 del D. Lga. 6 sementore 2011, n. 159;<br>che i da personali saramo tattati anche con<br>no triare rea.                   | Data       21/04/2022       Firma Del Titolare         Data       21/04/2022       Firma Del Direttore Sanitario         Allegati Obbligatori <ul> <li>copia del documento di identità di tutti i dichiaranti</li> <li>attestance versamento di identità di tutti i dichiaranti</li> <li>attestance versamento di atta tutti i docutzzazione firmate (per esteso) dal Responsabile della singola struttura organizzativa e dal Direttore Sanitario catte (tutte le pagne)           Independenti di datta e sottoscrita dal tutti i docutzzazione firmate (per esteso) dal Responsabile della singola struttura organizzativa e dal Direttore Sanitario catte (tutte le pagne)           Independenti del struttura in scala 1: 100 con le destinazioni e le superiori ante interiori adia e sottoscrita dal tencino abilitato indere tencino abilitato indere tencino sanitaria datta e sottoscrita dal tencino abilitato indere tencino sanitaria datta e sottoscrita dal tencino abilitato           Per le sinture do califart 7. corma 2 non soggete da datta datta e sottoscrita dal decino abilitato           Per le singueti e documenta datta e contoscrita dal tencino abilitato           Per le singueti e documenta datta e contoscrita dal tencino abilitato           Per le singueti e documenta datta e contoscrita dal tencino abilitato           Per le singueti e documenta datta e contoscrita dal tencino abilitato           Per le singueti e documenta datta e contoscrita dal tencino abilitato           Per le singueti e documenta datta e sottoscrita dal tencino abilitato           Per le singueti acolo individa dato intonotele (18 datto in dor</li></ul>                                                                                                    |
| pe la naritaria decimiente<br>Decretaria<br>Cod Fluc.<br>Cod Fluc.<br>anto s Cod Fluc.<br>anto s Cod Fluc.<br>proto Narivenila<br>proto Narivenila<br>proto Narivenila<br>proto Narivenila<br>proto Narivenila<br>proto narivenila<br>proto narivenila<br>pro | bit infutions facensing in two despirations is not observe in the information of the information of the i                                                                                                    | i degli ant 46 e 4<br>ane dall'art 76 de<br>IIARA       | <ul> <li>17 del DPR n. 445/2000, consuperole delle samioni del DPR n. 445/2000. Le dichianationi sono rese sia de denominata denominata denominata denominata denominata denominata del particella subparticella del tratta realizzata in conformité a ja minimi del manuela regionale di nun rilaciata in data indicata del parte della subparticella del particella subparticella del particella subparticella del particella subparticella del particella del particella del particella del particella subparticella del particella subparticella del particella subparticella del particella subparticella del particella subparticella del particella del partitendel del particella del partitende del particella del partite</li></ul>                                                                                                    | penali, nel caso di dichiarazioni non<br>al Legale rappresentante che dal Dire<br>polledrico<br>9 60124 ANCOMA AN<br>rogetti approvati in sede di autorizzazi<br>orizzazione protocollo<br>9 60124 ANCOMA AN<br>età lifenico 4 di sicurezza di<br>at all'art 7 comma 2 della L.R. 21/2016 m<br>10 cattificato il aglicitti presentata la<br>potocollo<br>enza o di sopensione di cui all'artico<br>erio di protezione di dati personali) o<br>peti il quale la presente dichiaration                                                                                                    | s verifiere, di formazione o uso di atti falsi,<br>estore Responsabile per quanto di competenza:<br>nzione alla realizzazione e rispetta i requisiti<br>del lavoro ed e' dontta dei requisiti minima di<br>una reggetta di procentivo rilando<br>is segnalazione certificata di aglibiliti<br>colo 67 del D. Lga. 6 settembre 2011, n. 159;<br>che i da personali arrano trattati anche con<br>ne viene rea.                | Data       21/04/2022       Firma Del Titolare         Data       21/04/2022       Firma Del Direttore Sanitario         Allegati Obbligatori <ul> <li>copia del documento di identità di tutti i dichiaratti</li> <li>attactore versamento di attritti i dispretaria</li> <li>schede del manuale regionale di autotzazione firmate (per esteso) dal Responsabile della singola struttura organizzativa e dal Direttore Sanitario ottatte (lutte le pagne)</li> <li>planimetria della struttura in scala 1: 100 con le destinacioni e le superiori nette di ogni vano datta e solosorità dal tutto i abilitato infore, per le strutture da ciffaria 7: corma 2 non soggette da adutzizzazione alla realizzazione di cui all'art. 8 deve essere allegata la relazione territo sanitaria datta e sotosorità dal tencino abilitato.</li> <li>Per i soggetti essenti da imposta di abilitato.</li> <li>Per i soggetti essenti da la imposta di boli cicinarizzone sostituito datto di notroite (lat. 13 e 47 del DPR 28 dicenter 2000, n.445) attestante i diritto all'agevolazione fiscale con richiamo della normativa che la prevede.</li> </ul>                                                                                                    |
| Cod File:       I         anto a       I         anto a       I         perso Funktoriti       I         qualitation in       I         incited a formation on in accession of function con in sottoorritione apposts in calce + DICHEARA che:       Immer         Protection       i quale ha accession function con in sottoorritione apposts in calce + DICHEARA che:         I quale ha accession function con in sottoorritione apposts in calce + DICHEARA che:       Immer         I quale ha accession function con in sottoorritione apposts in calce + DICHEARA che:       Immer         I quale ha accession function con in sottoorritione apposts in calce + DICHEARA che:       Immer         I quale ha accession functioni di la professione.       Immer di unitationi di la professione.         I calce ha accession functioni di la compatibilità di Divenso functioni di noi in commi 1 e 6 dall'net 10 dalla L.X. n. 21/2016.                                                                                                    | Cof Fic.       a         are s       a         are sone in       a         protocility       a         protocility       a         protocility       a         Protocility       a         Protocil                                                                                                    | i degli ant. 46 e 4<br>ane dall'art. 76 de<br>IIARA     | <ul> <li>17 del DPR n. 445/2000, consupevole delle samioni denominata denominata denominata denominata denominata denominata denominata denominata denominata denominata denominata della nubparticella ubiparticella dell'anti realizzata in conformit a ju partico illa della nubparticella dell'anti realizzata in conformitata particulta dell'antimato del manuale regionale di nut flucicata in data della nubparticella della nubparticella della nubparticella dell'antimato del manuale regionale di nut flucicata in data della nubparticella della nubparticella della nubparticella della nubparticella della nubparticella della nubparticella della nubparticella della nubparticella nubparticella nubparticella nubparticella nubparticella nubparticella dell'antorinatativa vigente in nuteri di altanativa della restinativa della restinativa della dell'antorinativa della restinata della della nuto della della nubparticella della nubparticella della nubparticella della nubparticella della nubparticella della nuteri della della nuteri della della nuteri della della nuteri della della nuteri della della nuteri della della nuteri della della nuteri della della nuteri della della nuteri della della nuteri della della de</li></ul>                                                                                                    | penali, nel caso di dichiarazioni non<br>al Legale rappresentante che dal Dire<br>polledrico<br>9 60224 ANCOMA AN<br>polledrico<br>9 60224 ANCOMA AN<br>polledrico<br>9 60224 ANCOMA AN<br>ati algenico-smittata e di sicurezza di<br>ati all'art 7 comma 2 della L.R. 21/2016 m<br>la cetticano di aglichi/presentanta la<br>protocollo<br>enzo e di sopenzicone di cati perconali) c<br>por el quale la presente dichiarazioni                                                                                                    | s vertisere, di formazione o uso di atti falsi,<br>estore Responsabile per quanto di competenza:<br>nicone alla realizzazione e rispetta i requisiti<br>dei lavoro ed e' donta dat requisiti minima di<br>non reggetta di precostito rikacio<br>a segnaltazione certificata di agbilitti<br>colo 67 del D. Lys. 6 settembre 2011. n. 159;<br>che i dat personali seruno trattati anche con<br>ne visne resa.                | Data       21/04/2022       Firma Del Titolare         Data       21/04/2022       Firma Del Direttore Sanitario         Allegati Obbligatori <ul> <li>copia del documento di identità di tutti i dichiaratti</li> <li>stetede del manuale regionale di autotzazione firmate (per esteso) dal Responsabile della singola struttura organizzativa e dal Direttore Sanitario tatte (tute le pagne)</li> <li>schede del manuale regionale di autotzazione firmate (per esteso) dal Responsabile della singola struttura organizzativa e dal Direttore Sanitario datte (tute le pagne)</li> <li>planimetria della struttura in scala 1: 100 con le destinazioni e le superfici nette di gori vano datta e softoscritta dal tencino abilitato in ofere, per le strutture di cità 4:17. cormo 3, con soggette da autorizzazione alla realizzazione di cui all'art. 8 deve essere allegata la relazione tencino sanitaria datta e softoscritta dal tencino abilitato in ofere abilitato.</li> <li>Per i soggetti esenti da imposta di bolio dichiarazione sostitutiva da to in otoneta (art. 30 e 47 del DPR 28 dioentere 2000, n.445) attestante i diritto all'agrevilazione fiscale con richiamo della normativa dhe la prevede.</li> </ul>                                                                                                    |
| atto a la conservación a la conservación de la conservación de la cons                                                                                                    | lares in<br>proto Tailwardi<br>proto Tailwardi<br>proto Same in<br>proto Same in<br>protoci<br>licetal <sup>2</sup> (refine la<br>protoci<br>licetal <sup>2</sup> (refine la<br>protoci | i degli ant. 45 e 4<br>ane dul'att. 76 de<br>IIARA      | <ul> <li>47 del DPR n. 445/2000, consuperole delle suminni di DPR n. 445/2000, Le dichiarazioni sono rese tia di DPR n. 445/2000. Le dichiarazioni sono rese tia di finizizio sede la constata particella unbyarticella di nut relaccia in data che la sumunata regionale di nut relaccia in data che la sumunata regionale di nut relaccia in data che la sumunata regionale di nut relaccia in data che la sumunata regionale di nut relaccia in data che la sumunata regionale di nut relaccia in data che la sumunata regionale. (1/) denominata particella unbyarticella unbyarticella di tratta di divetto, di decidi artico, di cancarda regionale, escultavamente nell'ambito del procedimento e suminità è affidata a parti sella ta sumone di ambito del procedimento e suminità è affidata a divetto di arteco di artata particella di sumo della particella di sumo della particella unbya di procedimento e suminità è affidata a di divetto di divetto, di decidi artato, a la unata della particella di sumo della procedimento e la unbito del procedimento e suminità è affidata a divetto di artato di artato della procedimento e consetta di divetto di procedimento e di antice di artato di artato di artato della procedimento e suminata di antico di artato della procedimento e suminata e antice di artato di artato della procedimento e suminata di antice di artato di artato della procedimento e suminata di antice della procedimento e di antice della procedimento e suminata e antice della particella di antice della particella di antice della particella di antino della procedimento e antice della particella di antice della</li></ul>                                                                                                    | penali, nel caso di dichiarazioni non<br>al Legale rappresentante che dal Dire<br>polledrico<br>9 60124 ANCORA AN<br>rotetti approvati in sede di autorizza<br>orizzazione protocollo<br>9 60124 ANCORA AN<br>etta igienico-saminta e di sicurezza di<br>al all'ari 7 commo 2 della L.R. 210016 m<br>11 cettificato di aglibilità/presenta la<br>protocollo<br>enza o di sognettanta e di sicurezza di<br>dall'ari 7 commo 2 della L.R. 210016 m<br>11 cettificato di aglibilità/presenta la<br>protocollo<br>enza o di sognettanta e di charazza di<br>protocollo<br>enza o di sognettanta la protocollo<br>per il quale la presente dichiarazion                                                                                                    | s vertisere, di formazione o uso di ani falsi,<br>rettore Responsabile per quatto di competenza:<br>ntone alla realizzazione e rispetta i requisiti<br>del lavoro ed e' donta dei requisiti minimi di<br>son reggette al prevento ritanto<br>a segnalazione certificata di aglolari<br>colo 67 del D. Lgs. 6 settembre 2011, n. 159;<br>che i att personali saramo trattati anche con<br>ne viseo rea.                      | Data       21/04/2022       Firma Del Titolare         Data       21/04/2022       Firma Del Direttore Sanitario             Negati Obbligatori <ul> <li>oppia del documento di identità di tutti idehiazanti</li> <li>stotato dei annuale regione di autorizzazione firmate (per esteso) dal Responsabile della singula struttura organizzativa e dal Direttore Sanitario data futtu e la pagine)</li> <li>schede dei manuale regione di autorizzazione firmate (per esteso) dal Responsabile della singula struttura organizzativa e dal Direttore Sanitario data futtu e la pagine)</li> <li>schede dei manuale regione di autorizzazione finate (per esteso) dal Responsabile della singula struttura organizzativa e dal Direttore Sanitario data e strutto astala 1: 100 con le destinazione alla realizzazione di cui all'art. 5 deve essere allegata la nelacine lecino sanitaria dal tata e stotocritta dal tatorizzazione di cui all'art. 5 deve essere allegata la nelacine lecino sanitaria dal tata estotocritto dal struttoria data e struttore di cui all'art. 7 cormo 2 non soggette ad autorizzazione di cui all'art. 5 deve essere allegata la nelacine lecino sanitaria data estotocritto.         • Per i soggetti esenti da imposta di bolio dirilarazione sostituitua di ato o indorretà (art. 38 e 47 del DPR 28 dioembre 2000, n.445) attestante i diritto all'agevidazione fiscale con richiamo della normativa dhe la prevede.</li></ul>                                                                                                    |
| proco Tunivenia<br>upechilamo ia<br>iacino al tonia dal<br>Ponicia<br>li quale ha accettato Fincatico con la sottoocrizione apposta in calce e DICHLARA che:<br>i stola pensonal sogra inficiti sone effortivamente quali posvedni;<br>ana ha nono porvedimani mettiviti dalla prolevatni;<br>man ha incono porvedimani mettiviti dalla prolevatni;<br>Tassamo di situationi di incompatibiliti dal Diseñene Sunitrio di oni ai commi 5 e 6 dall'eri. 10 dalla L.R. n. 21/2016.                                                                                                    | proto Fundredina<br>genetic fundredina<br>protocia<br>Protocia<br>l quale ha accettato Functifico con la sottoscrizione apposta in colles e DICHLARA che:<br>i disi protociali sopi midicati sono effettivamente quelli protedini;<br>ana ha in cono provedimanti notititi dalli professione;<br>Fuseum di vituationi di incompatibiliti dal Diverso Statisti di colla i consul 5 e 6 dall'art. 10 dalla L.R. n. 21/2016.                                                                                                    | i degli ant. 46 e 4<br>ante dall'art. 76 de<br>IIARA    | 27 del DPR n. 445/2000, consuperole delle samioni<br>d DPR.n. 445/2000, Le dichiarazioni sono rese tia d<br>indizio a della particella particella<br>notarizza de la parco nel 14<br>fogio catastale<br>particella<br>notarizza del particella<br>e 'anta realizzata in conformito' ai p<br>minimi dei manuale regionale di su<br>rilacciara in da<br>che le struttare<br>denominata<br>indizio sede<br>particella<br>subparticella<br>subparticella<br>subparticella<br>subparticella<br>subparticella<br>subparticella<br>subparticella<br>cui al azarate regionale.<br>(1º) da comptione per la sub arsuno de i<br>dell'atornazione per la sub arsuno de i<br>dell'atornazione per la sub arsuno de i<br>dell'atornazione per la sub arsuno de i<br>dell'atornazione per la sub arsuno de i<br>dell'atornazione per la sub arsuno de i<br>dell'atornazione per la sub arsuno de i<br>dell'atornazione per la sub arsuno de i<br>dell'atornazione per la sub a di procedimento<br>atoria, el cuivirumente nell'anatho del procedimento<br>per la suturas dacominata<br>Domensia<br>Confrie.                                                                                                    | penali, nel caso di dichiarazioni non<br>al Legale rappresentante che dal Dire<br>polledirico<br>9 60124 ANCORA AN<br>ropetti approvati in sede di autorizza<br>orizzazione potocollo<br>polledirico<br>9 60124 ANCORA AN<br>ria igienico-smitaria e di sicurezza di<br>ad all'ari 7 commo 2 della L.R. 2/20016m<br>11 cettificato di agibilizi protocollo<br>enta o di sogenzione di cui all'aria<br>teria di protezione di cui all'aria<br>teria di protezione di cui all'aria                                                                                                    | s vertiere, di formazione o uso di atti falii,<br>entree Responsabile per quanto di competenza:<br>nzione alla realizzazione e rispetta i requisiti<br>del lavoro ed e' donta dei requisiti minimi di<br>non reggette al processivo risacio<br>as segnalazione certificata di agbilità<br>colo 67 del D. Lga. 6 settembre 2011, n. 159;<br>che i dati personali samano trattati anche con<br>ne viene resa.                 | Data       21/04/2022       Firma Del Titolare         Data       21/04/2022       Firma Del Direttore Sanitario         Megati Obbligatori       Copia del documento di identità di tatti i dichizanti i         4       atestazione versamento diriti di segreteria         5       Sanitario datale i fulle le pagneli         0       sobleti di dichizanti i         4       atestazione versamento di identità di tatti i dichizanti i         5       Sanitario datale i fulle le pagneli         0       sobleti di manto data i di atti i dichizanti i e superfici nette di ogni vano datata e adi ternico abilitato i nollete, per le soluttori di alla 17. Torma 2002 el soluttari a nesata 11.00 on le destinazione all'anelizzazione di cui all'ant. 8 deve seree allegata la nelazione ternico sanitaria datata e soltosorità dati lecnico abilitato         1       Per la goggie senti di all'ogne sostitutiva di atti di notinetà (art. 30 e 47 del DPR 28 dicembre 2000, n.445) attestante i dirito all'agrevitazione fiscale con richiamo della normativa dei la prevede.                                                                                                    |
| ipecializatio is<br>incrine a' traine aki<br>Provincia<br>De quale ha accretato l'incrito con la sottoccinione apposta in calce e DICEIARA che:<br>↓ itoli penonali opra inficiti suo effettivamente quali prosvediti;<br>ana ha is cono provedimenti notività dalla professione:<br>↓ Tassena di ultantini di incompatibilità del Direttere Statistici di cui ai commi 5 e 6 dall'er. 10 dalla L.R. a. 21/2016.                                                                                                    | inclus al local ad al production of a software appoints in calce e DICHIARA che:         i quale ha accettato Fincarico con la software appoints in calce e DICHIARA che:         i titali percenali sopri indicati sono effettymane quali possedati;         ana ha nono pervedimenti notiviti dalla professione;         Tassens di vinativi di la competibilità dal Divenso Statistico di cui al commi 5 e 6 dall'art. 10 dalla L.R. n. 212016.                                                                                                    | i degli art. 45 e 4<br>are dall'art. 76 de<br>IIARA     | 17 del DPR n. 445/2000, consuperole delle saminini<br>di DPR.n. 445/2000, Le dichiarazioni sono rese tia d<br>che le struttura<br>denominata<br>foglio catastale<br>particella<br>subparticella<br>el struttura(*)<br>denominata<br>indizios ade parco Belli<br>foglio catastale<br>particella<br>subparticella<br>che le struttura(*)<br>denominata<br>particella<br>subparticella<br>rispetta la nomativa vigente la matta<br>cui a lamanda regionale.<br>(*) di comptiene per la rel artimute di<br>di lamanda regionale.<br>(*) di comptiene per la rel artimute di<br>di di tamanda regionale.<br>(*) di comptiene per la rel artimute di<br>di di tamanda regionale.<br>(*) di comptiene per la rel artimute di<br>di di tamanda regionale.<br>(*) di comptiene per la rel artimute di<br>di di tamanda regionale.<br>(*) atta comptiene per la rel artimute di<br>di di tamanda regionale.<br>(*) atta comptiene per la rel artimute di<br>di di tamanda regionale.<br>(*) atta comptiene per la rel artimute di<br>di di tamanda regionale.<br>(*) atta comptiene di monto di procedimente<br>cata la matta a<br>matta a<br>matta in humani in di comptiene di superiore<br>di superiore di comptiene di comptiene di compti                                                                                                    | penali, nel caso di dichiarazioni non<br>al Legale rappresentante che dal Dire<br>polledirico<br>9 60124 ANCOMA AN<br>0 60124 ANCOMA AN<br>0 60124 ANCOMA AN<br>0 60124 ANCOMA AN<br>10 60124 ANCOMA AN<br>11 agienico-statiatta e di sicurezza d<br>10 60124 ANCOMA AN<br>11 agienico-statiatta e di sicurezza d<br>10 60124 ANCOMA AN<br>11 agienico-statiatta e di sicurezza d<br>10 60124 ANCOMA AN<br>12 agienti di agio di sicurezza d<br>10 60124 ANCOMA AN<br>12 agienti di agio di sicurezza d<br>10 60124 ANCOMA AN<br>10 60124 ANCOMA AN<br>10 60124 A | t vertiere, di formazione o uso di atti falii,<br>entree Responsabile per quasto di competenza:<br>tzione alla realizzazione e rispetta i requisiti<br>del lavoro ed e' dotta dei requisiti minimi di<br>non reggisti al proventor risacio<br>a segnalizzazione certificati di agbiliti<br>elo 67 del D. Lg. 6 settembre 2011, n. 159;<br>che i dati personali saramo trattati anche con<br>se veza.                        | Data       21/04/2022       Firma Del Titolare         Data       21/04/2022       Firma Del Direttore Sanitario             Image: Chebigatori       Image: Chebigatori         Image: Chebigatori       Image: Chebigatori         Image: Chebigatori <tdi< td=""></tdi<>                                                                                                    |
| Perincia il quale ha accetato l'incarico con la sottoscrizione apposta in calce e DICHIARA che:       il quale ha accetato l'incarico non la sottoscrizione apposta in calce e DICHIARA che:       i tichi perionali oper indiciti sono effortivazathe quali possadarii,       ana ha is cono provedimanti restribui dalla prolessime;       interna ha interno di incompetibiliti dal Diverso Sautorio di ni commi 5 e 6 dall'eri. 10 dalla L.R. n. 21/2016.                                                                                                    | Peritaria U Quale ha accettato Tincarico con la sottoscrizione apposta in calce e DICHIARA che:                                                                                                    | i degli art. 45 e 4<br>ante dall'art. 76 de<br>IIARA    | 17 del DPR n. 445/2000, consuperole delle saminini<br>di DPR.n. 445/2000, Le dichiarazioni sono rese tia d<br>indirizzo ada<br>particella<br>subparticella<br>subparticella<br>subparticella<br>subparticella<br>denominata foco operato in conformito' ai p<br>minimi dei manuale regionale di su<br>ribacciata in data<br>che le struttara(*)<br>denominata foco operato in conformito' ai p<br>minimi dei manuale regionale di su<br>ribacciata in data<br>che le struttara(*)<br>denominata foco operato in distri<br>foglio catastale<br>particella<br>subparticella<br>rispetta la notamativa vigente in nastar<br>cui al manuale regionale.<br>// di competing per la rela struttara di<br>diffuenziazione per la rela struttara di<br>diffuenziazione per la rela struttara di<br>di divetta in data<br>con nel propri conforma la cuna di divietto, di decad<br>tato h, ai senti del D. Lg.n. 106/2003 (codice in ma<br>matrici, escluarizzane estil'ambito di procedimente<br>cata i antana<br>per la struttara documata<br>Dottareira                                                                                                    | penali, nel caso di dichiarazioni non<br>al Legale rappresentante che dal Dira<br>polliedirico<br>9 60124 ANCOMA AN<br>rogetti approvati in sede di sutorizza<br>protocollo<br>polliedirico<br>9 60124 ANCOMA AN<br>ria igienico-sanitatia e di sicurezza d<br>ui all'arti 7 commo 2 della L.R. 21/2016 m<br>1 cettificato di agbiliziapresentata la<br>protocollo<br>enzo e di sopensione di cui all'artiri<br>teria di protezione di cui all'artiri<br>teria di protezione di cui all'artiri<br>o per il quale la presente dichiarazion<br>50 Ospendale polliedirico                                                                                                    | t vertiere, di formazione o uso di atti falsi,<br>entore Responsabile per quasto di competenza:<br>telene alla realizzazione e rispetta i requisiti<br>del larcoro ed e' dotta dei requisiti minimi di<br>ono segnalazione certificata di agbilità<br>ne segnalazione certificata di agbilità<br>che i dati personali samano tattati anche con<br>te viene res.                                                             | Data       21/94/2022       Firma Del Titolare         Data       21/94/2022       Firma Del Direttore Sanitario                Allegati Obbligatori <ul> <li>Opsi del docomento di identità di tati i dohanati</li> <li>attestatore regionate di adottazzone firmate (pre esteso) dal Responsabile della singola strutura organizzativa e dal Direttore Sanitario adate (nue legano estituzi di adati 2 adottazzone firmate (pre esteso) dal Responsabile della singola strutura organizzativa e dal Direttore Sanitario adate inter legano estituzi di alta di notorita (pri ano datata e sottostruti ad legano estituzi di alta interi della strutura in scala 1:100 con le destinazione il e superfici nette di ogi uano datata e sottostruti ad legano estituzi ad lata di notorita (pri e testos) dal Responsabile della singola strutura organizzativa e dal Direttore Sanitario data e sottostruti ad lata intra datata e sottostruti ad latorica adatata data estitati di latti intra intra data e sottostruti ad latorica adatata estitati di latti adata e sottostruti ad la normativa adata e sottostruti ad latorica di latti 2 deve essenzitati di latti adata estitati di latti adi introne della normativa che la prevede.              Per i soggetti esenti di monsoli adita e di normativa che la prevede.            Per i soggetti esenti di monsoli adita data e sottostruti ad la normativa che la prevede.</li></ul>                                                                                                    |
| <ul> <li>il quale ha accettato l'incarico con la sottoscrizione apposta in calce e DICHLARA che:</li> <li>i tichi perconili opra indiciti suo effettivamente quali pocuedari;<br/>ana ha is cono provedimenti vettiviti dalla prelociane;<br/>Tassanti di utunzioni di incompetibiliti dal Divettos Sautario di col ai commi 5 e 6 dall'eri. 10 dalla L.R. a 21/2016.</li> </ul>                                                                                                    | <ul> <li>il quale ha accettato l'incarico con la sottoscrizione apposta in calce e DICHIARA che:</li> <li>intel percenti topri inficiti sono effettivamente quelle possènit;<br/>anda ha icono pervedimenti notititi d'alla prefessione;<br/>l'asseme di situazioni di incompetibilità del Diverso Smithrio di cui ai commi 5 e 6 dell'art. 10 della L.K. n. 21/2016.</li> </ul>                                                                                                    | ii degli art. 46 e 4<br>arte dull'art. 76 de<br>IIARA   | 17 del DDR n. 445/0000, consapevole delle saminoi<br>d DDR n. 445/0000. Le dichiarazioni sono rese tia d<br>che le struttura<br>denominata<br>infattico sede<br>patricella<br>sobparticella<br>e' stata realizzata in conformita i aj<br>minimi dei manuale regionale di aut<br>rilaccita in data<br>che le struttura(")<br>denominata focto<br>infatticola<br>sobparticella<br>rispetta la nonmativa vigente in materi<br>cital inanzale regionale.<br>17 de comptionale in materi<br>di ananale regionale.<br>17 de comptionale<br>sobparticella<br>sobparticella<br>sobratizza de divieto, di dezid<br>de divieto, di desti del Di Leg. na 196/2003 (codice in ma<br>materi, esclusivamente nell'ambito del procedimento<br>e cantaria è affidata a<br>per la struttura dominata<br>poso l'inventini<br>poso l'inventini<br>de soluzioni la inventini<br>soluzioni la inventini<br>poso l'inventini<br>de soluzioni la inventini<br>de soluzioni la inventini<br>soluzioni la inventini<br>de soluzioni la inventini<br>de soluzioni la inventini<br>d                                                      | penali, nel caso di dichiarazioni non<br>al Legale rappresentante che dal Dira<br>polliedirico<br>9 60124 ANCOMA AN<br>rogetti approvati in sede di autorizzat<br>orizzatione<br>polliedirico<br>9 60124 ANCOMA AN<br>ria igienico-sanitatia e di sicurezza d<br><i>a oll'art 7 comma 2 della L.R. 21/2016 m</i><br>1 certificato di applicibilityresentata la<br>protocollo<br>enza o di sopensione di cui all'artici<br>enzi di prototocol<br>popel al a presente dichiaration<br>200 Ospendale polliedirico                                                                                                    | t vertiere, di formazione o uso di atti falii,<br>rettore Responsabile per quanto di competenza:<br>azione alla realizzazione e dispetta i requisiti<br>del lavoro ed e' dotta dei requisiti minimi di<br>eno nogato al procestivo rilancio<br>e segnalazione certificato di agbilità<br>colo 67 del D. Lgs. 6 serenzire 2011, n. 159;<br>che i da personali stratto tattati anche con<br>ne viene resa.                    | Data       21/04/2022       Firma Del Titolare         Data       21/04/2022       Firma Del Direttore Sanitario                                                                                                    |
| <ul> <li>i útoli percendi sopri hádici som effetivimania quell pocuedari;</li> <li>ana ha in cono provediment institivi della preferione,</li> <li>Tassama di vituationi di incomprobilits del Direttos Santerio di cui si commi 5 s 6 dull'uri. 10 dulla L.R. n. 21/2016.</li> </ul>                                                                                                    | <ul> <li>i útoli personali opra indicati sono efferiromante quell possebni;</li> <li>ana la mis norro pervodimanti notifativ della prefessiona;</li> <li>rassana di situazioni di incompetibilite del Dientore Sambrio di cui al commi 5 e 6 dell'art. 10 della L.K. n. 21/2016.</li> </ul>                                                                                                    | ai degli art. 46 e 4<br>mate dall'art. 76 de<br>HIARA   | 17 del DPR n. 445/0000, conseperole delle samirori<br>d DPR n. 445/0000. Le dichiaranteoi sono rese ta d<br>che le struttura<br>denominata BO Oopenda le<br>indifizio sede Parco nel 11<br>foglio catastale<br>particella<br>sobparticella e truttura(*)<br>denominata in data<br>che le struttura(*)<br>denominata in data<br>che le struttura(*)<br>denominata in data<br>subparticella<br>subparticella<br>rispetta la nonmina vigente la mate<br>ci al anamale regionale.<br>// de comptenda e di divieto, di decid<br>dell'assortantame per le sub armanete nel<br>dell'assortantame per le sub armanete dell'<br>dell'assortantame per le sub armanete di<br>dell'assortantame per le sub armanete di<br>ci materia in data<br>subparticella<br>subparticella<br>subparticella<br>subparticella<br>subparticella<br>subparticella<br>subparticella<br>subparticella<br>subparticella<br>subparticella<br>subparticella<br>dell'assortanteme del armoto del procedimento<br>per l'immobile é giá stato rilaciato i<br>ratasta a<br>per la struttura documenta<br>per la struttura documenta<br>de per la struttura documenta<br>de per la struttura documenta<br>de per la struttura documenta<br>de per la struttura documenta<br>de per la struttura documenta<br>de per la struttura documenta<br>de per la struttura documenta<br>de per                                                                                 | penali, nel caso di dichiarazioni non<br>al Legale rappresentante che dal Diri<br>poliedrico<br>9 60124 ANCOMA AN<br>rogetti approvati in sede di sutorizzat<br>orizzazione<br>poliedrico<br>9 60124 ANCOMA AN<br>enia igienico-smitaria e di sicurezza di<br>enia difficato di agbilinispresentata la<br>protocollo<br>enza o di sopremisore di cui l'articc<br>enza o di sopremisore di cui l'articc<br>po li quale la presente dichiarazion<br>500 Ospedale poliedrico                                                                                                    | t vertiere, di formazione o uso di atti falii,<br>rettore Responsabile per quanto di competenza:<br>nzione alla realizzazione e rispetta i requisiti<br>dei lavoro ed e' dottati dei requisiti minima di<br>ono neggato al procestivo rilanzo<br>to espanlazione cettificata di aglibilità<br>toolo 67 dei D. Lga. 6 semenitre 2011, n. 159;<br>dei di aggiuno interno trattati anche con<br>te viene resa.                 | Data         21/04/2022         Firma Del Titolare           Data         21/04/2022         Firma Del Direttore Santario             Megati Obligatoti         9 opia del documento lo identità di tati i distaranti           Megati Obligatoti         9 opia del documento lo identità di tati i distaranti           Megati Obligatoti         9 opia del documento lo identità di tati i distaranti           Megati Obligatoti         9 opia del documento di distarati di segnetriai           Megati Obligatoti         9 opia del documento di distarati di segnetriai           Megati Obligatoti         9 opia del documento di distarati di segnetriai           Megati Obligatoti         9 opia del documento di distarati di segnetriai           Megati Obligatoti         9 opia del documento di distarati di segnetriai           Megati Obligatoti         9 opia del documento di distarati di segnetriai           Megati Della di statuta na rotara 2 con soggeti e statuta di advictazzione di analizzazione di cui all'a ti deve essena allegata la indicazzione alla nellizzazione di cui all'a ti deve essena allegata la indicazzione alla nellizzazione di cui all'a ti deve essena allegata la indicazzione di statuta na rotarati a conoci cui all'anti deve abilitati di advictazzione alla nellizzazione di cui all'a di opia di obuto divinazione sostituta di atto di anti di agreciazione di statuta na rotarati andi advictazzione alla nellizzazione di cui all'a tito all'agreciazione fiscale con richiamo della nonzativa che la prevede.                                                                                                    |
| <ul> <li>1 cons percense opra addret nos defensionami qual postedari,<br/>and is conseptivational addret addret previousa;</li> <li>V na same di ubnationi di incompetibilite del Disentes Sambelo di cui ai commi 5 e 6 dell'art. 10 della 1.X. n. 21/2016.</li> </ul>                                                                                                    | I conta percenta cipra addanti non develoritivantati qual postadati,<br>a la conta percentanti posta percenta investita dal Develorita.<br>Venta in conta percentanti dal Develorita dal Develorita dal 18 de la 18 de la 18 de la 19 della 18 de la 19 della 18 de la 19 della 18 de la 19 della 18 de la 19 della 18 de la 19 della 18 de la 19 della 18 de la 19 della 19 della 19 d                                                                                                    | tsi degli art. 46 e 4<br>mate dall'art. 76 de<br>HIARA  | 17 del DPR n. 445/2000, consuperole delle samini i<br>d DPR n. 445/2000. Le dichiarazioni sono rese sia d<br>indirizzo sede parco nell'i<br>foglio catatale parciella di un<br>rilarciala sobgarticella e<br>unimi del manute regionale di un<br>rilarciata in data<br>indirizzo sede parco nell'i<br>foglio catatale particella<br>cole le struttura?)<br>denominata do O Ospendiale<br>indirizzo sede parco nell'i<br>foglio catatale<br>particella<br>sobgarticella<br>sobgarticella<br>sobortata del manuto regione in marci<br>ci al manute regione del constituento<br>cono nei progri confinenti le canse di divieto, di dei<br>rilarciata in data<br>parte i futurato del procedimento<br>cono fine progri confinenti le canse di divieto, di conse<br>per l'immobile è gia struttura deconinata<br>indica a<br>intereso in<br>persisti a continata<br>persisti a continata<br>intereso in<br>incento al contina dei<br>portacia<br>i quale ha accettuto Tinzarico co la sottoccitzi<br>i quale ha accettuto Tinzarico con la sottoccitzi<br>i quale ha accettuto Tinzarico con la sottoccitzi<br>i quale ha accettuto Tinzarico con la sottoccitzi<br>i continata del manuto del procedimento<br>i contina di continata dei<br>persisti<br>i quale ha accettuto Tinzarico con la sottoccitzi<br>i continata del sottoccitzi<br>i continata del manuto del personata<br>i contina del continata del manuto<br>i contina del continata del personata del sottoccitzi<br>i quale ha accettuto Tinzarico con la sottoccitzi<br>i continata del sottoccitzi<br>i continata del sottoccitzi<br>i continata del sottoccitzi<br>i continata del sottoccitzi<br>i continata del sottoccitzi<br>i continata del sottoccitzi<br>i continata del sottoccitzi<br>i continata del sottoccitzi<br>i continata del sottoccitzi<br>i continata del sottoccitzi<br>i continata del sottoccitzi<br>i continata del sottoccitzi<br>i conti del sottoccitzi<br>i continata del sottoccitzi<br>i continata de | penali, nel caso di dichiarazioni non<br>al Legale rappresentante che dal Diri<br>poliedrico<br>9 60124 ANCOMA AN<br>rogetti approvati in sede di nutorizzat<br>orizzanore<br>poliedrico<br>9 60124 ANCOMA AN<br>ria igienico-sanitatia e di sicurezza di<br>et all'ori 7 comma 2 della L.R. 270216 mi<br>11 cettificato di agbiblità presentata la<br>protocollo<br>enza o di sospensione di cui all'artic<br>enza di di presente dichiarazion<br>500 Ospendale poliedrico                                                                                                    | t vertiere, di formazione o uso di atti falii,<br>entore Responsibile per quanto di competenza:<br>del lavoro ed e' donta dei requisiti minimi di<br>ese anggotte al presentore rilancio<br>ese segnalazione certificata di aglibiliti<br>colo 67 del D. Lys. 6 settembre 2011, n. 159;<br>che i di agriculti armono trattati anche con<br>es viene resa.                                                                   | Data       21/04/2022       Firma Del Triolare         Data       21/04/2022       Firma Del Direttore Santario             Allegati Obbligatoti       Manuale regionale di autorizzazione firmate (per esteso) dal Responsable della singula strutura organizzativa e dal Direttore Santario indezi table ta pagino dalla di autorizzazione firmate (per esteso) dal Responsable della singula strutura organizzativa e dal Direttore Santario dalla table table dalla "Toriana" non soggetti e la suggetti instella di que strutura organizzativa e dalla Direttore Santario dalla table table dalla "Toriana" non soggetti e la suggetti instella di organizzativa e dalla di latto i tables della di table dalla di latto di dividivazione sostituti di datto di notorela (per 28 dioentore 2000, n.44c)         1       Per i soggetti esenti di imposta di lobi dallivazione sostituti di datto di aprevedi.         2       Per i soggetti esenti di imposta di lobi dallivazione sostituti di datto di la prevedi.                                                                                                    |
| <ul> <li>A single a strategier a compression de l'origine de la compre y a des active addit L.R. 1. (1/20)8.</li> </ul>                                                                                                    | <ul> <li>A simulation is an excongenerated set. Leveners observes as use in t. voided L.R. E. 1/1/0/15.</li> </ul>                                                                                                    | si deți art. 46 e 4<br>mate dall'art. 76 de<br>HIARA    | <ul> <li>Ar del DPR n. 445/0000, consupervole delle samineri al DPR n. 445/0000. Le dichiaranteri isono rese sin di al DPR n. 445/0000. Le dichiaranteri isono rese sin di foglio catatale particella el particella el tratta realizzata in conformitti al particella el tratta realizzata in conformitti al particella di anticata in data classificati ano data conformati e porticella di anticata in data classificati al data conformativa vigente in matrix cita la manuale regionale di anticata al disparticella indiziono sede parcoo Belli foglio catatale particella subparticella di anticata di anamate regionale di anticata di anamate regionale di anticata di anamate regionale di anticata di anamate regionale di anticata di anamate regionale di anticata di anamate regionale di anticata di anticata di anticata di anticata di anticata al di anticata al di anticata al di anticata al di anticata al di anticata al di anticata al di anticata al di anticata di anticata al anticata di anticata di anticata al anticata di anticata di anticata al anticata al anticata al anticata al di anticata al anticata al anti</li></ul>                                                                                                    | penali, nel caso di dichiarazioni non<br>al Legale rappresentante che dal Diri<br>poliedrico<br>9 60124 ANCOMA AN<br>rogetti approvati in sede di autorizzat<br>orizzione<br>poliedrico<br>9 60124 ANCOMA AN<br>ria igienico-sanitatia e di sicurezza di<br>eta all'ori 7 comma 2 della L.R. 21/2016 mi<br>11 cettificato di agbiblitti presentata la<br>protocollo<br>enza o di sospensione di cui all'artic<br>enza di prostono di agbiblitti presentata la<br>potocollo<br>500 Ospendale poliedrico<br>500 Ospendale poliedrico                                                                                                    | i vertiere, di formazione o uso di atti falii,<br>entore Responsibile per quanto di competenza:<br>del lavoro ed e' donta dei requisiti minimi di<br>ese anggotte al presento e rianetto<br>segnalazione certificata di aglialiti<br>ese fa del D. Lys. 6 settembre 2011, n. 159;<br>che i di persona interno trattati anche con<br>es viene resa.                                                                          | Data       1/04/2022       Firma Del Titolare         Data       2/04/2022       Firma Del Direttore Sanitario         Megatt Obbligatori       Image del documento di dentità di tatti i docharanti         Schedi ed Innaulere rigonde a Suttatzazione       Suttatzazione di al attatzazione sinaria di attatzazione fina di suggeteria         Schedio ed Innaulere rigonde a Suttatzazione       Suttatzazione di al attatzazione di al attatzazione di neurona di attatzazione di anti attatzazione di al all'atta 3 dive e sere all'egata la nelaziazione i sottatta da la sottatzazione all'analizzazione al antilizzazione di al all'att. 8 dive e sere all'egata la nelaziazione i constanti da datta di sottatta 10 con lo destinazione sottatavi adatta 10 con lo distatzazione di antilizzazione di al all'att. 8 dive e sere all'egata la nelaziazione i sottatta datta i sottatta 10 con lo distatzazione sottatavi adatta 10 con lo distatzazione sottatavi adatta 10 con lo distatzazione sottatavi adatta 10 con lo distatzazione sottatavi adatta 10 con lo distatzazione sottatavi adatta 10 con lo distatzazione sottatavi adatta 10 con lo distatzazione di all'atta 10 con lo distatzazione sottatavi adatta 10 con lo distatzazione di all'atta 10 con lo distatzazione sottatavi adatta 10 con lo distatzazione sottatavi adatta 10 con lo                                                   |
|                                                                                                    |                                                                                                    | si degli art. 46 e 4<br>mate dall'art. 76 de<br>HIARA   | <ul> <li>Ar del DPR n. 445/0000, consuperole delle saminini di DPR n. 445/0000. Le dichianzioni sono rese sin di adventi di adventi di adve</li></ul>                                                                                                    | penali, nel caso di dichiarazioni non<br>al Legale rappresentante che dal Diri<br>poliedrzico<br>9 60124 ANCOMA AN<br>rospetti approvati in sede di autorizza<br>orizzioni protocollo<br>9 60124 ANCOMA AN<br>ria igienico-smitata e di sicurezza di<br>esta differito di agbiditti presentata la<br>protocollo<br>enza o di sopensione di cui all'artic<br>enza di sopensione di cui all'artic<br>enza di sopensione di cui all'artic<br>enza di copensione di cui all'artic<br>enza di copensione di cui all'artic<br>enza di copensione di cui all'artic<br>enza di copensione di cui all'artic<br>enza di sopensione di cui all'artic<br>enza di sopensione di cui all'artic<br>enz                                                                                                    | i vertiere, di formatione o uso di atti falii,<br>entore Responsibile per quanto di competenzo:<br>del Invoro ed e' donto dei requisito minimo di<br>uno negatori al presentore rilanzio<br>segnalazione certificato di agbiliti<br>colo 67 del D. Lys. 6 settembre 2011, n. 159;<br>dei a manero<br>colo ettempetenzo estato anche con<br>ne visue rena.                                                                   | Data       2/04/2022       Firms Del Titolare         Data       2/04/2022       Firms Del Direttore Santaro             Megati Dobligatoti <ul> <li>Massatorio e versamento di direttà di lutti i dicharanti</li> <li>Massatorio e versamento di direttà di lutti i dicharanti</li> <li>Massatorio e versamento di direttà di lutti i dicharanti i distatorio e latta di plate i gagitori</li> <li>Massatorio e versamento di lotti di sugritori</li> <li>Peri sogni di di commetto di lotti di sugritori</li> <li>Massatorio e lattatorio e di lattati di dicharanti i conto altito i sugritori nella singula strutturo organizzativa e dal Direttore Santario di lattati di lotti di diversi altitorio altitorio altitorio altitorio i distato i nottore di lattato e la superiori nella di lattatorio altitorio altitorio altitorio altitorio altitorio di lattato e lattatorio altitorio alti di diretto all'agerolazione fiscale con rintamo della normativa</li></ul>                                                 |
|                                                                                                    |                                                                                                    | ci degit art. 45 e 4<br>mate dall'art. 76 de<br>HIARA   | 17 del DPR n. 445/2000, consuperole delle sanzioni al DPR n. 445/2000. Le dichianzioni sono rese si di al DPR n. 445/2000. Le dichianzioni sono rese si di indirizzo sede parco nelli foglio catatale particella el particella el particella el particella el particella el particella el particella el particella el particella di antiparticella el particella di antiparticella el particella el particella di antiparticella el particella el particella el particella di antiparticella el particella di antiparticella el particella di antiparticella ributata del consulto vigente in materi di della subparticella ributata del particella subparticella ributata del particella subparticella di antanuale regionale di antiparticella constitu vigente in materi di dell'assertanza di trastanza di trastanza di antanua el particella subparticella di antanuale regionale. (1/) di complica pet e stati antanza di forseto, al desenti el DLigs, n 196/2003 (edite and antanzio), ai senti el DLigs, n 196/2003 (edite antanzio) e suntintà è sificata a el la parte al la parte di antanzia di forseto, di degli catata a la rasta i a la parte al la antanzia el sistema di antanzia el parte al la parte di portecimenta di procedimenta di portecimenta di antanzia di la consta di diverte, di degli catata a la rasta i a la rasta i la stata a la parteca di la consta di diverte di antanzia di la consta di antanzia di la consta di diverte di antanzia di antanzia di antanzia di antanzia di antanzia di antanzia di antanzia di antanzia di antanzia di antanzia di antanzia di diverte di antanzia di antanzia di la consta di antanzia di antanzia di diverte di antanzia di antanzia di antanzia di diverte di di antanzia di diverte di antanzia di diverte di antanzia di diverte di antanzia di diverte di antanzia di diverte di diverte di diverte di diverte di diverte di diverte di diverte di diverte di diverte di diverte di diverte di diverte diverte di diverte di diverte diverte di diverte diverte diverte di diverte diverte diverte diverte diverte diverte diverte di dive                                                                                                    | penali, nel caso di dichiarnatoni non<br>al Legale rappresentante che dal Dire<br>politedrico<br>9 e0124 ANCOMA AN<br>rogetti approvati in sede di autorizza<br>orizzatione protocollo<br>politedrico<br>9 e0124 ANCOMA AN<br>at all'art 7 commo 2 della L.R. 21/2016 mi<br>at all'art 7 commo 2 della L.R. 21/2016 mi<br>11 cettificato di aglibilità presenta la<br>protocollo<br>enza o di soupensione di cui all'artico<br>ento e di soupensione di cui all'artico<br>esta di protezione di cui all'artico<br>esto e di soupensione di cui all'artico<br>con esposta in calce e DICHLARA ci<br>o e distrimmante quili possedici<br>intei addi protonone.                                                                                                    | <pre>x vertiser, di formazione o uso di atti fabii,<br/>entore Responsabile per quanto di competenzo:<br/>nicone alla realizzazione e rispetta i requisiti<br/>del lavoro ed e' dontti dei requisiti minimo di<br/>una negatta di precentivo rikacio<br/>se spankatione certificata di aglialiti<br/>tato of del D. Lga. 6 settembre 2011, n. 159;<br/>che i dai personali arrano trattat anche con<br/>se viene rea.</pre> | Data       2/04/2022         Firma Del Titolare                                                                                                    |
|                                                                                                    |                                                                                                    | ci degit art. 45 e 4<br>mate dall'art. 76 de<br>HIARA   | <ul> <li>47 del DPR n. 445/2000, consuperole delle sumini i differito sed e descuinara denominara denominara denominara denominara particella unbyraticella unbyraticella unbyraticella unbyraticella unbyraticella della constala della constala</li></ul>                                                                                                    | penali, nel caso di dichiarnatoni non<br>al Legale rappresentante che dal Dire<br>polledirico<br>2 60224 ANCORA AN<br>ropetti approvati in sede di autorizza<br>orizzatione protocollo<br>9 60124 ANCORA AN<br>etta igienico-sanitata e di sicurezza di<br>al all'ari 7 commo 2 della L.R. 210016 m<br>11 cettificato di aglibilità presentata la<br>protocollo<br>enza o di sopetante di cui all'arici<br>teria di prostocole di cui all'arici<br>con e agnosta in calce e DICHLARA co<br>so e effectivamente quili postaditi<br>entità di Disense Statistica di cui al con                                                                                                    | tvertiere, di formazione o uso di ani fabi,<br>entrere Responsabile per quatto di competenza:<br>nicone alla realizzazione e rispetta i requisiti<br>del lavoro ed e' donta dei requisiti minima di<br>non reggetta d prevento minacio<br>segnatazione certificata di aglibiliti<br>colo 67 del D. Lga. 6 settembre 2011, n. 159;<br>che i dat personali serumo trattai anche con<br>ne visue rea.                          | Data         1/14/2022         Fina Del Titolare           Data         1/14/2022         Fina Del Diettoro Santario             Negle Obligaton <ul> <li>Addete del manuale rigoziato di addizizzano di multi (divinanti Santario titoli di statutari a trasta 1: 10 con le destinazioni e la suprito intele di gravi ano data e sottoratti ad le tradizi addita di statutari a trasta 1: 10 con le destinazioni e la supritori nella di gravi ano data e sottoratti ad le tranciato di addita di statutari a trasta 1: 10 con le destinazioni di statutare addizzazione di consistente di addita di statutari a trasta 1: 10 con le destinazioni di addita di addizzazione di consistente di addita di addita di addita di addita di addita e sottoratti ad le tranciato di addita e sottoratti ad le tranciato di addita e sottoratti ad le tranciato di addita e sottoratti ad le tranciato di addita e sottoratti ad le direttora di addita e sottoratti ad le direttora di addita e sottoratti ad le direttori addita di addita e sottoratti ad le direttori addita e sottoratti ad le direttori addita e sottoratti ad le direttori addita di sottorati addita e sottoratti ad le direttori addita e sottoratti ad le direttori addita e sottoratti addita e sottoratti ad le direttori addita e sottoratti ad le direttori addita e sottoratti ad le direttori addita e sottoratti addita e sottoratti additadi e sottoratti addite e sottoratti addita e sottoratti</li></ul> |
|                                                                                                    |                                                                                                    | si degit art. 45 e 4<br>mate dall'art. 76 de<br>HIARA   | 47 del DPR n. 445/2000, consuperole delle sumini i di DPR n. 445/2000, Le dichianzioni isno rese tit di di DPR n. 445/2000, Le dichianzioni isno rese tit di finizio sella particella indizio sella particella particella di mongraticella di mongraticella di manale regionale di anti minimi dei manale regionale di anti minimi dei manale regionale di anti minimi dei manale regionale di anti minimi dei manale regionale di anti minimi dei manale regionale di anti minimi dei manale regionale di anti minimi dei manale regionale di anti minimi dei manale regionale di anti minimi dei manale regionale di anti di attanzale regionale. (1/) di complianzi di attanzale regionale, (1/) di complianzi di attanzale regionale. (2/) di completa parti della minimi dei di minimi dei di minimi dei manale regionale. (2/) di completa parti della di diviste, di decidi di diviste, di decidi nella di diviste di diviste di diviste di diviste di completa in di completa di diviste di diviste di d                                                                                                    | penali, nel caso di dichiarazioni non<br>al Legale rappresentante che dal Dira<br>polledirico<br>9 60124 ANCORA AN<br>rogetti approvati in sede di autorizza<br>orizzazione protocollo<br>9 60124 ANCORA AN<br>età igienico-sanitatia e di sicurezza di<br>attallari 7 commo 2 della L.R. 210016m<br>11 cettificato di aglibilità/presenta la<br>protocollo<br>enza o di soperazione di cui il Tarito<br>enti di prostocione di cui il Tarito<br>EGO Ospedale polledirico<br>cone apposta in calce e DICHIARA co<br>o e effettivamente quali possati,<br>ethilita del Divenos Sumino di cui el co                                                                                                    | <pre>x vertiser, di formazione o uso di anti falii,<br/>entrere Responsabile per quatto di competenza:<br/>del avecto ed e' donta dei requisiti unimui di<br/>on ingginti al prevento ritanto<br/>in segnatizzazione entificato di aglolari<br/>on ingginti al prevento ritanto<br/>in segnatizzazione centificato di aglolari<br/>ono ingginti al prevento ritanto<br/>in e viene reso.</pre>                              | Data         1/14/2022         Fina Del Titolare           Data         1/14/2022         Fina Del Diettoro Santario             Negli Obbligato <ul> <li>Adopti Obbligato</li> <li>Adopti Obbligato</li></ul>                                                                                                    |

Il modello firmato deve essere ricaricato dalla sezione Oggetto degli allegati, inserendo la denominazione e la tipologia di allegato ed ricaricandolo tramite click sul pulsante Carica allegato:

Sanità Regione Marche - Autorizzazione ed Accreditamento

|                                 | 9               |                            |                                           |                                                                        |                                |                                |                                                                             |                   |
|---------------------------------|-----------------|----------------------------|-------------------------------------------|------------------------------------------------------------------------|--------------------------------|--------------------------------|-----------------------------------------------------------------------------|-------------------|
| MENU                            |                 | FASCICOLO DEL TITOL        | ARE OSPEDALE POLIEDRICO                   |                                                                        |                                |                                |                                                                             |                   |
| Home                            |                 | Autorizzazione a           | ll'esercizio                              |                                                                        |                                |                                | I Fascicolo 7 d                                                             | 17 P P            |
| Domande con azio                | oni da eseguire |                            |                                           |                                                                        |                                |                                |                                                                             |                   |
| ·Torna alla sezione             | anagrafica      | Data creazione             | 21/04/2022                                |                                                                        |                                |                                |                                                                             |                   |
| ·Logout                         | unugruncu       | Numero Procedimento        |                                           |                                                                        |                                |                                |                                                                             |                   |
|                                 |                 | Data invio Domanda         |                                           |                                                                        |                                |                                |                                                                             |                   |
| Ricerca su tutti                | i i requisiti   | Data conclusione<br>Stato  | BOZZA                                     |                                                                        |                                |                                |                                                                             |                   |
| Id univoco REQ                  |                 | Genera Mod. Aut. 2         |                                           |                                                                        |                                |                                |                                                                             |                   |
| lipo requisito                  | 🔻               | Nessun modello tro         | vato                                      |                                                                        |                                |                                |                                                                             |                   |
| Festo requisito                 |                 | Aggiungi Udo/Uo Eli        | mina Udo/Uo selezionate                   |                                                                        |                                |                                |                                                                             |                   |
| Denominazione<br>UO/UDO         |                 | Elimina la domanda         |                                           |                                                                        |                                |                                |                                                                             |                   |
| Fipologia UDO                   |                 | Annotazione                |                                           |                                                                        | Inserisci annotazione          |                                |                                                                             |                   |
| Edificio                        |                 |                            |                                           |                                                                        |                                |                                |                                                                             |                   |
| Blocco                          |                 | * Oggetto                  | Mod. Aut. 2                               |                                                                        | Mod. Aut. 2                    |                                | rica allegato                                                               |                   |
| Piano                           |                 |                            |                                           | //                                                                     |                                |                                |                                                                             |                   |
| Progressivo                     |                 | Documenti allegati al      | la domanda                                |                                                                        |                                |                                |                                                                             |                   |
| 5ede Operativa                  |                 | Documento Identità         | Copia versamento bollo digitale o ese     | nzione 🔽 Planimetria 🔽 Attestazione v                                  | versamento diritti di segreter | a 🔽 Sche                       | de del manuale regionale di autorizzazione 📝 R                              | elazione tecnic   |
| Assegnazione                    |                 | Comunicazione di Avvio Is  | struttoria Lettera richiesta integrazioni | AMB Mod. Aut. 2 - 9 Lettera di     Lettera integrazione documentazione | Notifica costituzione g        | Lettera di tr<br>uppo valutato | asmissione Relazione conclusiva Decre<br>ri Verbale visita verifica Verbale | eto<br>Lettera di |
| 5cheda Requisiti                | i               | assolvimento prescrizioni  | Rapporto di Verifica 📃 Altro              |                                                                        |                                |                                |                                                                             |                   |
| iote                            |                 | Oggetto                    |                                           | File                                                                   | Operatore                      | Data 📎                         | Тіро                                                                        | Azioni            |
| /erificatore                    |                 | Documento Identità         |                                           | documento.pdf                                                          | admin<br>(OPERATORE_TITOLARE)  | 21/04/2022                     | DocumentoIdentita                                                           | ×                 |
| /alutazione<br>/erificatore     |                 | Copia versamento bollo d   | igitale o esenzione                       | documento.pdf                                                          | admin<br>(OPERATORE_TITOLARE)  | 21/04/2022                     | CopiaVersamentoBolloDigitaleEsenzione                                       | ×                 |
| lote<br>/erificatore            |                 | Planimetria                |                                           | documento.pdf                                                          | admin<br>(OPERATORE_TITOLARE)  | 21/04/2022                     | Planimetria                                                                 | ×                 |
| ienza risposta                  |                 | Attestazione versamento    | diritti di segreteria                     | documento.pdf                                                          | admin<br>(OPERATORE_TITOLARE)  | 21/04/2022                     | AttestazioneVersamentoDirittiSegreteria                                     | ×                 |
| lon assegnati<br>Senza risposta |                 | Schede del manuale regio   | onale di autorizzazione                   | documento.pdf                                                          | admin<br>(OPERATORE_TITOLARE)  | 21/04/2022                     | SchedeManualeRegionaleAutorizzazione                                        | ×                 |
| rificatore                      |                 | Relazione tecnico sanitari | a datata tecnico abilitato                | documento.pdf                                                          | admin                          | 21/04/2022                     | RelazioneTecnicoSanitariaDatataTecnicoAbilitato                             | ×                 |
| lon assegnati<br>verifica       |                 |                            |                                           |                                                                        | (OPERATORE_IIIOLARE)           |                                |                                                                             |                   |
| Appl                            | lica filtri     | UNITA DI OFFERTA           |                                           |                                                                        |                                |                                |                                                                             |                   |
|                                 |                 | Elenco UDO [Sono sta       | te selezionate: O Unità operative e O U   | nità di Offerta]                                                       |                                |                                |                                                                             |                   |
| Assegna tutti i                 | selezionati     | Codice Ente                |                                           |                                                                        |                                |                                |                                                                             |                   |
| OL                              |                 | Denominazione              |                                           |                                                                        |                                |                                |                                                                             |                   |
|                                 |                 | Tipo Udo                   |                                           |                                                                        |                                |                                |                                                                             |                   |
| Persona                         | ····· ·         | Disciplina                 |                                           | Branca                                                                 |                                |                                |                                                                             |                   |
| Ast                             | segna           | Area Discipline            |                                           |                                                                        |                                |                                |                                                                             |                   |

Compare la notifica Esistono altre domande non concluse con le stesse UDO nel caso in cui sono presenti le stesse UDO in altre domande il cui procedimento non è concluso e dunque la domanda non può essere inviata.

| MENU                             |                |                                                    |                                      |                                                                                    |                                                           |                            |                                                                                            |                  |
|----------------------------------|----------------|----------------------------------------------------|--------------------------------------|------------------------------------------------------------------------------------|-----------------------------------------------------------|----------------------------|--------------------------------------------------------------------------------------------|------------------|
| Home                             |                |                                                    |                                      |                                                                                    |                                                           |                            |                                                                                            |                  |
| Domande con azio                 | ni da eseguire | Autorizzazione all                                 | 'esercizio                           |                                                                                    |                                                           |                            | I Fascicolo 7 d                                                                            | di 7 💽 🕅         |
| Inserimento nuova                | domanda        | Data creazione                                     | 21/04/2022                           |                                                                                    |                                                           |                            |                                                                                            |                  |
| Torna alla sezione a             | anagrafica     | Numero Procedimento                                |                                      |                                                                                    |                                                           |                            |                                                                                            |                  |
| Logout                           |                | Data invio Domanda                                 |                                      |                                                                                    |                                                           |                            |                                                                                            |                  |
|                                  |                | Data conclusione                                   |                                      |                                                                                    |                                                           |                            |                                                                                            |                  |
| Ricerca su tutti                 | i requisiti    | Stato                                              | BOZZA                                |                                                                                    |                                                           |                            |                                                                                            |                  |
| Id univoco REQ                   |                | Esistono altre doman                               | de non concluse con le stesse UDO    | ] 🖌                                                                                |                                                           |                            |                                                                                            |                  |
| Tipo requisito                   |                | Aggiungi Udo/Uo Elim                               | ina Udo/Uo selezionate               |                                                                                    |                                                           |                            |                                                                                            |                  |
| Testo requisito                  |                | Elimina la domanda                                 |                                      |                                                                                    |                                                           |                            |                                                                                            |                  |
| Denominazione<br>UO/UDO          |                | Annotazione                                        |                                      |                                                                                    | Inserisci annotazione                                     |                            |                                                                                            |                  |
| Tipologia UDO                    |                |                                                    |                                      |                                                                                    |                                                           |                            |                                                                                            |                  |
| Edificio                         |                | * Oggetto                                          |                                      |                                                                                    | seleziona tipo allegato                                   | - 🔻 Car                    | ica allegato                                                                               |                  |
| Blocco                           |                | L                                                  |                                      |                                                                                    |                                                           |                            |                                                                                            |                  |
| Piano                            |                | Documenti allegati alla                            | a domanda                            |                                                                                    |                                                           |                            |                                                                                            |                  |
| Progressivo                      |                | Documento Identità<br>sanitaria datata tecnico abi | Copia versamento bollo digitale o e  | esenzione 🔽 Planimetria 🔽 Attestazione<br>t. 2 - AMB 📃 Mod. Aut. 2 - 9 📃 Lettera d | versamento diritti di segreter<br>di trasmissione domanda | ia 🔽 Sche<br>Lettera di tr | le del manuale regionale di autorizzazione 🔽 🖡<br>asmissione 📃 Relazione conclusiva 📃 Decr | Relazione tecnic |
| Sede Operativa                   |                | Comunicazione di Avvio Ist                         | ruttoria Lettera richiesta integrazi | oni Lettera integrazione documentazione                                            | Notifica costituzione gr                                  | uppo valutato              | ri Verbale visita verifica Verbale                                                         | Lettera di       |
| Assegnazione                     |                | Organita                                           | Rapporto di Veninca Altro            | File                                                                               | Operatore                                                 | Data M                     | Tino                                                                                       | Arioni           |
| Scheda Requisiti                 |                | Mad Aut 2                                          |                                      |                                                                                    | admin                                                     |                            | Hedava2                                                                                    | *                |
| note                             |                | Mod. Aut. 2                                        |                                      | cades.pdf.p/m                                                                      | (OPERATORE_TITOLARE)                                      | 22/04/2022                 | ModAut2                                                                                    | <u>^</u>         |
| Verificatore                     |                | Documento Identità                                 |                                      | documento.pdf                                                                      | (OPERATORE_TITOLARE)                                      | 21/04/2022                 | DocumentoIdentita                                                                          | ×                |
| Valutazione<br>Verificatore      |                | Copia versamento bollo dig                         | itale o esenzione                    | documento.pdf                                                                      | admin<br>(OPERATORE_TITOLARE)                             | 21/04/2022                 | CopiaVersamentoBolloDigitaleEsenzione                                                      | ×                |
| Note<br>Verificatore             |                | Planimetria                                        |                                      | documento.pdf                                                                      | admin<br>(OPERATORE_TITOLARE)                             | 21/04/2022                 | Planimetria                                                                                | ×                |
| Senza risposta                   |                | Attestazione versamento d                          | iritti di segreteria                 | documento.pdf                                                                      | admin<br>(OPERATORE_TITOLARE)                             | 21/04/2022                 | AttestazioneVersamentoDirittiSegreteria                                                    | ×                |
| rvon assegnati<br>Senza risposta |                | Schede del manuale region                          | ale di autorizzazione                | documento.pdf                                                                      | admin<br>(OPERATORE_TITOLARE)                             | 21/04/2022                 | SchedeManualeRegionaleAutorizzazione                                                       | ×                |
| verificatore<br>Non assegnati    |                | Relazione tecnico sanitaria                        | datata tecnico abilitato             | documento.pdf                                                                      | admin<br>(OPERATORE TITOLARE)                             | 21/04/2022                 | RelazioneTecnicoSanitariaDatataTecnicoAbilitato                                            | ×                |
| verifica                         |                |                                                    |                                      |                                                                                    |                                                           |                            |                                                                                            |                  |
| Appli                            | ica filtri     | UNITA DI OFFERTA                                   |                                      |                                                                                    |                                                           |                            |                                                                                            |                  |
|                                  |                | Elenco UDO [Sono stat                              | e selezionate: O Unità operative e O | ) Unità di Offerta]                                                                |                                                           |                            |                                                                                            |                  |
| Assegna tutti i s                | selezionati    | Codice Ente                                        |                                      |                                                                                    |                                                           |                            |                                                                                            |                  |
|                                  |                | Course Enec                                        |                                      |                                                                                    |                                                           |                            |                                                                                            |                  |
| UO                               |                | Denominazione                                      |                                      |                                                                                    |                                                           |                            |                                                                                            |                  |
| UO                               |                | Denominazione<br>Tipo Udo                          |                                      |                                                                                    |                                                           |                            |                                                                                            |                  |
| UO                               | <b>·</b>       | Denominazione<br>Tipo Udo<br>Disciplina            |                                      | Branca                                                                             |                                                           |                            |                                                                                            |                  |

Occorre quindi selezionare la UDO già in uso e poi fare clic su elimina Udo/Uo selezionate e se necessario poi aggiungere una nuova UDO tramite il pulsante Aggiungi Udo/Uo.

Compare il pulsante Invia la domanda:

×

| Sanità R                    | egione March                 | ie - Autorizzazio          | ne ed Accreditamento                       |                                       |                               |               |                                                 | Admin Admin       |
|-----------------------------|------------------------------|----------------------------|--------------------------------------------|---------------------------------------|-------------------------------|---------------|-------------------------------------------------|-------------------|
| MENU                        |                              | FASCICOLO DEL TITOL        | ARE OSPEDALE POLIEDRICO                    |                                       |                               |               |                                                 |                   |
| Home                        |                              |                            | ll'oconsizio                               |                                       |                               |               | Ma Esceicele 7                                  | 47.00             |
| Domande con a               | zioni da eseguire            |                            | il esercizio                               |                                       |                               |               |                                                 |                   |
| Torna alla sezio            | nya domanda<br>ne anagrafica | Data creazione             | 21/04/2022                                 |                                       |                               |               |                                                 |                   |
| ·Logout                     |                              | Numero Procedimento        |                                            |                                       |                               |               |                                                 |                   |
|                             |                              | Data invio Domanda         |                                            |                                       |                               |               |                                                 |                   |
| Ricerca su tu               | tti i requisiti              | Data conclusione           |                                            |                                       |                               |               |                                                 |                   |
| Nuccrea Sa ta               | a requisit                   | Stato                      | BOZZA                                      |                                       |                               |               |                                                 |                   |
| Id univoco RE               | 2                            | Invia la domanda           |                                            |                                       |                               |               |                                                 |                   |
| Tipo requisito              |                              | Aggiungi Udo/Uo Eli        | nina Udo/Uo selezionate                    |                                       |                               |               |                                                 |                   |
| Testo requisito             |                              | Elimina la domanda         |                                            |                                       |                               |               |                                                 |                   |
| Denominazion<br>UO/UDO      | e                            | Annotazione                |                                            |                                       | Inserisci annotazione         |               |                                                 |                   |
| Tipologia UDO               |                              |                            |                                            | /i                                    |                               |               |                                                 |                   |
| Edificio                    |                              | * Oggetto                  |                                            |                                       | seleziona tipo allegato       | Car           | ica allegato                                    |                   |
| Blocco                      |                              |                            |                                            |                                       |                               |               |                                                 |                   |
| Piano                       |                              | Documenti allegati al      | a domanda                                  |                                       |                               |               |                                                 |                   |
| Progressivo                 |                              | Documento Identità         | Copia versamento bollo digitale o eser     | nzione 🔽 Planimetria 🔽 Attestazione v | ersamento diritti di segreter | a 🔽 Schee     | le del manuale regionale di autorizzazione 📝    | Relazione tecnico |
| Sede Operativ               | 3                            | Comunicazione di Avvio Is  | truttoria 📃 Lettera richiesta integrazioni | Lettera integrazione documentazione   | Notifica costituzione gr      | uppo valutato | ri Verbale visita verifica Verbale              | Lettera di        |
| Assegnazione                |                              | assolvimento prescrizioni  | Rapporto di Verifica Altro                 |                                       |                               |               |                                                 |                   |
| Scheda Requis               | iti                          | Oggetto                    |                                            | File                                  | Operatore                     | Data 📎        | Тіро                                            | Azioni            |
| note                        |                              | Mod. Aut. 2                |                                            | cades.pdf.p7m                         | admin<br>(OPERATORE_TITOLARE) | 22/04/2022    | ModAut2                                         | ×                 |
| Verificatore                |                              | Documento Identità         |                                            | documento.pdf                         | admin<br>(OPERATORE_TITOLARE) | 21/04/2022    | DocumentoIdentita                               | ×                 |
| Valutazione<br>Verificatore |                              | Copia versamento bollo d   | igitale o esenzione                        | documento.pdf                         | admin<br>(OPERATORE_TITOLARE) | 21/04/2022    | CopiaVersamentoBolloDigitaleEsenzione           | ×                 |
| Note<br>Verificatore        |                              | Planimetria                |                                            | documento.pdf                         | admin<br>(OPERATORE_TITOLARE) | 21/04/2022    | Planimetria                                     | ×                 |
| Senza risposta              |                              | Attestazione versamento    | diritti di segreteria                      | documento.pdf                         | admin<br>(OPERATORE_TITOLARE) | 21/04/2022    | AttestazioneVersamentoDirittiSegreteria         | ×                 |
| Senza risposta              |                              | Schede del manuale regio   | nale di autorizzazione                     | documento.pdf                         | admin<br>(OPERATORE_TITOLARE) | 21/04/2022    | SchedeManualeRegionaleAutorizzazione            | ×                 |
| Non assegnati<br>verifica   |                              | Relazione tecnico sanitari | a datata tecnico abilitato                 | documento.pdf                         | admin<br>(OPERATORE_TITOLARE) | 21/04/2022    | RelazioneTecnicoSanitariaDatataTecnicoAbilitato | ×                 |
| A                           | plica filtri                 | UNITÀ DI OFFERTA           |                                            |                                       |                               |               |                                                 |                   |
|                             |                              | Elenco UDO [Sono sta       | te selezionate: 0 Unità operative e 0 Ur   | nità di Offerta]                      |                               |               |                                                 |                   |
| Assegna tutt                | i selezionati                | Codice Ente                |                                            |                                       |                               |               |                                                 |                   |
| uo                          |                              | Denominazione              |                                            |                                       |                               |               |                                                 |                   |
|                             |                              | Tino Ildo                  |                                            |                                       |                               |               |                                                 |                   |
| Persona                     | <b>_</b>                     | Disciplina                 |                                            | Branca                                |                               |               |                                                 |                   |
|                             | Assegna                      | Area Discipline            |                                            | brailca                               |                               |               |                                                 |                   |

Cliccando su di esso compare la finestra di conferma a procedere su cui facciamo click su OK:

| test-autac.regione.marche.it dice    |    | /       |
|--------------------------------------|----|---------|
| Procedere con l'invio della domanda? |    |         |
|                                      | ОК | Annulla |

A questo punto la domanda è stata inviata al Comune e lo stato passa da Bozza a Fase Istruttoria:

| FASCICOLO DEL TITOL | ARE OSPEDALE POLIEDRICO |                      |
|---------------------|-------------------------|----------------------|
| 🕖 Autorizzazione a  | Ill'esercizio           | Fascicolo 1 di 1 🕨 🕅 |
| Data creazione      | 21/04/2022              |                      |
| Numero Procedimento | 8/2022                  |                      |
| Data invio Domanda  | 22/04/2022              |                      |
| Data conclusione    |                         |                      |
| Stato               | FASE ISTRUTTORIA        |                      |

## Modifica documento per richiesta integrazioni

Nella schermata dei procedimenti, si seleziona la domanda di interesse, in particolare la domanda contrassegnata da Numero Procedimento 9/2022 che ora ha come stato della domanda Richiesta di integrazione documenti:

| MENU                                                                 | FASCICOL                                                        | O DEL TITOLARE: OS                                                    | PEDALE POLIEDRICO                                                   |                                     |                       |                  |                                           |
|----------------------------------------------------------------------|-----------------------------------------------------------------|-----------------------------------------------------------------------|---------------------------------------------------------------------|-------------------------------------|-----------------------|------------------|-------------------------------------------|
| ·Home<br>·Domande con azioni da eseguire                             | Elenco F                                                        | ascicoli                                                              |                                                                     |                                     |                       | I                | 🖌 Pag 1 di 1 🕨 利                          |
| Inserimento nuova domanda<br>Torna alla sezione anagrafica<br>Logout | Stato/Prod<br>Data creaz<br>Data invio<br>Data concl<br>Pulisci | cedimentosc<br>zione da da<br>domanda da<br>lusione da Applica filtri | egli lo stato vseleziona procedimento v<br>v a<br>v a<br>v a<br>v a |                                     |                       |                  |                                           |
|                                                                      | Тіро                                                            | Numero<br>Procedimento                                                | Oggetto                                                             | Data Creazione                      | Data invio Domanda    | Data Conclusione | Stato Domanda                             |
|                                                                      | ₹⁄                                                              |                                                                       | Ospedale poliedrico                                                 | 22/11/2021                          |                       |                  |                                           |
|                                                                      | _₽                                                              |                                                                       | Atti                                                                | 22/11/2021<br>20/01/2022 20/01/2022 |                       |                  |                                           |
|                                                                      | L🏏                                                              | 4/2022                                                                | Autorizzazione all'esercizio                                        |                                     |                       | 20/01/2022       | PROCEDIMENTO<br>CONCLUSO                  |
|                                                                      | L🏏                                                              | 5/2022                                                                | Autorizzazione all'esercizio                                        | 21/01/2022                          | 21/01/2022 21/01/2022 |                  | PROCEDIMENTO<br>CONCLUSO                  |
|                                                                      | L🏏                                                              | 6/2022                                                                | Autorizzazione all'esercizio                                        | 21/01/2022 10/02/2022               |                       |                  | FASE ISTRUTTORIA                          |
|                                                                      | L🏏                                                              | 7/2022                                                                | Autorizzazione all'esercizio                                        | 12/04/2022                          | 12/04/2022            | 23/06/2022       | PROCEDIMENTO<br>CONCLUSO                  |
|                                                                      | L🏏                                                              | 8/2022                                                                | Autorizzazione all'esercizio                                        | 21/04/2022                          | 22/04/2022            |                  | FASE ISTRUTTORIA                          |
|                                                                      | L🏏                                                              |                                                                       | Autorizzazione all'esercizio                                        | 23/06/2022                          |                       |                  | BOZZA                                     |
|                                                                      |                                                                 | 9/2022                                                                | Autorizzazione all'esercizio                                        | 23/06/2022                          | 23/06/2022            |                  | RICHIESTA DI<br>INTEGRAZIONE<br>DOCUMENTI |

Nella sezione Procedimento: AUT-ESER nella parte denominata Azioni da eseguire, facciamo click sull'icona i per verificare quale è il documento che è necessario andare ad integrare (vediamo che è il Copia versamento bollo digitale o esenzione):

| ×                                                                                                    |                                                        |                                                                                                    |                                                                                                    |                                                                                                    |                                                                                                    |                                                                                                    |                                                                                                    |                                                                                                    |                                                                                                    |       |
|----------------------------------------------------------------------------------------------------|--------------------------------------------------------|----------------------------------------------------------------------------------------------------|----------------------------------------------------------------------------------------------------|----------------------------------------------------------------------------------------------------|----------------------------------------------------------------------------------------------------|----------------------------------------------------------------------------------------------------|----------------------------------------------------------------------------------------------------|----------------------------------------------------------------------------------------------------|----------------------------------------------------------------------------------------------------|-------|
| Iome<br>)omande con azion                                                                                                    | ni da eseguire                                         | V Autorizzazione a                                                                                                    | Ill'esercizio                                                                                                    |                                                                                                    |                                                                                                    |                                                                                                    |                                                                                                    | i I                                                                                                    | scicolo 9 di 9 🕕                                                                                        | ]]]   |
| nserimento nuova                                                                                                    | domanda                                                | Data creazione                                                                                                    | 23/06/2022                                                                                                    |                                                                                                    |                                                                                                    |                                                                                                    |                                                                                                    |                                                                                                    |                                                                                                    |       |
| 'orna alla sezione a                                                                                                    | anagrafica                                             | Numero Procedimento                                                                                                    | 9/2022                                                                                                    |                                                                                                    |                                                                                                    |                                                                                                    |                                                                                                    |                                                                                                    |                                                                                                    |       |
| ogout                                                                                                    |                                                        | Data invio Domanda                                                                                                    | 23/06/2022                                                                                                    |                                                                                                    |                                                                                                    |                                                                                                    |                                                                                                    |                                                                                                    |                                                                                                    |       |
|                                                                                                    |                                                        | Data conclusione                                                                                                    |                                                                                                    |                                                                                                    |                                                                                                    |                                                                                                    |                                                                                                    |                                                                                                    |                                                                                                    |       |
| Ricerca su tutti i                                                                                                    | i requisiti                                            | Stato                                                                                                    | RICHIESTA DI INTEGRAZI                                                                                                    | ONE DOCUMENTI                                                                                                    |                                                                                                    |                                                                                                    |                                                                                                    |                                                                                                    |                                                                                                    |       |
| l univoco REQ                                                                                                    |                                                        | Attività e durate                                                                                                    |                                                                                                    |                                                                                                    |                                                                                                    |                                                                                                    |                                                                                                    |                                                                                                    |                                                                                                    |       |
| po requisito                                                                                                    |                                                        | Тіро                                                                                                    |                                                                                                    |                                                                                                    | Stato                                                                                                    | D                                                                                                    | Data scadenza                                                                                                    |                                                                                                    |                                                                                                    |       |
| esto requisito                                                                                                    |                                                        | DOMANDA                                                                                                    |                                                                                                    |                                                                                                    | STAND BY                                                                                                    | 2                                                                                                    | 21/10/2022                                                                                                    |                                                                                                    |                                                                                                    |       |
| nominazione<br>D/UDO                                                                                                    |                                                        | VALUTAZIONE CORRETTE                                                                                                    | ZZA REGIONE                                                                                                    |                                                                                                    | STAND BY                                                                                                    | 2                                                                                                    | 25/08/2022                                                                                                    |                                                                                                    |                                                                                                    |       |
| pologia UDO                                                                                                    |                                                        | VALUTAZIONE CORRETTE                                                                                                    | ZZA COMUNE                                                                                                    |                                                                                                    | STAND BY                                                                                                    | 2                                                                                                    | 24/07/2022                                                                                                    |                                                                                                    |                                                                                                    |       |
| dificio                                                                                                    |                                                        | Protocollazioni effett                                                                                                    | uate                                                                                                    |                                                                                                    |                                                                                                    |                                                                                                    |                                                                                                    |                                                                                                    |                                                                                                    |       |
| locco                                                                                                    |                                                        | Numero                                                                                                    | Data                                                                                                    | Тіро                                                                                                    |                                                                                                    | Fascicolo                                                                                                    |                                                                                                    |                                                                                                    |                                                                                                    |       |
| iano                                                                                                    |                                                        | 544                                                                                                    | 23/06/2022                                                                                                    | Aut. Eser Avvio del procedimento                                                                                                    |                                                                                                    | 150.30.130/20                                                                                                    | 022/INF/871                                                                                                    |                                                                                                    |                                                                                                    |       |
| rogressivo                                                                                                    |                                                        | 546                                                                                                    | 24/06/2022                                                                                                    | Aut Eser - Richiesta di integrazioni                                                                                                    | 150.30.130/2022/INF/871                                                                                                    |                                                                                                    |                                                                                                    |                                                                                                    |                                                                                                    |       |
|                                                                                                    | ·                                                      | 540                                                                                                    |                                                                                                    | Paul Esch Techlesta ar megrazioni                                                                                                    |                                                                                                    |                                                                                                    |                                                                                                    |                                                                                                    |                                                                                                    |       |
| ede Operativa                                                                                                    |                                                        | Documenti allegati a                                                                                                    | lla domanda                                                                                                    |                                                                                                    |                                                                                                    |                                                                                                    |                                                                                                    |                                                                                                    |                                                                                                    |       |
| ede Operativa<br>ssegnazione                                                                                                    |                                                        | Documenti allegati a                                                                                                    | lla domanda                                                                                                    |                                                                                                    |                                                                                                    |                                                                                                    |                                                                                                    |                                                                                                    |                                                                                                    |       |
| ede Operativa<br>segnazione<br>cheda Requisiti                                                                                                    |                                                        | Documenti allegati al<br>Documento Identità                                                                                                    | Ila domanda<br>Copia versamento bo                                                                                                    | Ilo digitale o esenzione Planimetria Attestazione v<br>Mod Aut 2 - AMB Mod Aut 2 - 9 Lettera di                                                                                                    | rersamento diritti di segreteria                                                                                                    | Schede del i                                                                                                    | manuale regiona                                                                                                    | le di autorizzazi                                                                                                    | one Relazior                                                                                            | e tec |
| ede Operativa<br>ssegnazione<br>cheda Requisiti<br>ote                                                                                                    |                                                        | Documenti allegati al<br>Documento Identità<br>sanitaria datata tecnico a<br>Comunicazione di Avvio I:                                                                                                    | Ila domanda<br>Copia versamento bo<br>bilitato Mod. Aut. 2<br>struttoria Lettera richi                                                                                                    | No digitale o esenzione Planimetria Attestazione v<br>Mod. Aut. 2 - AMB Mod. Aut. 2 - 9 Lettera di<br>esta integrazioni Lettera integrazione documentazione                                                                                                    | rersamento diritti di segreteria [<br>trasmissione domanda ] Lett<br>Notifica costituzione gruppo                                                                                                    | Schede del i<br>tera di trasmissi<br>valutatori                                                                                                    | manuale regional<br>sione Relazi<br>Verbale visita v                                                                                                    | le di autorizzazi<br>ione conclusiva<br>verifica 📄 Ve                                                                                                    | one Relazior<br>Decreto<br>erbale Letter                                                                | e tec |
| ede Operativa<br>esegnazione<br>cheda Requisiti<br>ote<br>erificatore                                                                                                    |                                                        | Documenti allegati al<br>Documento Identità<br>sanitaria datata tecnico a<br>Comunicazione di Avvio I<br>assolvimento prescrizioni<br>Orgetto                                                                                                    | Ila domanda<br>Copia versamento bo<br>bilitato Mod. Aut. 2<br>struttoria Lettera richi<br>Rapporto di Verifica                                                                                                    | Ilo digitale o esenzione Planimetria Attestazione v<br>Mod. Aut. 2 - AMB Mod. Aut. 2 - 9 Lettera di<br>esta integrazioni Lettera integrazione documentazione<br>Altro                                                                                                    | rersamento diritti di segreteria<br>trasmissione domanda Lett<br>Notifica costituzione gruppo                                                                                                    | Schede del i<br>tera di trasmissi<br>valutatori                                                                                                    | manuale regiona<br>sione Relazi<br>Verbale visita v                                                                                                    | le di autorizzazi<br>ione conclusiva<br>verifica Ve                                                                                                    | one Relazior<br>Decreto<br>erbale Letter<br>Azion                                                       | e tec |
| ede Operativa<br>ssegnazione<br>cheda Requisiti<br>ote<br>erificatore<br>slutazione<br>erificatore                                                                                                    |                                                        | Documenti allegati al<br>Documento Identità<br>sanitaria datata tecnico a<br>Comunicazione di Avvio I<br>assolvimento prescrizioni<br>Oggetto                                                                                                    | Ila domanda<br>Copia versamento bo<br>bilitato Mod. Aut. 2<br>struttoria Lettera richi<br>Rapporto di Verifica                                                                                                    | Ilo digitale o esenzione Planimetria Attestazione v<br>Mod. Aut. 2 - ANB Mod. Aut. 2 - 9 Lettera di<br>iesta integrazioni Lettera integrazione documentazione<br>Altro File                                                                                                    | rersamento diritti di segreteria<br>trasmissione domanda Lett<br>Notifica costituzione gruppo<br>Oper                                                                                                   | Schede del i<br>tera di trasmissi<br>valutatori                                                                                                    | manuale regiona<br>sione Relazi<br>Verbale visita v<br>Data V                                                                                                  | le di autorizzazi<br>ione conclusiva<br>verifica 📄 Ve<br>Tipo                                                                                                    | one Relazior<br>Decreto erbale Letter<br>Azion                                                          | e tec |
| ede Operativa<br>ssegnazione<br>cheda Requisiti<br>ote<br>erificatore<br>alutazione<br>erificatore<br>ote                                                                                                    |                                                        | Documenti allegati al     Documento Identità     sanitaria datata tecnico a     comunicazione di Avvio I     assolvimento prescrizioni     Oggetto     PROCEDIMENTO: AUT-     Iniziato da :                                                                                                    | Ila domanda Copia versamento bo bilitato Mod. Aut. 2 strutoria Lettera rich Rapporto di Venifica ESER [1.0] 2 <sup>2</sup> admin                                                                                                    | Nod Lett Vettered di Megredoni<br>Mod Aut. 2 - ANB Nod. Aut. 2 - 9 Lettera di<br>Esta integrazioni Lettera integrazione documentazione<br>Altro File                                                                                                    | rersamento diritti di segreteria<br>trasmissione domanda Lett<br>Notifica costituzione gruppo<br>Oper                                                                                                   | Schede del i<br>tera di trasmissi<br>valutatori                                                                                                    | manuale regiona<br>sione Relaz<br>] Verbale visita v<br>Data 🏏                                                                                                 | le di autorizzazi<br>ione conclusiva<br>errifica Ve<br>Tipo                                                                                                    | one Relazior<br>Decreto erbale Letter<br>Azion                                                          | e tec |
| ede Operativa<br>ssegnazione<br>cheda Requisiti<br>ote<br>rificatore<br>srificatore<br>ste<br>rificatore<br>ote<br>praz sizecta                                                                                                    |                                                        | Documenti allegati al     Documento Identità     santaria datata tecnico a     Comunicazione di Avvio I     assolvimento prescrizioni     Oggetto     PROCEDIMENTO: AUT- Iniziato da :     Iniziato il :                                                                                                    | Ila domanda Copia versamento bo bilitato Mod. Aut. 2 struttoria Lettera rich Rapporto di Verifica ESER [1.0] t <sup>1</sup> admin 23/06/2022                                                                                                    | Ilo digitale o esenzione Planimetria Attestazione v<br>Mod. Aut. 2 - ANB Mod. Aut. 2 - 9 Lettera di<br>lesta integrazioni Lettera integrazione documentazione<br>Altro                                                                                                    | rersamento diritti di segreteria<br>trasmissione domanda Lett<br>Notifica costituzione gruppo<br>Oper                                                                                                   | Schede del i<br>tera di trasmissi<br>valutatori                                                                                                    | manuale regiona<br>sione Relaz<br>] Verbale visita v<br>Data >>                                                                                                | le di autorizzazi<br>ione conclusiva<br>erifica Ve<br>Tipo                                                                                                    | one Relazion<br>Decreto<br>rbale Letter<br>Azion                                                        | e tec |
| ede Operativa<br>ssegnazione<br>cheda Requisiti<br>ote<br>erificatore<br>alutazione<br>erificatore<br>erificatore<br>enza risposta<br>on assegnati                                                                                                    |                                                        | Documenti allegati al     Documento Identità     sanitaria datata tecnico a     Comunicazione di Avvio I     assolvimento prescrizioni     Oggetto     PROCEDIMENTO: AUT- Iniziato da :     Iniziato il :     Stato :                                                                                                    | Ila domanda Copia versamento bo bilitato Mod. Aut. 2 strutoria Lettera richi Rapporto di Verifica eser [1.0] t <sup>2</sup> admin 23/06/2022 Avviato                                                                                                    | Ilo digitale o esenzione Planimetria Attestazione v Mod. Aut. 2 - ANB Mod. Aut. 2 - 9 Lettera di esta integrazioni Lettera integrazione documentazione Altro File                                                                                                    | rersamento diritti di segreteria<br>trasmissione domanda Lett<br>Notifica costituzione gruppo<br>Oper                                                                                                   | Schede del n<br>tera di trasmissi<br>valutatori                                                                                                    | manuale regiona<br>sione Relaz<br>] Verbale visita v<br>Data >>                                                                                                | le di autorizzazi<br>ione conclusiva<br>rerifica Ve<br>Tipo                                                                                                    | one Relazior<br>Decreto<br>rbale Letter<br>Azion                                                        | e tec |
| ede Operativa<br>ssegnazione<br>cheda Requisiti<br>ote<br>erificatore<br>alutazione<br>erificatore<br>erificatore<br>erificatore<br>stata risposta<br>on assegnati<br>enza risposta                                                                                                    |                                                        | Documenti allegati al           Documento Identità           sanitaria datata tecnico a           comunicazione di Avio I           assolvimento prescrizioni           Oggetto           PROCEDIMENTO: AUT-           Iniziato da :           Iniziato il :           Stato :           Mostra dati workflow                                                                                                    | Ila domanda Copia versamento bob bilitato Mod. Aut. 2 struttoria Lettera richi Rapporto di Venfica  ESER [1.0] 1 <sup>2</sup> admin 23/06/2022 Avviato Mostra workflow                                                                                        | No digitale o esenzione Planimetria Attestazione v<br>Mod. Aut. 2 - AHB Mod. Aut. 2 - 9 Lettera di<br>esta integrazioni Lettera integrazione documentazione<br>Altro File                                                                                                    | rersamento diritti di segreteria<br>trasmissione domanda Lett<br>Notifica costituzione gruppo<br>Oper                                                                                                   | Schede del I<br>tera di trasmissi<br>valutatori                                                                                                    | manuale regiona<br>ione Relaz<br>Verbale visita v                                                                                                    | le di autorizzazi<br>ione conclusiva<br>rerifica Ve<br>Tipo                                                                                                    | one Relazion<br>Decreto Erbale Letter<br>Azion                                                          | e tec |
| de Operativa<br>segnazione<br>heda Requisiti<br>te<br>rificatore<br>lutazione<br>rificatore<br>nza risposta<br>na assegnati<br>na assegnati                                                                                                    |                                                        | Documenti allegati al         Documento Identità         sanitaria datata tecnico a         Comunicazione di Avvio I         assolvimento prescrizioni         Oggetto         PROCEDIMENTO: AUT-         Iniziato da :         Iniziato il :         Stato :         Mostra dati workflow         Azioni completate                                                                                                    | Ila domanda Copia versamento bo bilitato Copia versamento bo bilitato Rapporto di Verifica ESER [1.0] t <sup>2</sup> admin 23/06/2022 Avviato Mostra workflow                                                                                                 | No digitale o esenzione Planimetria Attestazione v<br>Mod. Aut. 2 - AMB Mod. Aut. 2 - 9 Lettera di<br>esta integrazioni Lettera integrazione documentazione<br>Altro File                                                                                                    | rersamento diritti di segreteria<br>trasmissione domanda Lett<br>Notifica costituzione gruppo<br>Oper                                                                                                   | Schede del a<br>schede del di trasmissi<br>valutatori                                                                                                    | manuale regiona<br>sione Relaz<br>Verbale visita v                                                                                                    | le di autorizzazi<br>ione conclusiva<br>verifica Ve                                                                                                    | one Relazion<br>Decreto robel Letter<br>Azion                                                           | e tec |
| de Operativa<br>segnazione<br>cheda Requisiti<br>tote<br>erificatore<br>ulutazione<br>erificatore<br>nota risposta<br>on assegnati<br>enza risposta<br>on assegnati<br>enza segnati<br>enza segnati                                                                                         |                                                        | Documenti allegati al     Documento Identità     sanitaria datata tecnico a     Comunicazione di Avvio I     assolvimento prescrizioni     Oggetto     PROCEDIMENTO: AUT- Iniziato da : Iniziato il :     Stato :     Mostra dati workflow     Azioni completate     Nome                                                                                                    | Ila domanda Copia versamento bo bilitato Copia versamento bo bilitato Lettera richi Rapporto di Verifica ESER [1.0] [2] admin 23/06/2022 Avviato Mostra workflow                                                                                              | Nod Exer Techene di Megrezoni<br>Ilo digitale o esenzione Planimetria Attestazione v<br>Mod. Aut. 2 - AMB Mod. Aut. 2 - 9 Lettera di<br>esta integrazioni Lettera integrazione documentazione<br>Altro File                                                                                                    | rersamento diritti di segreteria<br>trasmissione domanda Lett<br>Notifica costituzione gruppo<br>Oper                                                                                                   | Schede del<br>tera di trasmissi<br>valutatori                                                                                                    | manuale regiona<br>sione Relaz<br>Verbale visita v<br>Data seguito il                                                                                          | le di autorizzazi<br>ione conclusiva<br>errifica Ve<br>Tipo                                                                                                    | one Relazion<br>Decreto Carbale Letter<br>Azion                                                         | e tec |
| de Operativa<br>segnazione<br>theda Requisiti<br>the<br>erificatore<br>dutazione<br>erificatore<br>nza risposta<br>on assegnati<br>enza risposta<br>on assegnati<br>enza segnati<br>enza segnati<br>enza segnati<br>enza segnati<br>enza segnati                                            |                                                        | Documenti allegati al           Documento Identità<br>sanitaria datata tecnico a<br>Comunicazione di Avvio I<br>assolvimento prescrizioni           Oggetto           PROCEDIMENTO: AUT-<br>Iniziato da :<br>Iniziato il :<br>Stato :           Mostra dati workflow           Azioni completate           Nome           Richiesta integrazione da                                                                                                    | Ila domanda Copia versamento bo bilitato Copia versamento bo bilitato Rapporto di Verifica ESER [1.0] t <sup>2</sup> admin 23/06/2022 Avviato Mostra workflow regione                                                                                         | Ilo digitale o esenzione       Planimetria       Attestazione v         Mod. Aut. 2 - ANB       Mod. Aut. 2 - 9       Lettera di esta integrazione documentazione         Altro       File                                                                                                    | rersamento diritti di segreteria<br>trasmissione domanda Lett<br>Notifica costituzione gruppo<br>Oper<br>Eseguito da<br>Ancona Comune                                                                   | Schede del<br>iera di trasmissi<br>valutatori<br>ratore<br>Es<br>27                                                                                                    | manuale regiona<br>sione Relaz<br>Verbale visita v<br>Data Seguito il<br>7/06/2022 alle 10                                                                     | le di autorizzazi<br>ione conclusiva<br>errifica Ve<br>Tipo                                                                                                    | one Relazion<br>Decreto Azion<br>Azion<br>Stato<br>Completato                                           | e teo |
| de Operativa<br>segnazione<br>heda Requisiti<br>te<br>rificatore<br>lutazione<br>rificatore<br>nza risposta<br>na assegnati<br>nza risposta<br>na assegnati<br>rificatore<br>na assegnati<br>rificatore<br>na assegnati<br>rificatore<br>segnazione<br>Applicatore<br>Esporta sele          | ca filtri                                              | Documenti allegati al           Documento Identità<br>sanitaria datata tecnico a<br>Comunicazione di Avvio I<br>assolvimento prescrizioni           Oggetto           PROCEDIMENTO: AUT-<br>Iniziato da :<br>Iniziato il :           Stato :           Mostra dati workflow           Azioni completate           Nome           Richiesta integrazione da<br>Protocollazione eseguita                                                                                                    | Ila domanda Copia versamento bo bilitato Mod. Aut. 2 struttoria Lettera richi Rapporto di Verifica ESER [1.0] <sup>1</sup> 2 admin 23/06/2022 Avviato Mostra workflow regione                                                                                 | Ilo digitale o esenzione     Planimetria     Attestazione v       Mod. Aut. 2 - ANB     Mod. Aut. 2 - 9     Lettera di esta integrazione documentazione       Attro     File                                                                                                    | ersamento diritti di segreteria<br>trasmissione domanda Lett<br>Notifica costituzione gruppo<br>Oper<br>Eseguito da<br>Ancona Comune<br>Admin Admin 3di                                                 | Schede del i<br>rera di trasmissi<br>valutatori<br>ratore<br>Es<br>27<br>24                                                                                                    | manuale regional<br>ione Relaz<br>Verbale visita v<br>Data S<br>seguito il<br>7/06/2022 alle 10<br>4/06/2022 alle 15                                           | le di autorizzazi<br>ione conclusiva<br>everifica Ve<br>Tipo<br>5<br>:05 C<br>:30 C                                                                                                    | one Relazior<br>Decreto Azion<br>Azion<br>Stato<br>Completato                                           | e tec |
| de Operativa<br>segnazione<br>heda Requisiti<br>te<br>erificatore<br>dutazione<br>erificatore<br>enza risposta<br>nn assegnati<br>enza risposta<br>nn assegnati<br>rificatore<br>na assegnati<br>ca<br>Esporta sele<br>Esporta la do                                                        |                                                        | Documenti allegati al           Documento Identità<br>sanitaria datata tecnico a<br>Comunicazione di Avvio I<br>assolvimento prescrizioni           Oggetto           PROCEDIMENTO: AUT-<br>Iniziato da :           Iniziato da :           Iniziato il :           Stato :           Mostra dati workflow           Azioni completate           Nome           Richiesta integrazione da<br>Protocollazione completezza/                                                                                                | Ila domanda Copia versamento bo bilitato Copia versamento bo bilitato Copia versamento bo bilitato Copia versamento bo bilitato Correttezza Regione Correttezza Regione                                                                                       | Ilo digitale o esenzione     Planimetria     Attestazione v       Mod. Aut. 2 - ANB     Mod. Aut. 2 - 9     Lettera di esta integrazione documentazione       Esta integrazioni     Lettera integrazione documentazione       Altro     File                                                                                                    | ersamento diritti di segreteria<br>trasmissione domanda Lett<br>Notifica costituzione gruppo<br>Oper<br>Eseguito da<br>Ancona Comune<br>Admin Admin 3di<br>OTA OTA                                      | Schede del i<br>rera di trasmissi<br>valutatori<br>ratore<br>Es<br>27<br>24<br>24                                                                                                    | manuale regional<br>ione Relaz<br>Verbale visita v<br>Data<br>seguito il<br>7/06/2022 alle 10<br>4/06/2022 alle 15<br>4/06/2022 alle 15                        | le di autorizzazi<br>ione conclusiva<br>errifica Ve<br>Tipo<br>Silos C<br>1:30 C<br>1:24 C                                                                                                    | one Relazion<br>Decreto Azion<br>Azion<br>Stato<br>Completato<br>Completato<br>Completato               | e tec |
| ede Operativa<br>ssegnazione<br>cheda Requisiti<br>tote<br>erificatore<br>alutazione<br>erificatore<br>ote<br>erificatore<br>enza risposta<br>on assegnati<br>enza risposta<br>on assegnati<br>erificatore<br>on assegnati<br>erificatore<br>Esporta sele<br>Esporta la do<br>Esporta la do | ezione in pdf Udo in csv                               | Documenti allegati al           Documento Identità<br>sanitaria datata tecnico a<br>Comunicazione di Avio I I<br>assolvimento prescrizioni           Oggetto           PROCEDIMENTO: AUT-<br>Iniziato da :           Iniziato da :           Iniziato il :           Stato :           Mostra dati workflow           Azioni completate           Nome           Richiesta integrazione da<br>Protocollazione eseguita           Valutazione Completezza/                                                                | Ila domanda Copia versamento bo bilitato Copia versamento bo bilitato Rapporto di Verifica ESER [1.0] [2] admin 23/06/2022 Avviato Mostra workflow regione Correttezza Regione                                                                                | Ilo digitale o esenzione       Planimetria       Attestazione volumetria         Ilo digitale o esenzione       Mod. Aut. 2 - 9       Lettera di estara di estara di estara di estara integrazione documentazione         Altro       File                                                                                                    | ersamento diritti di segreteria<br>trasmissione domanda Lett<br>Notifica costituzione gruppo<br>Oper<br>Eseguito da<br>Ancona Comune<br>Admin Admin 3di<br>OTA OTA<br>Admin Admin 3di                   | Schede del la trasmissi valutatori anti anti anti anti anti anti anti ant                                                                                                    | manuale regional<br>ione Relaz<br>Verbale visita v<br>Data<br>seguito il<br>7/06/2022 alle 10<br>4/06/2022 alle 15<br>4/06/2022 alle 15<br>3/06/2022 alle 17   | le di autorizzazi<br>ione conclusiva<br>errifica Ve<br>Tipo<br>2005 C<br>1:30 C<br>1:24 C                                                                                                    | one Relazion<br>pecreto Azion<br>Azion<br>Stato<br>Completato<br>Completato<br>Completato<br>Completato | e tec |
| ede Operativa<br>ssegnazione<br>cheda Requisiti<br>ote<br>erificatore<br>alutazione<br>erificatore<br>enza risposta<br>on assegnati<br>enza risposta<br>erificatore<br>on assegnati<br>erifica<br>Applic<br>Esporta sele<br>Esporta la do<br>Esporta L                                      | ca filtri<br>ca filtri<br>di do in csv                 | Documenti allegati al           Documento Identità<br>sanitaria datata tecnico a<br>comunicazione di Avio I<br>assolvimento prescrizioni           Oggetto           PROCEDIMENTO: AUT-<br>Iniziato da :           Iniziato il :           Stato :           Mostra dati workflow           Azioni completate           Nome           Richiesta integrazione da<br>Protocollazione eseguita           Valutazione Completazza/           Valutazione Completazza/                                                       | Ila domanda Copia versamento boblitato Opia versamento boblitato Opia versamento boblitato Opia versamento boblitato Dettera richi Capporto di Venifica ESER [1.0] 12 admin 23/06/2022 Avviato Mostra workflow regione Correttezza Regione Correttezza Comune | Ilo digitale o esenzione     Planimetria     Attestazione v       Mod. Aut. 2 - ANB     Mod. Aut. 2 - 9     Lettera di esta integrazioni       Lettera integrazioni     Lettera integrazione documentazione       Altro     File                                                                                                    | Eseguito da<br>Ancona Comune<br>Admin 3di<br>Ancona Comune                                                                                                    | Schede del la trasmissi valutatori ante estimato estimato estima<br>estimato estimato estimato estimato estimato estimato estimato estimato estimato estimato estimato estimato estim | manuale regiona<br>sione Relazi<br>Verbale visita v<br>Data<br>seguito il<br>7/06/2022 alle 10<br>4/06/2022 alle 15<br>3/06/2022 alle 17<br>3/06/2022 alle 17  | le di autorizzazi<br>ione conclusiva<br>Tipo<br>Tipo<br>Siso5 C<br>1:30 C<br>1:24 C<br>1:24 C<br>1:24 C                                                                                                    | one Relazior<br>Decreto Azion<br>Azion<br>Stato<br>Completato<br>Completato<br>Completato<br>Completato | e tec |
| ede Operativa<br>ssegnazione<br>cheda Requisiti<br>ote<br>erificatore<br>alutazione<br>erificatore<br>enza risposta<br>on assegnati<br>erificatore<br>on assegnati<br>erificatore<br>(Applic)<br>(Esporta sele<br>(Esporta la do<br>(Esporta la do                                          | ca filtri<br>ca filtri<br>bomanda in pdf<br>Udo in csv | Documenti allegati al         Documento Identità         sanitaria datata tecnico a         comunicazione di Avio I         assolvimento prescrizioni         Oggetto         PROCEDIMENTO: AUT-         Iniziato da :         Iniziato il :         Stato :         Mostra dati workflow         Azioni completate         Nome         Richiesta integrazione das protocollazione eseguita         Valutazione Completzza/         Protocollazione eseguita         Valutazione Completzza/         Azioni da eseguire | Ila domanda Copia versamento bob bilitato Mod. Aut. 2 struttoria Lettera richi Rapporto di Venfica  ESER [1.0] 1 <sup>2</sup> admin 23/06/2022 Avviato Mostra workflow  regione Correttezza Regione Correttezza Comune                                        | Ilo digitale o esenzione       Planimetria       Attestazione v         Mod. Aut. 2 - AHB       Mod. Aut. 2 - 9       Lettera di estera di esta integrazione documentazione         Attro       File                                                                                                    | rersamento diritti di segreteria<br>trasmissione domanda Lett<br>Notifica costituzione gruppo<br>Oper<br>Eseguito da<br>Ancona Comune<br>Admin Admin 3di<br>OTA OTA<br>Admin Admin 3di                  | Schede del a<br>tere di trasmissi<br>valutatori<br>ratore<br>Es<br>27<br>24<br>24<br>23<br>23                                                                                                    | manuale regional<br>ione Relaz<br>Verbale visita v<br>Data Seguito il<br>7/06/2022 alle 10<br>3/06/2022 alle 17<br>3/06/2022 alle 17<br>3/06/2022 alle 17      | le di autorizzazi<br>ione conclusiva<br>ripo<br>Tipo<br>Sito<br>Sito<br>Sito<br>Sito<br>Sito<br>Sito<br>Sito<br>Sit                                                                                                    | one Relazior<br>Decreto Azion<br>Azion<br>Stato<br>Completato<br>Completato<br>Completato<br>Completato | a di  |
| ede Operativa<br>ssegnazione<br>cheda Requisiti<br>ote<br>erificatore<br>alutazione<br>erificatore<br>enza risposta<br>on assegnati<br>enza risposta<br>erificatore<br>Esporta sele<br>Esporta la do<br>Esporta L                                                                           | ca filtri<br>ca filtri<br>cuone in pdf<br>Udo in csv   | Documenti allegati al         Documento Identità         sanitaria datata tecnico a         comunicazione di Avio I         assolvimento prescrizioni         Oggetto         PROCEDIMENTO: AUT-         Iniziato da :         Iniziato il :         Stato :         Mostra dati workflow         Azioni completate         Nome         Richiesta integrazione da         Protocollazione eseguita         Valutazione Completezza/         Azioni da eseguire         Nome                                             | Ila domanda  Copia versamento bob bilitato Mod. Aut. 2 struttoria Lettera richi Rapporto di Verifica  esere [1.0] 1 <sup>2</sup> admin 23/06/2022 Avviato Mostra workflow  regione  Correttezza Regione  Correttezza Comune                                   | Ilo digitale o esenzione       Planimetria       Attestazione v         Ilo digitale o esenzione       Planimetria       Attestazione v         Ilo digitale o esenzione       International distribution of the planimetria       Attestazione v         Ilo digitale o esenzione       Lettera integrazione documentazione       International distributione documentazione         Altro       File | rersamento diritti di segreteria<br>trasmissione domanda Lett<br>Notifica costituzione gruppo<br>Oper<br>Eseguito da<br>Ancona Comune<br>Admin Admin 3di<br>OTA OTA<br>Admin Admin 3di<br>Ancona Comune | Schede del a<br>valutatori ratore Es<br>27<br>24<br>23<br>23<br>5340                                                                                                    | manuale regional<br>ione Relaz<br>Verbale visita v<br>Data Seguito il<br>7/06/2022 alle 10<br>4/06/2022 alle 15<br>3/06/2022 alle 17<br>3/06/2022 alle 17<br>A | le di autorizzazi<br>ione conclusiva<br>ripo<br>Tipo<br>1:05 C<br>1:05 C<br>1:30 C<br>1:24 C<br>1:24 C | one Relazion<br>Decreto Letter<br>Azion                                                                 | a di  |

Quindi nella sezione Documenti allegati alla domanda, selezioniamo con la spunta Copia versamento bollo digitale o esenzione:

| Sanità Re                   | gione Marche   | e - Autorizzazio                                      | one ed Accredita                                      | mento                     |                                     |                                |                |                          | Admin Admin          |
|-----------------------------|----------------|-------------------------------------------------------|-------------------------------------------------------|---------------------------|-------------------------------------|--------------------------------|----------------|--------------------------|----------------------|
| MENU                        |                | FASCICOLO DEL TITOL                                   | ARE OSPEDALE POLIEDRIC                                | D                         |                                     |                                |                |                          |                      |
| ·Home<br>·Domande con azio  | ni da eseguire | 🥖 Autorizzazione a                                    | all'esercizio                                         |                           |                                     |                                |                | I4 4                     | Fascicolo 9 di 9 🕨 利 |
| Inserimento nuova           | domanda        | Data creazione                                        | 23/06/2022                                            |                           |                                     |                                |                |                          |                      |
| ·Torna alla sezione         | anagrafica     | Numero Procedimento                                   | 9/2022                                                |                           |                                     |                                |                |                          |                      |
| Logout                      |                | Data invio Domanda                                    | 23/06/2022                                            |                           |                                     |                                |                |                          |                      |
|                             |                | Data conclusione                                      |                                                       |                           |                                     |                                |                |                          |                      |
| Ricerca su tutti            | i requisiti    | Stato                                                 | RICHIESTA DI INTEGRAZIONE                             | DOCUMENTI                 |                                     |                                |                |                          |                      |
| Id univoco REQ              |                | Attività e durate                                     |                                                       |                           |                                     |                                |                |                          |                      |
| Tipo requisito              | <b>_</b>       | Тіро                                                  |                                                       |                           |                                     | Stato                          | 1              | Data scadenza            |                      |
| Testo requisito             |                | DOMANDA                                               |                                                       |                           |                                     | STAND BY                       |                | 21/10/2022               |                      |
| Denominazione<br>UO/UDO     |                | VALUTAZIONE CORRETTE                                  | EZZA REGIONE                                          |                           |                                     | STAND BY                       |                | 25/08/2022               |                      |
| Tipologia UDO               |                | VALUTAZIONE CORRETTE                                  | EZZA COMUNE                                           |                           |                                     | STAND BY                       | :              | 24/07/2022               |                      |
| Edificio                    |                | Protocollazioni effett                                | tuate                                                 |                           |                                     |                                |                |                          |                      |
| Blocco                      |                | Numero                                                | Data                                                  | Тіро                      |                                     |                                | Fascicolo      |                          |                      |
| Piano                       |                | 544                                                   | 23/06/2022                                            | Aut. Eser Avvi            | o del procedimento                  |                                | 150.30.130/2   | 022/INF/871              |                      |
| Progressivo                 |                | 546                                                   | 24/06/2022                                            | Aut. Eser Rich            | iesta di integrazioni               |                                | 150.30.130/2   | 022/INF/871              |                      |
| Sede Operativa              |                | Documenti allegati a                                  | lla domanda                                           |                           |                                     |                                |                |                          |                      |
| Assegnazione                |                | Documenta alegati a                                   |                                                       |                           | . Dissimatris Attactorians van      | annanta disitti di asamtasia 🔚 | Colorda dal    |                          |                      |
| Scheda Requisiti            |                | sanitaria datata tecnico a                            | ibilitato Mod. Aut. 2                                 | Mod. Aut. 2 - AM          | IB Mod. Aut. 2 - 9 Lettera di tra   | ismissione domanda Lette       | era di trasmis | sione Relazione conclu   | siva Decreto         |
| note                        |                | Comunicazione di Avvio I<br>assolvimento prescrizioni | Istruttoria Lettera richiesta<br>Rapporto di Verifica | a integrazioni 🦳<br>Altro | Lettera integrazione documentazione | Notifica costituzione gruppo v | alutatori      | Verbale visita verifica  | Verbale 📃 Lettera di |
| Verificatore                |                | Oggetto                                               |                                                       |                           | File                                | Operatore                      | Data 💛         | Тіро                     | Azioni               |
| Valutazione<br>Verificatore |                | Copia versamento bollo o                              | digitale o esenzione                                  |                           | documento.pdf                       | admin<br>(OPERATORE_TITOLARE   | 23/06/202      | 2 CopiaVersamentoBolloDi | gitaleEsenzione 🔋 🥒  |
| Note<br>Verificatore        |                |                                                       |                                                       |                           |                                     | (or ending_integrate           | ·/             |                          |                      |
| Senza risposta              |                | Iniziato da l                                         | admin                                                 |                           |                                     |                                |                |                          |                      |
| Non assegnati               |                | Iniziato il :                                         | 23/06/2022                                            |                           |                                     |                                |                |                          |                      |
| Senza risposta              |                | Stato :                                               | Avviato                                               |                           |                                     |                                |                |                          |                      |
| Non assegnati<br>verifica   |                | Mostra dati workflow                                  | Mostra workflow                                       |                           |                                     |                                |                |                          |                      |
| Appli                       | ica filtri     | Azioni completate                                     |                                                       |                           |                                     |                                |                |                          |                      |
|                             |                | Nome                                                  |                                                       |                           | 1                                   | Eseguito da                    | E              | seguito il               | Stato                |
| Esporta se                  | lezione in pdf | Richiesta integrazione da                             | regione                                               |                           |                                     | Ancona Comune                  | 2              | 7/06/2022 alle 10:05     | Completato           |
| Esporta la d                | omanda in pdf  | Protocollazione eseguita                              |                                                       |                           | 4                                   | Admin Admin 3di                | 2              | 4/06/2022 alle 15:30     | Completato           |
| Esporta                     | Udo in csv     | Valutazione Completezza/                              | /Correttezza Regione                                  |                           | (                                   | DTA OTA                        | 2              | 4/06/2022 alle 15:24     | Completato           |
|                             |                | Protocollazione eseguita                              |                                                       |                           |                                     | Admin Admin 3di                | 2              | 3/06/2022 alle 17:33     | Completato           |
|                             |                | Valutazione Completezza/                              | /Correttezza Comune                                   |                           |                                     | Ancona Comune                  | 2              | 3/06/2022 alle 17:17     | Completato           |

Poi nella parte sottostante, nella colonna Azioni, facciamo click sull'icona della matita;

×

| Sanità Re                                                             | gione March                                                    | e - Autorizzazio                                                                                                    | one ed Accredita                                     | mento                                             |                                                         |                                                             |                                                                            |                                                    |                                                                                                    | Admin Admi                                                       |
|-----------------------------------------------------------------------|----------------------------------------------------------------|----------------------------------------------------------------------------------------------------|------------------------------------------------------|---------------------------------------------------|---------------------------------------------------------|-------------------------------------------------------------|----------------------------------------------------------------------------|----------------------------------------------------|----------------------------------------------------------------------------------------------------|------------------------------------------------------------------|
| MENU<br>Home                                                          | nai da erequire                                                | FASCICOLO DEL TITOL                                                                                                    | ARE OSPEDALE POLIEDRICO                              |                                                   |                                                         |                                                             |                                                                            |                                                    |                                                                                                    | Fascicolo 9 di 9                                                 |
| Domande con azio<br>Inserimento nuova<br>Torna alla sezione<br>Logout | a domanda<br>anagrafica                                        | Data creazione<br>Numero Procedimento<br>Data invio Domanda                                                                                                    | 23/06/2022<br>9/2022<br>23/06/2022                   |                                                   |                                                         |                                                             |                                                                            |                                                    |                                                                                                    |                                                                  |
| Ricerca su tutti                                                      | i i requisiti                                                  | Data conclusione<br>Stato                                                                                                    | RICHIESTA DI INTEGRAZIONE                            | DOCUMENTI                                         |                                                         |                                                             |                                                                            |                                                    |                                                                                                    |                                                                  |
| Id univoco REQ                                                        |                                                                | Attività e durate                                                                                                    |                                                      |                                                   |                                                         |                                                             |                                                                            |                                                    |                                                                                                    |                                                                  |
| Tipo requisito                                                        | 🔻                                                              | Тіро                                                                                                    |                                                      |                                                   |                                                         |                                                             | Stato                                                                      | ſ                                                  | Data scadenza                                                                                              |                                                                  |
| festo requisito                                                       |                                                                | DOMANDA                                                                                                    |                                                      |                                                   |                                                         |                                                             | STAND BY                                                                   | 2                                                  | 21/10/2022                                                                                                 |                                                                  |
| Denominazione                                                         |                                                                | VALUTAZIONE CORRETTE                                                                                                    | ZZA REGIONE                                          |                                                   |                                                         |                                                             | STAND BY                                                                   | 2                                                  | 25/08/2022                                                                                                 |                                                                  |
| Fipologia UDO                                                         |                                                                | VALUTAZIONE CORRETTE                                                                                                    | ZZA COMUNE                                           |                                                   |                                                         |                                                             | STAND BY                                                                   | 2                                                  | 24/07/2022                                                                                                 |                                                                  |
| Edificio                                                              |                                                                | Protocollazioni effett                                                                                                    | uate                                                 |                                                   |                                                         |                                                             |                                                                            |                                                    |                                                                                                    |                                                                  |
| Blocco                                                                |                                                                | Numero                                                                                                    | Data                                                 | Tipo                                              |                                                         |                                                             |                                                                            | Fascicolo                                          |                                                                                                    |                                                                  |
| Piano                                                                 |                                                                | 544                                                                                                    | 23/06/2022                                           | Aut. Eser Av                                      | vio del procedimento                                    |                                                             |                                                                            | 150.30.130/20                                      | 022/INF/871                                                                                                |                                                                  |
| rogressivo                                                            |                                                                | 546                                                                                                    | 24/06/2022                                           | Aut. Eser Ri                                      | chiesta di integrazioni                                 |                                                             |                                                                            | 150.30.130/20                                      | 022/INF/871                                                                                                |                                                                  |
| iede Operativa                                                        |                                                                |                                                                                                    |                                                      |                                                   |                                                         |                                                             |                                                                            |                                                    |                                                                                                    |                                                                  |
| ssegnazione                                                           |                                                                | Documenti allegati a                                                                                                    | lla domanda                                          |                                                   |                                                         |                                                             |                                                                            |                                                    |                                                                                                    |                                                                  |
| õcheda Requisiti                                                      | i                                                              | sanitaria datata tecnico a<br>Comunicazione di Avvio I                                                                                                    | bilitato Mod. Aut. 2<br>struttoria Lettera richiesta | igitale o esenzi<br>Mod. Aut. 2 -<br>integrazioni | AMB Mod. Aut. 2 - 9 III<br>Lettera integrazione documen | tazione versament<br>.ettera di trasmissi<br>tazione 🦳 Noti | o diritti di segreteria<br>one domanda 📃 Lett<br>ifica costituzione gruppo | Schede del<br>era di trasmiss<br>valutatori        | manuale regionale di auto<br>ione Relazione con<br>Verbale visita verifica                                 | rizzazione Relazione tecni<br>clusiva Decreto Verbale Lettera di |
| Interifications                                                       |                                                                | assolvimento prescrizioni                                                                                                    | Rapporto di Verifica                                 | Altro                                             |                                                         |                                                             |                                                                            |                                                    |                                                                                                    |                                                                  |
| /alutazione                                                           |                                                                | Oggetto                                                                                                    |                                                      |                                                   | File                                                    |                                                             | Operatore                                                                  | Data 💛                                             | Тіро                                                                                                    | Azioni                                                           |
| /erificatore                                                          |                                                                | Copia versamento bollo o                                                                                                    | ligitale o esenzione                                 |                                                   | documento.pdf                                           |                                                             | OPERATORE_TITOLAR                                                          | E) 23/06/2022                                      | 2 CopiaVersamentoBollo                                                                                     | DigitaleEsenzione 📳 🖊                                            |
| lote<br>/erificatore                                                  |                                                                | PROCEDIMENTO: AUT-                                                                                                    | ESER [1.0] 1                                         |                                                   |                                                         |                                                             |                                                                            |                                                    |                                                                                                    | 1                                                                |
| ienza risposta                                                        |                                                                | Iniziato da :                                                                                                    | admin                                                |                                                   |                                                         |                                                             |                                                                            |                                                    |                                                                                                    |                                                                  |
| lon assegnati                                                         |                                                                | Iniziato il :                                                                                                    | 23/06/2022                                           |                                                   |                                                         |                                                             |                                                                            |                                                    |                                                                                                    | \                                                                |
| enza risposta<br>verificatore                                         |                                                                | Stato :                                                                                                    | Avviato                                              |                                                   |                                                         |                                                             |                                                                            |                                                    |                                                                                                    |                                                                  |
|                                                                       |                                                                |                                                                                                    |                                                      |                                                   |                                                         |                                                             |                                                                            |                                                    |                                                                                                    |                                                                  |
| Non assegnati<br>/erifica                                             |                                                                | Mostra dati workflow                                                                                                    | Mostra workflow                                      |                                                   |                                                         |                                                             |                                                                            |                                                    |                                                                                                    |                                                                  |
| lon assegnati<br>rerifica<br>Appl                                     | lica filtri                                                    | Mostra dati workflow Azioni completate                                                                                                    | Mostra workflow                                      |                                                   |                                                         |                                                             |                                                                            |                                                    |                                                                                                    |                                                                  |
| lon assegnati<br>erifica<br>Appl                                      | lica filtri                                                    | Mostra dati workflow<br>Azioni completate<br>Nome                                                                                                    | Mostra workflow                                      |                                                   |                                                         | Esegu                                                       | ito da                                                                     | E                                                  | seguito il                                                                                                 | Stato                                                            |
| lon assegnati<br>verifica<br>Appl<br>Esporta se                       | lica filtri                                                    | Mostra dati workflow Azioni completate Nome Richiesta integrazione da                                                                                              | Mostra workflow<br>regione                           |                                                   |                                                         | Esegu                                                       | ito da<br>a Comune                                                         | E:                                                 | seguito il<br>7/06/2022 alle 10:05                                                                         | Stato<br>Completato                                              |
| lon assegnati<br>rerifica<br>Appl<br>Esporta se<br>Esporta la d       | lica filtri<br>elezione in pdf<br>domanda in pdf               | Mostra dati workflow Azioni completate Nome Richiesta integrazione da Protocollazione eseguita                                                                     | Mostra workflow<br>regione                           |                                                   |                                                         | Esegu<br>Ancona<br>Admin                                    | ito da<br>a Comune<br>Admin 3di                                            | E:<br>2:<br>24                                     | seguito il<br>7/06/2022 alle 10:05<br>4/06/2022 alle 15:30                                                 | Stato<br>Completato<br>Completato                                |
| Non assegnati<br>verifica<br>Esporta se<br>Esporta la d<br>Esporta    | lica filtri<br>elezione in pdf<br>domanda in pdf<br>Udo in csv | Mostra dati workflow<br>Azioni completate<br>Nome<br>Richiesta integrazione da<br>Protocollazione eseguita<br>Valutazione Completezza/                             | Mostra workflow<br>regione<br>Correttezza Regione    |                                                   |                                                         | Esegu<br>Ancona<br>Admin<br>OTA OT                          | ito da<br>a Comune<br>Admin 3di<br>TA                                      | E:<br>2:<br>2:<br>2:                               | seguito il<br>7/06/2022 alle 10:05<br>4/06/2022 alle 15:30<br>4/06/2022 alle 15:24                         | Stato<br>Completato<br>Completato<br>Completato                  |
| Von assegnati<br>verifica<br>Esporta se<br>Esporta la d<br>Esporta    | lica filtri<br>dezione in pdf<br>domanda in pdf<br>Udo in csv  | Mostra dati workflow<br>Azioni completate<br>Nome<br>Richiesta integrazione da<br>Protocollazione eseguita<br>Valutazione Completezza/<br>Protocollazione eseguita | Mostra workflow<br>regione<br>Correttezza Regione    |                                                   |                                                         | Esegu<br>Ancona<br>Admin<br>OTA OT<br>Admin                 | ito da<br>a Comune<br>Admin 3di<br>TA<br>Admin 3di                         | E:<br>2:<br>2:<br>2:<br>2:<br>2:<br>2:<br>2:<br>2: | seguito il<br>7/06/2022 alle 10:05<br>4/06/2022 alle 15:30<br>4/06/2022 alle 15:24<br>3/06/2022 alle 17:33 | Stato<br>Completato<br>Completato<br>Completato<br>Completato    |

Nella finestra che viene aperta facciamo click sul pulsante Sostituisci documento e carichiamo il documento con cui sostituire quello selezionato:

Admin Admin

×

#### Sanità Regione Marche - Autorizzazione ed Accreditamento

|                                                                                                    | FASCICOLO DEL TITOL                                                                                                    |                                                                                                    |                                                                                                    |                                                                                                    |                                                              |                                                                                                    |                                                                                                    |                                                                                                    |                                                                                                    |
|----------------------------------------------------------------------------------------------------|----------------------------------------------------------------------------------------------------|----------------------------------------------------------------------------------------------------|----------------------------------------------------------------------------------------------------|----------------------------------------------------------------------------------------------------|--------------------------------------------------------------|----------------------------------------------------------------------------------------------------|----------------------------------------------------------------------------------------------------|----------------------------------------------------------------------------------------------------|----------------------------------------------------------------------------------------------------|
| lome                                                                                                    | Autorizzazione                                                                                                    | all'esercizio                                                                                                    |                                                                                                    |                                                                                                    |                                                              |                                                                                                    |                                                                                                    |                                                                                                    | Eascicolo 9 di 9                                                                                                    |
| omande con azioni da eseguire                                                                                                    | Autorizzazione                                                                                                    |                                                                                                    |                                                                                                    |                                                                                                    |                                                              |                                                                                                    |                                                                                                    |                                                                                                    |                                                                                                    |
| nserimento nuova domanda                                                                                                    | Data creazione                                                                                                    | 23/06/2022                                                                                                    |                                                                                                    |                                                                                                    |                                                              |                                                                                                    |                                                                                                    |                                                                                                    |                                                                                                    |
| onna ana sezione anagranca                                                                                                    | Numero Procedimento                                                                                                    | 9/2022                                                                                                    |                                                                                                    |                                                                                                    |                                                              |                                                                                                    |                                                                                                    |                                                                                                    |                                                                                                    |
| gour                                                                                                    | Data invio Domanda                                                                                                    | 23/06/2022                                                                                                    |                                                                                                    |                                                                                                    |                                                              |                                                                                                    |                                                                                                    |                                                                                                    |                                                                                                    |
| ······                                                                                                    | Data conclusione                                                                                                    |                                                                                                    |                                                                                                    |                                                                                                    |                                                              |                                                                                                    |                                                                                                    |                                                                                                    |                                                                                                    |
| ucerca su tutti i requisiti                                                                                                    | Stato                                                                                                    | RICHIESTA DI INTEG                                                                                                    | GRAZIONE DOCUMENTI                                                                                                    |                                                                                                    |                                                              |                                                                                                    |                                                                                                    |                                                                                                    |                                                                                                    |
| univoco REQ                                                                                                    | Attività e durate                                                                                                    |                                                                                                    |                                                                                                    |                                                                                                    |                                                              |                                                                                                    |                                                                                                    |                                                                                                    |                                                                                                    |
| o requisito                                                                                                    | The                                                                                                    |                                                                                                    |                                                                                                    | Chala                                                                                                  |                                                              | Data and ana                                                                                                    |                                                                                                    |                                                                                                    |                                                                                                    |
| sto requisito                                                                                                    | Про                                                                                                    |                                                                                                    |                                                                                                    |                                                                                                    |                                                              | Stato                                                                                                    |                                                                                                    | Data scadenza                                                                                                    |                                                                                                    |
|                                                                                                    | DOMANDA                                                                                                    |                                                                                                    |                                                                                                    |                                                                                                    |                                                              | STAND BY                                                                                                    |                                                                                                    | 21/10/2022                                                                                                    |                                                                                                    |
| /UDO                                                                                                    | VALUTAZIONE CORRETT                                                                                                    | EZZA REGIONE                                                                                                    |                                                                                                    |                                                                                                    |                                                              | STAND BY                                                                                                    |                                                                                                    | 25/08/2022                                                                                                    |                                                                                                    |
| ologia UDO                                                                                                    | VALUTAZIONE CORRETT                                                                                                    | EZZA COMUNE                                                                                                    |                                                                                                    |                                                                                                    |                                                              | STAND BY                                                                                                    |                                                                                                    | 24/07/2022                                                                                                    |                                                                                                    |
| ificio                                                                                                    |                                                                                                    |                                                                                                    |                                                                                                    |                                                                                                    |                                                              |                                                                                                    |                                                                                                    |                                                                                                    |                                                                                                    |
|                                                                                                    | Protocollazioni effet                                                                                                    | tuate                                                                                                    |                                                                                                    |                                                                                                    |                                                              |                                                                                                    |                                                                                                    |                                                                                                    |                                                                                                    |
| DCCO                                                                                                    | Numero                                                                                                    | Data                                                                                                    | Тіро                                                                                                    |                                                                                                    |                                                              |                                                                                                    | Fascicolo                                                                                                    |                                                                                                    |                                                                                                    |
| no                                                                                                    | 544                                                                                                    | 23/06/2022                                                                                                    | Aut. Eser Av                                                                                                    | vio del procedimento                                                                                   |                                                              |                                                                                                    | 150.30.130/2                                                                                                    | 022/INF/871                                                                                                    |                                                                                                    |
| gressivo                                                                                                    | 546                                                                                                    | 24/06/                                                                                                    |                                                                                                    |                                                                                                    |                                                              | х                                                                                                    | 150.30.130/2                                                                                                    | 022/INF/871                                                                                                    |                                                                                                    |
| le Operativa                                                                                                    |                                                                                                    |                                                                                                    |                                                                                                    |                                                                                                    |                                                              |                                                                                                    |                                                                                                    |                                                                                                    |                                                                                                    |
|                                                                                                    | Decumenti allegati a                                                                                                    | 11 I I I I I I I I I I I I I I I I I I                                                                                                    |                                                                                                    |                                                                                                    |                                                              |                                                                                                    |                                                                                                    |                                                                                                    |                                                                                                    |
| comparione.                                                                                                    | Documenti anegati a                                                                                                    | alla don MODIFICA                                                                                                    | DOCUMENTO                                                                                                    |                                                                                                    |                                                              |                                                                                                    |                                                                                                    |                                                                                                    |                                                                                                    |
| segnazione                                                                                                    | Documento Identità                                                                                                    | Oggetto: Co                                                                                                    | pia versamento bollo 1                                                                                                    | Tipo:                                                                                                  | Sostitu                                                      | isci documento                                                                                                    | Schede de                                                                                                    | manuale regionale di auto                                                                                                    | orizzazione Relazione                                                                                                    |
| segnazione                                                                                                    | Documento Identità<br>sanitaria datata tecnico a                                                                                                    | alia don<br>Oggetto: Co<br>digitale o eso                                                                                                    | pia versamento bollo T<br>enzione (                                                                                                    | Tipo:<br>CopiaVersamentoBolloDigitaleEsenzi                                                            | ione Sostitu                                                 | isci documento                                                                                                    | Schede de<br>ettera di trasmis                                                                                                    | manuale regionale di auto<br>sione 🔲 Relazione con                                                                                                    | orizzazione Relazione<br>clusiva Decreto                                                                                                    |
| egnazione                                                                                                    | Documento Identità<br>sanitaria datata tecnico a<br>Comunicazione di Avvio 1<br>perchimento praccipione                                                                                                    | a a ganada a ganada ganada ganada a ganada a ganada a ganada a ganada a ganada a gan                                                                                                    | pia versamento bollo<br>enzione C<br>a richiesta integrazioni                                                                                                    | Tipo:<br>CopiaVersamentoBolloDigitaleEsenzi<br>Lettera integrazione document                           | ione Sostitu<br>azione No                                    | isci documento<br>Li<br>tifica ostituzione grupp                                                                                                    | Schede de<br>ettera di trasmis<br>po valutatori                                                                                                    | manuale regionale di auto<br>sione Relazione con<br>Verbale visita verifica                                                                                                    | orizzazione Relazione<br>clusiva Decreto<br>Verbale Lettera c                                                                                                    |
| segnazione<br>heda Requisiti<br>te<br>rificatore                                                                                                    | Documento Identità<br>sanitaria datata tecnico a<br>Comunicazione di Avvio 1<br>assolvimento prescrizioni                                                                                                    | A Gogetto: Co<br>digitale o eso<br>Istruttoria Lettera<br>i Rapporto di Ver                                                                                                    | pia versamento bollo T<br>enzione C<br>a richiesta integrazioni<br>ifica Altro                                                                                                    | Tipo:<br>CopiaVersamentoBolloDigitaleEsenzi<br>Lettera integrazione document                           | ione Sostitu<br>azione No                                    | isci documento<br>Li<br>tifica estituzione grupp                                                                                                    | Schede de<br>ettera di trasmis<br>po valutatori                                                                                                    | manuale regionale di auto<br>sione Relazione con<br>Verbale visita verifica                                                                                                    | orizzazione Relazione<br>clusiva Decreto<br>Verbale Lettera d                                                                                                    |
| segnazione en en en en en en en en en en en en e                                                                                                    | Documento Identità<br>sanitaria datata tecnico a<br>Comunicazione di Avvio I<br>assolvimento prescrizioni<br>Oggetto                                                                                                    | a o o oggetto: Co<br>digitate o eso<br>Istruttona Lettera<br>Rapporto di Ver                                                                                                    | pia versamento bollo T<br>enzione C<br>a richiesta integrazioni<br>ifica Altro                                                                                                    | Tipo:<br>CopiaVersamentoBolloDigitaleEsenzi<br>Lettera integrazione document<br>File                   | azione Not                                                   | isci documento<br>Li<br>tifica costituzione grupp<br>Operatore                                                                                                    | Schede del<br>ettera di trasmis<br>po valutatori                                                                                                    | manuale regionale di auto<br>sione Relazione cono<br>Verbale visita verifica                                                                                                    | orizzazione Relazione<br>clusiva Decreto<br>Verbale Lettera o<br>Azioni                                                                                                    |
| segnazione                                                                                                    | Documento latentia<br>anitaria datata tecnico a<br>Comunicazione di Avvio 1<br>assolvimento prescrizioni<br>Oggetto<br>Copia versamento bollo                                                                                                    | digitale o esenzione                                                                                                    | pia versamento bollo T<br>enzione C<br>a richiesta integrazioni<br>ifica Altro                                                                                                    | Tipo:<br>CopiaVersamentoBolloDigitaleEsenzi<br>Lettera integrazione document<br>File<br>documento.pdf  | azione Sostitu                                               | isci documento<br>Li<br>Litica crestituzione grupp<br>Operatore<br>admin<br>(OPERATORE_TI OLA                                                                          | Schede del<br>ettera di trasmis<br>po valutatori<br>Data<br>23/06/202                                                                                                    | Imanuale regionale di auto       sione     Relazione consi       Verbale visita verifica       Tipo       2     CopiaVersamentoBolloi                                                                                                    | orizzazione Relazione clusiva Decreto Verbale Lettera con Azioni DigitaleEsenzione Verbale Verbale Portectione Relazione Verbale Verbale Verba |
| segnazione<br>heda Requisiti<br>te<br>irificatore<br>lutazione<br>lutazione<br>te<br>effectane                                                                                                    | Documento Identită<br>sanitaria datata tecnico<br>Comunicazione di Avvio 1<br>assolvimento prescrizioni<br>Oggetto<br>Copia versamento bollo                                                                                                    | Ggetto: Co<br>digitate o ese<br>labilitato<br>Istruttoria Lettera<br>i Rapporto di Ver<br>digitale o esenzione                                                                                                    | pia versamento bollo T<br>enzione C<br>a richiesta integrazioni<br>ifica Altro                                                                                                    | Tipo:<br>Copia/VersamentoBolloDigitaleEsenzi<br>Lettera integrazione document<br>File<br>documento.pdf | ione Sostitu<br>azione No                                    | isci documento<br>Littica estituzione grupp<br>Operatore<br>admin<br>(OPERATORE_TITOLA                                                                                 | Schede del<br>ettera di trasmis<br>po valutatori<br>Data V<br>ARE) 23/06/202                                                                                                    | manuale regionale di auto<br>sione Relazione con<br>Verbale visita verifica<br><b>Tipo</b><br>2 CopiaVersamentoBollo                                                                                                    | orizzazione Relazione<br>clusiva Decreto<br>Verbale Lettera c<br>DigitaleEsenzione                                                                                                    |
| segnazione en en en en en en en en en en en en e                                                                                                    | Documento identità<br>sanitaria datta tecnico a<br>Comunicazione di Avvio 1<br>assolvimento prescrizioni<br>Oggetto<br>Copia versamento bollo<br>PROCEDIMENTO: AUT                                                                                                    | digitale o esenzione<br>-ESER [1.0] 2 <sup>4</sup>                                                                                                    | pia versamento bollo  <br>pia versamento bollo  <br>a richiesta integrazioni  <br>fifica   Altro                                                                                                    | Tipo:<br>CopiaVersamentoBolloDigitaleEsenzi<br>Lettera integrazione document<br>File<br>documento.pdf  | azione No                                                    | isci documento<br>Littica estituzione grupp<br>Operatore<br>admin<br>(OPERATORE_TITOLA                                                                                 | Schede del<br>ettera di trasmis<br>po valutatori<br>Data V<br>ARE) 23/06/202                                                                                                    | manuale regionale di auto<br>sione Relazione con<br>Verbale visita verifica<br>Tipo<br>2 CopiaVersamentoBollo                                                                                                    | orizzazione Relazione<br>clusiva Decreto<br>Verbale Lettera c<br>DigitaleEsenzione                                                                                                    |
| eegnazione eegnazione  | Documento Identità<br>anitaria datata tecnico o<br>comunicazione di Avvio 1<br>assolvimento prescrizioni<br>Oggetto<br>Copia versamento bollo<br>PROCEDIMENTO: AUT<br>Iniziato da :                                                                                                    | digitale o esenzione<br>eserzione<br>eserzione | pia versamento bollo<br>pia versamento bollo<br>a richiesta integrazioni<br>fifica Altro                                                                                                    | Tipo:<br>copiaVersamentoBolloDigitaleEsenzi<br>Lettera integrazione document<br>File<br>documento.pdf  | azione No                                                    | isci documento<br>Linca estituzione grupp<br>Operatore<br>admin<br>(OPERATORE_TIXOL/                                                                                   | Schede del<br>ettera di trasmis<br>so valutatori<br>Data<br>ARE) 23/06/202                                                                                                    | manuale regionale di auto<br>sione Relazione con<br>Verbale visita verifica<br>Tipo<br>2 CopiaVersamentoBollo                                                                                                    | orizzazione Relazione<br>clusiva Decreto<br>Verbale Lettera o<br>Azioni<br>DigitaleEsenzione                                                                                                    |
| segnazione   heda Requisiti te ifficatore   lutazione rifficatore   lutazione rifficatore   lutazione rificatore   lutazione rificatore   | Documento Identità<br>anitaria datata tecnico a<br>comunicazione di Avvio i<br>assolvimento prescrizioni<br>Oggetto<br>Copia versamento bollo<br>PROCEDIMENTO: AUF<br>Iniziato da :<br>Iniziato di :                                                                                                    | dia don<br>digitale o<br>Spectro Coy<br>digitale o<br>Istruttona Letter<br>digitale o esenzione<br>-ESER [1.0] t <sup>1</sup><br>admin<br>23/06/2022                                                                                                    | a richiesta integrazioni<br>offica Altro                                                                                                    | Tipo:<br>copiaVersamentoBolloDigitaleEsenzi<br>Lettera integrazione document<br>File<br>documento.pdf  | azione No                                                    | isci documento<br>Littica estituzione grupp<br>Operatore<br>admin<br>(OPERATORE_TITOLI                                                                                 | Schede del<br>ettera di trasmis<br>so valutatori<br>Data<br>ARE) 23/06/202                                                                                                    | manuale regionale di auto<br>sione Relazione con<br>Verbale visita verifica<br>Tipo<br>2 CopiaVersamentoBollo                                                                                                    | orizzazione Relazione<br>clusiva Decreto<br>Verbale Lettera c<br>Azioni<br>DigitaleEsenzione                                                                                                    |
| segnazione     Image: Segnazione       heda Requisiti     Image: Segnazione       rificatore     Image: Segnazione       lutazione     Image: Segnazione       rificatore     Image: Segnazione       na sesegnati     Image: Segnazione       nza risposta     Image: Segnazione       nza risposta     Image: Segnazione                                                                                                    | Documento Identità<br>sanitaria datata tecnico a<br>comunicazione di Avvio la<br>assolvimento prescrizioni<br>Oggetto<br>Copia versamento bollo<br>PROCEDIMENTO: AUF<br>Iniziato da :<br>Iniziato il :<br>Stato :                                                                                                    | digitale of the second second                                                                                                    | a versamento bollo Tornarione Consideratione Consideratione Consideratione Construction Construction Constructico Construction Constructico Construction Construc | Tipo:<br>CopiaVersamentoBolloDigitaleEsenzi<br>Lettera integrazione document<br>File<br>documento.pdf  | one Sostitu<br>azione No                                     | isci documento<br>Littica ocstituzione grupp<br>Operatore<br>admin<br>(OPERATORE_TITOL)                                                                                | Schede del<br>ettera di trasmis<br>so valutatori<br>Data<br>23/06/202                                                                                                    | manuale regionale di auto<br>sione Relazione com<br>Verbale visita verifica<br><b>Tipo</b><br>2 CopiaVersamentoBollo                                                                                                    | orizzazione Relazione<br>clusiva Decreto Lettera d<br>Verbale Lettera d<br>Azioni<br>DigitaleEsenzione 9                                                                                                    |
| regnazione     Image: Second Second Sec                           | Documento Identità<br>antaria datata tecnico o<br>comunicazione di Avvio 1<br>assolvimento prescrizioni<br>Oggetto<br>Copia versamento bollo<br>PROCEDIMENTO: AUT<br>Iniziato da :<br>Iniziato il :<br>Stato :<br>Mostra dati workflow                                                                                                    | A Control of the control of the control of the                                                                                                    | pia versamento bollo<br>pia versamento bollo<br>a richiesta integrazioni<br>fifica Altro                                                                                                    | Tipo:<br>CopiaVersamentoBolloDigitaleEsenzi<br>Lettera integrazione document<br>File<br>documento.pdf  | one Sostitu                                                  | isci documento<br>bificar estituzione grupp<br>Operatore<br>admin<br>(OPERATORE_TINU                                                                                   | Schede del<br>ettera di trasmis<br>po valutatori<br>Data V<br>ARE) 23/06/202                                                                                                    | manuale regionale di auto<br>sione Relazione com<br>Verbale visita verifica<br>Tipo<br>2 CopiaVersamentoBollo                                                                                                    | orizzazione Relazione<br>clusiva Decreto<br>Verbale Lettera o<br>Azioni<br>DigitaleEsenzione                                                                                                    |
| egnazione eda Requisiti eda Requisiti eda Requisiti eda eda eda eda eda eda eda eda eda eda                                                                                                    | Documento Identità<br>sanitaria datata tecnico o<br>Comunicazione di Avvio 1<br>assolvimento prescrizioni<br>Oggetto<br>Copia versamento bollo<br>PROCEDIMENTO: AUTO<br>Iniziato da :<br>Iniziato da :<br>Iniziato da :<br>Stato :<br>Mostra dati workflow<br>Azioni completate                                                                                                    | digital on     operator     operator                                                                                                    | a richiesta integrazioni<br>fifca Altro                                                                                                    | Tipo:<br>CopiaVersamentoBolloDigitaleEsenzi<br>Lettera integrazione document<br>File<br>documento.pdf  | ione Sostitu<br>azione No                                    | isci documento<br>bificartestituzione grupp<br>Operatore<br>admin<br>(OPERATORE_TTOL)                                                                                  | Schede del<br>ettera di trasmis<br>oo valutatori<br>Data 20<br>23/06/2022                                                                                                    | manuale regionale di auto<br>sione Relazione com<br>Verbale visita verifica<br>Tipo<br>2 CopiaVersamentoBollo                                                                                                    | orizzazione Relazione<br>clusiva Decreto<br>Verbale Lettera<br>DigitaleEsenzione                                                                                                    |
| egnazione eda Requisiti e e fitcatore fitcator | Documento Identità<br>sanitaria datata tecnico o<br>Comunicazione di Avvio 1<br>assolvimento prescrizioni<br>Oggetto<br>Copia versamento bollo<br>PROCEDIMENTO: AUT<br>Iniziato da :<br>Iniziato il :<br>Stato :<br>Mostra dati workflow<br>Azioni completate<br>Nome                                                                                                    | A Golfield     Oggetto: Cog     Oggetto: Coggetto: Coggetto: Coggetto: Coggetto: Coggetto: Coggetto: Coggetto: Coggetto: Coggetto: Coggetto: Coggetto: Cog                                                                                                    | a richiesta integrazioni<br>fifica Altro                                                                                                    | Tipo:<br>CopiaVersamentoBolloDigitaleEsenzi<br>Lettera integrazione document<br>File<br>documento.pdf  | one Sostitu<br>azione No<br>Sostitu<br>Esegu                 | isci documento<br>lia<br>Li<br>Li<br>Li<br>Li<br>Li<br>Li<br>Li<br>Li<br>Li<br>Li                                                                                      | Schede del<br>ettera di trasmis<br>oo valutatori<br>Data 2<br>23/06/202                                                                                                    | manuale regionale di auto<br>ione Relazione com<br>Verbale visita verifica 2<br>Tipo 2<br>CopiaVersamentoBollo                                                                                                    | orizzazione Relazione<br>clusiva Decreto Azioni<br>Verbale Azioni<br>DigitaleEsenzione & /                                                                                                    |
| egnazione eda Requisiti e e ificatore ificatore ificatore ificatore ificatore ificatore ificatore ificatore ificatore ificatore in assegnati ificatore ificatore ifica | Documento Identità     santaria datata tecnico a     comunicazione di Avvio i     assolvimento prescrizioni     Oggetto     Copia versamento bollo     PROCEDIMENTO: AUT     Iniziato da :     Iniziato da :     Iniziato il :     Stato :     Mostra dati workflow     Azioni completate     Nome     Richiesta integrazione da                                                                     | Applicate     Applicate                                                                                                    | a richiesta integrazioni<br>ifica Altro                                                                                                    | Tipo:<br>CopiaVersamentoBolloDigitaleEsenzi<br>Lettera integrazione document<br>File<br>documento.pdf  | ione Sostitu<br>azione No<br>Sostitu<br>Esegi<br>Ancon       | isci documento<br>bifica vestituzione grupp<br>Operatore<br>domin<br>(OPERATORE_TIOUA<br>uito da<br>aa Comune                                                          | Schede del<br>ettera di trasmis<br>oo valutatori<br>Data 20<br>23/06/202                                                                                                    | manuale regionale di auto<br>sione Relazione con<br>Verbale visita verifica 1<br>Tipo<br>2 CopiaVersamentoBollo<br>CopiaVersamentoBollo                                                                                                    | orizzazione Relazione<br>clusiva Decreto Azioni<br>Verbale Lettera<br>DigitaleEsenzione 9 ~                                                                                                    |
| egnazione eda Requisiti e e ificatore utazione ificatore ificatore ificatore iza risposta a assegnati a assegnati ficatore Esporta selezione in pdf Esporta la domanda in pdf                                                                                                    | Documento Identità     sanitaria datata tecnico a     comunicazione di Avvio i     assolvimento prescrizioni     Oggetto     Copia versamento bollo     PROCEDIMENTO: AUF Iniziato da :     Iniziato il :     Stato :     Mostra dati workflow     Azioni completate     Nome     Richiesta integrazione da     Protocollazione eseguita                                                             | Addition     Addition                                                                                                    | a richiesta integrazioni                                                                                                    | Tipo:<br>Copia/versamentoBolloDigitaleEsenzi<br>Lettera integrazione document<br>File<br>documento.pdf | one Sostitu<br>azione No<br>Esegu<br>Ancon<br>Admir          | isci documento<br>titica estituzione grupp<br>Operatore<br>admin<br>(OPERATORE_TITOLA<br>uitto da<br>Ia Comune<br>a Admin 3di                                          | Schede del<br>ettera di trasmis<br>to valutatori<br>Data 2<br>23/06/202<br>Etterationality<br>23/06/202<br>23/06/202<br>22/06/202<br>22/06/202<br>22/07/202<br>22/06/202<br>22/06/ | manuale regionale di auto<br>Selazione ⊂ Relazione comi<br>Tipo<br>CopiaVersamentoBollo<br>CopiaVersamentoBollo<br>CopiaVersamentoBollo<br>Seguito II<br>7/06/2022 alle 10:05<br>4/06/2022 alle 15:30                                                                                                    | orizzazione Relazione<br>clusiva Decreto<br>Verbale Lettera<br>DigitaleEsenzione<br>Stato<br>Completato<br>Completato                                                                                                    |
| egnazione egnazione egnazi | Documento Identità     sanitaria data tecnico a     Comunicazione di Avvio i     assolvimento prescrizioni     Oggetto     Copia versamento bollo     PROCEDIMENTO: AUT     Iniziato da :     Iniziato da :     Iniziato il :     Stato :     Mostra dati workflow     Azioni completate     Nome     Richiesta integrazione da     Protocollazione esegutta                                         | digital e o     ogetto: Co     ogetto: Co                                                                                                    | a richiesta integrazioni                                                                                                    | Tipo:<br>CopiaVersamentoBolloDigitaleEsenzi<br>Lettera integrazione document<br>File<br>documento.pdf  | one Sostitu<br>azione No<br>Esegu<br>Ancon<br>Admir          | isci documento la la la la la la la la la la la la la                                                                                                    | Schede del<br>ettera di trasmis<br>ov valutatori<br>Data 2<br>23/06/202<br>E<br>2<br>2<br>2<br>2<br>2<br>2<br>2<br>2<br>2<br>2<br>2<br>2<br>2                                                                                                    | manuale regionale di auto solone Relazione com Verbale visita verifica Tipo CopiaVersamentoBollo CopiaVersamentoBollo Seguito II 7/06/2022 alle 10:05 4/06/2022 alle 15:30                                                                                                    | orizzazione Relazione<br>clusiva Decreto Lettera<br>Verbale Lettera<br>DigitaleEsenzione V<br>Stato<br>Completato<br>Completato                                                                                                    |
| egnazione eda Requisiti te inficatore inficatore inficatore inficatore inficatore in assegnati n assegnati inficatore in assegnati Esporta selezione in pdf Esporta la domanda in pdf Esporta Udo in csv                                                                                                    | Documento Identità     sanitaria datata tecnico a     Comunicazione di Avvio 1     assolvimento prescrizioni     Oggetto     Copia versamento bollo     PROCEDIMENTO: AUT     Iniziato da :     Iniziato da :     Iniziato il :     Stato :     Mostra dati workflow     Azioni completate     Nome     Richiesta integrazione da     Protocollazione eseguita     Valutazione Completezza           | digital e o     ogetto: Coq     ogetto: Coq     ogetto: C                                                                                                    | a richiesta integrazioni                                                                                                    | Tipo:<br>Copia/VersamentoBolloDigitaleEsenzi<br>Lettera integrazione document<br>File<br>documento.pdf | one Sostitu<br>azione No<br>Esegu<br>Ancon<br>Admin          | isci documento la la lutilita estituzione gruppi<br>definita estituzione gruppi<br>operatore admin<br>(OPERATORE_TITUL)<br>uito da<br>la comune<br>n Admin 3di<br>otra | Schede del<br>ettera di trasmis<br>o valutatori<br>23/06/202<br>23/06/202<br>2<br>2<br>2<br>2<br>2<br>2<br>2<br>2<br>2<br>2<br>2<br>2<br>2<br>2<br>2<br>2<br>2<br>2                                                                                                    | Imanuale regionale di auto isione Relazione com Verbale visita verifica  Tipo CopiaVersamentoBollo  CopiaVersamentoBollo  Seguito il  ryto6/2022 alle 10:05 4/06/2022 alle 15:20                                                                                                    | orizzazione Relazione<br>clusiva Decreto<br>Verbale Lettera of<br>DigitaleEsenzione<br>Stato<br>Completato<br>Completato<br>Completato                                                                                                    |
| segnazione heda Requisiti te irificatore ilutazione irificatore nza risposta n assegnati na risposta n assegnati Esporta selezione in pdf Esporta Idoo in csv                                                                                                    | Documento Identità     sanitaria data tecnico a     Comunicazione di Avvio 1     assolvimento prescrizioni     Oggetto     Copia versamento bollo     PROCEDIMENTO: AUT     Iniziato da :     Iniziato il :     Stato :     Mostra dati workflow     Azioni completate     Nome     Richiesta integrazione da     Protocollazione eseguita     Valutazione Completezza,     Protocollazione eseguita | digital o consolitation     orgetto: Consolitation     orgetto: Consolitation     digitale o esenzione     consolitation     consolitation     consolitation     consolitation     consolitation     consolitation     consolitation     consolitation     consolitation     consolitation     consolitation     consolitation     consolitation     consolitation                                                                                                    | a richiesta integrazioni                                                                                                    | Tipo:<br>Copia/VersamentoBolloDigitaleEsenzi<br>Lettera integrazione document<br>File<br>documento.pdf | one Sostitu<br>azione No<br>Esegu<br>Ancon<br>Admir<br>OTA C | isci documento la Lucione gruppi<br>difica restituzione gruppi<br>admin<br>(OPERATORE_TTOLA)<br>ido da<br>ia Comune<br>a Admin 3di<br>DTA<br>a Admin 3di               | Schede del<br>ettera di trasmis<br>oo valutatori<br>23/06/202<br>E<br>E<br>E<br>E<br>E<br>E<br>Z<br>Z<br>Z<br>Z<br>Z<br>Z<br>Z<br>Z<br>Z<br>Z<br>Z<br>Z<br>Z                                                                                                    | Imanuale regionale di auti<br>sione Relazione com<br>Verbale visita verifica<br>2 CopiaVersamentoBollo<br>2 CopiaVersamentoBollo<br>2 CopiaVersamentoBollo<br>3 CopiaVersamentoBollo<br>3 CopiaVersamentoBol | orizzazione Relazione i<br>clusiva Decreto Decreto Decreto I<br>Verbale Lettera di<br>DigitaleEsenzione I anima di<br>Stato<br>Completato Completato<br>Completato Completato                                                                                                    |

Re-inviamo la domanda facendo click sul pulsante Esegui della sezione Azioni da eseguire:

| ]                                                                                                    |                                                                                                    |                                                                                                    |                                                                                                    |                                                                                                    |                                                                                                    |                                                                                                    |                                                                                                    |                                                                                           |  |
|----------------------------------------------------------------------------------------------------|----------------------------------------------------------------------------------------------------|----------------------------------------------------------------------------------------------------|----------------------------------------------------------------------------------------------------|----------------------------------------------------------------------------------------------------|----------------------------------------------------------------------------------------------------|----------------------------------------------------------------------------------------------------|----------------------------------------------------------------------------------------------------|-------------------------------------------------------------------------------------------|--|
| ne<br>nande con azioni da eseguire                                                                                                    | V Autorizzazione                                                                                                    | all'esercizio                                                                                                    |                                                                                                    |                                                                                                    |                                                                                                    |                                                                                                    | Fascicolo 9                                                                                                    | 9 di 9 🕨 利                                                                                |  |
| erimento nuova domanda                                                                                                    | Data creazione                                                                                                    | 23/06/2022                                                                                                    |                                                                                                    |                                                                                                    |                                                                                                    |                                                                                                    |                                                                                                    |                                                                                           |  |
| na alla sezione anagrafica                                                                                                    | Numero Procedimento                                                                                                    | 9/2022                                                                                                    |                                                                                                    |                                                                                                    |                                                                                                    |                                                                                                    |                                                                                                    |                                                                                           |  |
| out                                                                                                    | Data invio Domanda                                                                                                    | 23/06/2022                                                                                                    |                                                                                                    |                                                                                                    |                                                                                                    |                                                                                                    |                                                                                                    |                                                                                           |  |
| cerca su tutti i requisiti                                                                                                    | Data conclusione<br>Stato                                                                                                    | RICHIESTA DI INTEGR                                                                                                    | AZIONE DOCUMENTI                                                                                                    |                                                                                                    |                                                                                                    |                                                                                                    |                                                                                                    |                                                                                           |  |
| nivoco REQ                                                                                                    | Attività e durate                                                                                                    |                                                                                                    |                                                                                                    |                                                                                                    |                                                                                                    |                                                                                                    |                                                                                                    |                                                                                           |  |
| requisito                                                                                                    | Тіро                                                                                                    |                                                                                                    |                                                                                                    | Stato                                                                                                    | )                                                                                                    | Data scadenza                                                                                                    |                                                                                                    |                                                                                           |  |
| to requisito                                                                                                    | DOMANDA                                                                                                    |                                                                                                    |                                                                                                    | STAN                                                                                                    | D BY                                                                                                    | 21/10/2022                                                                                                    |                                                                                                    |                                                                                           |  |
| ominazione                                                                                                    | VALUTAZIONE CORRETTI                                                                                                    | EZZA REGIONE                                                                                                    |                                                                                                    | STAN                                                                                                    | D BY                                                                                                    | 25/08/2022                                                                                                    |                                                                                                    |                                                                                           |  |
| ologia UDO                                                                                                    | VALUTAZIONE CORRETT                                                                                                    | EZZA COMUNE                                                                                                    |                                                                                                    | STANE                                                                                                    | D BY                                                                                                    | 24/07/2022                                                                                                    |                                                                                                    |                                                                                           |  |
| ìcio                                                                                                    | Protocollazioni effet                                                                                                    | tuate                                                                                                    |                                                                                                    |                                                                                                    |                                                                                                    |                                                                                                    |                                                                                                    |                                                                                           |  |
| :00                                                                                                    | Numero                                                                                                    | Data                                                                                                    | Тіро                                                                                                    |                                                                                                    | Fascico                                                                                                    | lo                                                                                                    |                                                                                                    |                                                                                           |  |
| 10                                                                                                    | 544                                                                                                    | 23/06/2022                                                                                                    | Aut. Eser Avvio del procedimento                                                                                                    |                                                                                                    | 150.30.1                                                                                                    | 30/2022/INE/871                                                                                                    |                                                                                                    |                                                                                           |  |
| gressivo                                                                                                    |                                                                                                    |                                                                                                    |                                                                                                    |                                                                                                    | 150.30.130/2022/INF/871                                                                                                    |                                                                                                    |                                                                                                    |                                                                                           |  |
|                                                                                                    | 546                                                                                                    | 24/06/2022                                                                                                    | Aut. Eser Richiesta di integrazioni                                                                                                    |                                                                                                    | 150.30.1                                                                                                    | 30/2022/11/6/1                                                                                                    |                                                                                                    |                                                                                           |  |
| e Operativa                                                                                                    | 546                                                                                                    | 24/06/2022                                                                                                    | Aut. Eser Richiesta di integrazioni                                                                                                    |                                                                                                    | 150.30.1                                                                                                    | 50/2022/INF/6/1                                                                                                    |                                                                                                    |                                                                                           |  |
| e Operativa                                                                                                    | Documenti allegati a                                                                                                    | 24/06/2022                                                                                                    | Aut. Eser Richiesta di integrazioni                                                                                                    |                                                                                                    | 150.30.1                                                                                                    | 50/2022/INF/8/1                                                                                                    |                                                                                                    |                                                                                           |  |
| e Operativa<br>egnazione<br>eda Requisiti                                                                                                    | Documenti allegati a                                                                                                    | Ila domanda                                                                                                    | Aut. Eser Richiesta di integrazioni                                                                                                    | Attestazione versamento diritti                                                                                                    | di segreteria 📃 Sched                                                                                                    | e del manuale regionale o                                                                                                    | di autorizzazione 📃                                                                                                    | Relazione tec                                                                             |  |
| e Operativa egnazione eda Reguisiti                                                                                                    | Documenti allegati a<br>Documento Identità<br>sanitaria datata tecnico a<br>Comunicazione di Avvio 1                                                                                                    | Ila domanda Copia versamento bilitato Mod. Aut. struttoria Lettera r                                                                                                    | Aut. Eser Richiesta di integrazioni<br>pollo digitale o esenzione Planimetria<br>2 Mod. Aut. 2 - AMB Mod. Aut. 2 -<br>ichiesta integrazioni Lettera integrazione               | Attestazione versamento diritti<br>9Lettera di trasmissione dom<br>documentazioneNotifica cost                                                                                                    | di segreteria Sched<br>anda Lettera di tra                                                                                                    | e del manuale regionale (<br>smissione Relazion                                                                                                    | di autorizzazione<br>ne conclusiva De<br>ifica Verbale                                                                               | Relazione tec<br>crreto<br>Lettera di                                                     |  |
| e Operativa<br>egnazione<br>eda Requisiti                                                                                                    | Documenti allegati a<br>Documento Identità<br>sanitaria datata tecnico a<br>Comunicazione di Avvio I<br>assolvimento prescrizioni                                                                                                    | Ila domanda<br>Copia versamento<br>bilitato Mod. Aut.<br>struttoria Lettera r<br>Rapporto di Verifi                                                                                                    | Aut. Eser Richiesta di integrazioni<br>bollo digitale o esenzione Planimetria<br>2 Mod. Aut. 2 - AMB Mod. Aut. 2 -<br>ichiesta integrazioni Lettera integrazione<br>ca Altro   | Attestazione versamento diritti<br>9Lettera di trasmissione dom<br>documentazioneNotifica cost                                                                                                    | di segreteria Sched<br>handa Lettera di tra<br>tituzione gruppo valutatori                                                                                                    | e del manuale regionale (<br>smissione Relazion<br>i Verbale visita veri                                                                                                    | di autorizzazione 📄<br>ne conclusiva 📄 De<br>ifica 📄 Verbale 📄                                                                       | Relazione tec<br>creto<br>Lettera di                                                      |  |
| e Operativa<br>egnazione<br>eda Requisiti<br>e<br>ficatore                                                                                                    | 546  Documenti allegati a  Documento Identità sanitaria datata tecnico o assolvimento prescrizioni Oggetto                                                                                                    | Ila domanda Copia versamente bilitato Kuttoria Lettera I Rapporto di Verifi                                                                                                    | Aut. Eser Richiesta di integrazioni<br>bollo digitale o esenzione Planimetria<br>2 Mod. Aut. 2 - AMB Mod. Aut. 2 -<br>ichiesta integrazioni Lettera integrazione<br>ca Altro F | Attestazione versamento diritti<br>9 _ Lettera di trasmissione don<br>documentazione _ Notifica cost<br>le                                                                                           | di segreteria Sched<br>aanda Lettera di tra<br>tituzione gruppo valutatori<br>Operatore                                                                                                    | e del manuale regionale o<br>smissione Relazion<br>i Verbale visita veri                                                                                                    | di autorizzazione<br>e conclusiva De<br>ifica Verbale<br>Tipo                                                                        | Relazione tec<br>creto<br>Lettera di                                                      |  |
| e Operativa  egnazione eda Requisit ficatore ficatore                                                                                                    | SH6     Documenti allegati a     Documento Identità     sanitaria datata tecnico a     Comunicazione di Avvio     assolvimento prescrizioni     Oggetto     PROCEDIMENTO: AUF                                                                                                    | Ila domanda<br>Copia versamento<br>bilitato Mod. Aut.<br>struttoria Lettera i<br>Rapporto di Venfi<br>ESER [1.0] 1 <sup>2</sup>                                                                                                    | Aut. Eser Richiesta di integrazioni bollo digitale o esenzione Planimetria 2 Mod. Aut. 2 - AMB Mod. Aut. 2 ichiesta integrazioni Ca Altro F                                    | Attestazione versamento diritti<br>9 Lettera di trasmissione don<br>documentazione Notifica cost<br>le                                                                                               | i segreteria Sched<br>anda Lettera di tra<br>tituzione gruppo valutatori<br>Operatore                                                                                                    | e del manuale regionale (<br>smissione   Relazion<br>i Verbale visita veri<br>Data V                                                                                                    | di autorizzazione<br>e conclusiva De<br>ifica Verbale<br>Tipo                                                                        | Relazione tec<br>cereto<br>Lettera di<br>Azioni                                           |  |
| e Operativa  egnazione eda Requisiti es ficatore e ficatore e e                                                                                                    | SH6     Documenti allegati a     Documento Identità     sanitaria datata tecnico a     Comunicazione di Avvio     assolvimento prescrizioni     Oggetto     PROCEDIMENTO: AUF Iniziato da :                                                                                                    | Ila domanda Copia versamentu bilitato Mod. Aut. struttoria Lettera Rapporto di Verifi ESER [1.0] 1 <sup>2</sup> admin                                                                                                    | Aut. Eser Richiesta di integrazioni<br>p bollo digitale o esenzione Planimetria<br>2 Mod. Aut. 2 - AMB Mod. Aut. 2 -<br>ichiesta integrazioni Lettera integrazione<br>ca Altro | Attestazione versamento diritti<br>9 Lettera di trasmissione don<br>documentazione Notifica cost<br>le                                                                                               | di segreteria Sched<br>anda Lettera di tra<br>ittuzione gruppo valutatori<br>Operatore                                                                                                    | e del manuale regionale o<br>smissione Relazion<br>Verbale visita veri<br>Data V                                                                                                    | di autorizzazione<br>ne conclusiva De<br>fifica Verbale<br>Tipo                                                                      | Relazione tec<br>ccreto<br>Lettera di<br>Azioni                                           |  |
| e Operativa egnazione eda Requisiti eda Requisiti es e e e e e e e e e e e e e e e e e e                                                                                                    | 546     Documenti allegati a     Documento Identità     sanitaria datata tecnico a     Comunicazione di Avivo I     assolvimento prescrizioni     Oggetto     PROCEDIMENTO: AUTE     Iniziato da :     Iniziato il :                                                                                                    | 24/06/2022       Ila domanda       Copia versamentu       bilitato     Mod. Aut.       struttoria     Lettera i       Rapporto di Venfi       ESER [1.0] 12       admin       23/06/2022                                                                                                    | Aut. Eser Richiesta di integrazioni bollo digitale o esenzione Planimetria 2 Mod. Aut. 2 - AMB Mod. Aut. 2 - ichiesta integrazioni Lettera integrazione Ca Altro F             | Attestazione versamento diritti<br>9Lettera di trasmissione don<br>documentazioneNotifica cost<br>le                                                                                                 | di segreteria Sched<br>nanda Lettera di tra<br>ittuzione gruppo valutatori<br>Operatore                                                                                                    | e del manuale regionale o<br>smissione Relazion<br>Verbale visita veri                                                                                                    | di autorizzazione<br>e conclusiva De<br>ffica Verbale<br>Tipo                                                                        | Relazione tec<br>creto<br>Lettera di<br>Azioni                                            |  |
| e Operativa e operativa e operativa e e e e fincatore e e fincatore e e a risposta e assegnati e e e e fincatore e e fincatore e fincatore e e fincatore e e e fincatore e e e fincatore e e e fincatore e e e e fincatore e e e e e e e e e e e e e e e e e e                                                                                                     | 546       Documenti allegati at       Documento Identità       sanitaria datata tecnico a       Comunicazione di Avvio 1       assolvimento prescrizioni       Oggetto       PROCEDIMENTO: AUTO       Iniziato da :       Iniziato il :       Stato :                                                                                                    | 24/06/2022       Ila domanda       Copia versamentu       bilitato     Mod. Aut.       struttoria     Lettera i       Rapporto di Venfi       ESER [1.0] t <sup>2</sup> admin       23/06/2022       Avviato                                                                                                    | Aut. Eser Richiesta di integrazioni bollo digitale o esenzione Planimetria 2 Mod. Aut. 2 - AMB Mod. Aut. 2 - ichiesta integrazioni Lettera integrazione a Altro F              | Attestazione versamento diritti<br>9Lettera di trasmissione dom<br>documentazioneNotifica cost<br>le                                                                                                 | i segreteria Sched<br>anada Lettera di tra<br>ittuzione gruppo valutatori<br>Operatore                                                                                                    | e del manuale regionale o<br>smissione Relazion<br>Verbale visita veri                                                                                                    | di autorizzazione<br>e conclusiva De<br>ffica Verbale<br>Tipo                                                                        | Relazione tec<br>creto Lettera di<br>Azioni                                               |  |
| e Operativa<br>e operativa<br>e da Requisiti<br>e da Requisiti<br>e e<br>ficatore<br>e ficatore<br>e a susposta<br>assegnati<br>assegnati                                                                                                    | 546         Documenti allegati ai                                                                                                    | 24/06/2022         Ila domanda         Copia versament         bilitato       Mod. Aut.         struttoria       Lettera         Rapporto di Verifi         ESER [1.0] 12         admin         23/06/2022         Avviato         Mostra workflow                                                                                  | Aut. Eser Richiesta di integrazioni bollo digitale o esenzione Planimetria 2 Mod. Aut. 2 - AMB Mod. Aut. 2 - ichiesta integrazioni Lettera integrazione ca Altro F             | Attestazione versamento diritti  Attestazione versamento diritti  Lettera di trasmissione don documentazione Notifica cost le                                                                        | isegreteria Sched<br>handa Lettera di tra<br>ituzione gruppo valutator<br>Operatore                                                                                                    | e del manuale regionale (<br>smissione Relazion<br>Verbale visita veri                                                                                                    | di autorizzazione<br>ne conclusiva De<br>prifica Verbale                                                                             | Relazione tec<br>creto<br>Lettera di<br>Azioni                                            |  |
| e Operativa e Operativa e Operativa e Operativa e e e ficatore e e ficatore e e e ficatore e e ficatore e e ficatore e e e ficatore e e e e e e e e e e e e e e e e e e                                                                                                     | 546       Documenti allegati at       Documento Identità       sanitaria datata tecnico a       Comunicazione di Avvio I       assolvimento prescrizioni       Oggetto       PROCEDIMENTO: AUTO       Iniziato da :       Iniziato da :       Stato :       Mostra dati workflow       Azioni completate                                                                                                    | 24/06/2022         Ila domanda         Copia versamentu         bilitato         Mod. Aut.         struttoria         Lettera i         Rapporto di Venfi         ESER [1.0] 12         admin         23/06/2022         Awiato         Mostra workflow                                                                             | Aut. Eser Richiesta di integrazioni bollo digitale o esenzione Planimetria 2 Mod. Aut. 2 - AMB Mod. Aut. 2 - ichiesta integrazioni Lettera integrazione a Altro F              | Attestazione versamento diritti  Attestazione versamento diritti  Lettera di trasmissione dom documentazione Notifica cost le                                                                        | isegreteria Sched<br>anada Lettera di tra<br>ituzione gruppo valutator<br>Operatore                                                                                                    | e del manuale regionale o<br>smissione Relazion<br>i Verbale visita veri<br>Data V                                                                                                    | di autorizzazione<br>e conclusiva De<br>ffica Verbale<br>Tipo                                                                        | Relazione tec<br>screto<br>Lettera di<br>Azioni                                           |  |
| e Operativa egnazione eda Requisiti es en estato en estato en esta                                                                                                    | 546         Documenti allegati at         Santaria datata tecnico a         Comunicazione di Avvio 1         assolvimento prescrizioni         Oggetto         PROCEDIMENTO: AUT-         Iniziato da :         Iniziato il :         Stato :         Mostra dati workflow         Azioni completate         Nome                                                                                                    | 24/06/2022         Ila domanda         Copia versamentu         bilitato       Mod.Aut.         struttoria       Lettra i         Rapporto di Venfi         ESER [1.0] 1 <sup>2</sup> admin       23/06/2022         Avviato       Mostra workflow                                                                                  | Aut. Eser Richiesta di integrazioni bollo digitale o esenzione Planimetria 2 Mod. Aut. 2 - AMB Mod. Aut. 2 - ichiesta integrazioni Lettera integrazione a Altro F              | Attestazione versamento diritti  Attestazione versamento diritti  Lettera di trasmissione don documentazione Notifica cost le Eseguito da                                                            | isegreteria Sched<br>anda Lettera di tra<br>ituzione gruppo valutator<br>Operatore                                                                                                    | e del manuale regionale o<br>smissione Relazion<br>i Verbale visita veri<br>Data V                                                                                                    | di autorizzazione<br>e conclusiva De<br>frica Verbale<br>Tipo<br>Stato                                                               | Relazione tec<br>screto<br>Lettera di<br>Azioni                                           |  |
| e Operativa<br>egnazione<br>eda Requisiti<br>e<br>e<br>ficatore<br>ficatore<br>e<br>ficatore<br>za risposta<br>assegnati<br>e<br>assegnati<br>ficatore<br>assegnati<br>ficatore<br>e<br>ficatore<br>e<br>ficatore<br>ficatore<br>e<br>ficatore<br>e<br>ficatore<br>ficatore<br>e<br>ficatore<br>ficator | 546         Documenti allegati ai         Documento Identiti         santaria datata teorico a         Comunicazione di Avvio I         assolvimento prescrizioni         Oggetto         PROCEDIMENTO: AUTE         Iniziato il :         Stato :         Mostra dati workflow         Azioni completate         Nome         Richiesta integrazione da                                                                                                    | 24/06/2022         Ila domanda         Copia versamentu         bilitato       Mod. Aut.         struttoria       Letter i         Rapporto di Venfi         ESER [1.0] 1 <sup>3</sup> admin         23/06/2022         Avviato         Mostra workflow         regione                                                             | Aut. Eser Richiesta di integrazioni bollo digitale o esenzione Planimetria 2 Mod. Aut. 2 - AMB Mod. Aut. 2 - ichiesta integrazioni Lettera integrazione ca Altro F             | Attestazione versamento diritti  Attestazione versamento diritti  Lettera di trasmissione don documentazione Notifica cost le  Eseguito da Ancona Comun                                              | i segreteria Sched<br>anada Lettera di tra<br>ittuzione gruppo valutator<br>Operatore                                                                                                    | e del manuale regionale o<br>smissione Relazion<br>i Verbale visita veri<br>Data V<br>Eseguito il<br>27/06/2022 alle 10:0:                                                                                                    | di autorizzazione<br>e conclusiva De<br>fifica Verbale<br>Tipo<br>Stato<br>5 Completat                                               | Relazione tec<br>screto<br>Lettera di<br>Azioni                                           |  |
| e Operativa e operativa egnazione eda Requisiti e e ficatore ficatore ficat                                                                                                    | 546         Documenti allegati at         Santaria datata teorico a         Comunicazione di Avvio 1         assolvimento prescrizioni         Oggetto         PROCEDIMENTO: AUT-         Iniziato da :         Iniziato il :         Stato :         Mostra dati workflow         Azioni completate         Nome         Richiesta integrazione da         Protocollazione eseguita                                                                                                    | 24/06/2022       Ila domanda       Copia versamentu       bilitato     Mod.Aut.       struttoria     Lettra i       Rapporto di Venfi       ESER [1.0] 12       admin       23/06/2022       Avviato       Mostra workflow                                                                                                    | Aut. Eser Richiesta di integrazioni bollo digitale o esenzione Planimetria 2 Mod. Aut. 2 - AMB Mod. Aut. 2 - ichiesta integrazioni Lettera integrazione a Altro F              | Attestazione versamento diritti  Attestazione versamento diritti  Lettera di trasmissione don documentazione Notifica cost le  Eseguito da Ancona Comun Admin Admin A                                | isegreteria isched<br>anda icttera di tra<br>ittuzione gruppo valutator<br>Operatore                                                                                                    | e del manuale regionale o<br>smissione Relazion<br>i Verbale visita veri<br>Data V<br>Eseguito il<br>27/06/2022 alle 10:03<br>24/06/2022 alle 15:33                                                                                                    | di autorizzazione<br>e conclusiva De<br>frica Verbale<br>Tipo<br>Stato<br>5 Completat<br>0 Completat                                 | Relazione tec<br>screto Lettera di Azioni Azioni to                                       |  |
| e Operativa egnazione eda Requisiti e e a eda Requisiti e e ficatore ficatore e e ficatore za risposta assegnati assegnati fica Applica filtri Esporta selezione in pdf Esporta la domanda in a df                                                                                                    | 546         Documenti allegati at         Documento Identità         santaria datata tecnico a         Comunicazione di Avio I         assolvimento prescrizioni         Oggetto         PROCEDIMENTO: AUTI-         Iniziato da :         Iniziato il :         Stato :         Mostra dati workflow         Azioni completate         Nome         Richiesta integrazione da         Protocollazione eseguita         Valutazione Completezza                                                                                         | 24/06/2022         Ila domanda         Copia versamentu         bilitato       Mod. Aut.         struttoria       Letter i         Rapporto di Venfi         ESER [1.0] 13         admin         23/06/2022         Avviato         Mostra workflow         regione         (Correttezza Regione                                    | Aut. Eser Richiesta di integrazioni bollo digitale o esenzione Planimetria 2 Mod. Aut. 2 - AMB Mod. Aut. 2 - ichiesta integrazioni Lettera integrazione a Altro F              | Attestazione versamento diritti 9 Lettera di trasmissione don documentazione Notifica cost le  Eseguito da Ancona Comun Admin Admin 3 OTA OTA                                                        | i segreteria in Sched<br>anda in Lettera di tra<br>ittuzione gruppo valutator<br>Operatore                                                                                                    | e del manuale regionale o<br>smissione Relazion<br>i Verbale visita veri<br>Data V<br>Eseguito il<br>27/06/2022 alle 10:0:<br>24/06/2022 alle 15:33                                                                                                    | di autorizzazione<br>ne conclusiva De<br>perifica Verbale<br>Tipo<br>Tipo<br>5 Stato<br>5 Completat<br>4 Completat                   | Relazione tec<br>Lettera di<br>Azioni<br>to<br>to<br>to                                   |  |
| e Operativa egnazione eda Requisiti eda Requisiti e e ficatore ficatore ficatore ca risposta assegnati ca assegnati fica Applica filtri Esporta selezione in pdf Esporta la domanda in pdf                                                                                                    | 546         Documenti allegati at         Documento Identità         sanitaria datata tecnico a         Comunicazione di Avioi         Oggetto         PROCEDIMENTO: AUF         Iniziato da :         Iniziato al :         Stato :         Mostra dati workflow         Azioni completate         Nome         Richiesta integrazione da         Protocollazione eseguita         Valutazione completaze                                                                                                    | 24/06/2022         Ila domanda         Copia versamente         bilitato       Mod. Aut.         struttoria       Lettera i         Rapporto di Venfi         Rapporto di Venfi         escer, (1.0)       1 <sup>2</sup> admin       23/06/2022         Avviato       Mostra workflow         regione          Correttezza Regione | Aut. Eser Richiesta di integrazioni bollo digitale o esenzione Planimetria 2 Mod. Aut. 2 - AMB Mod. Aut. 2 - ichiesta integrazioni Lettera integrazione a Altro F              | Attestazione versamento diritti 9 Lettera di trasmissione don documentazione Notifica cost le  E  E  E  Attestazione Seguito da Ancona Comun Admin Admin 3 OTA OTA Admin Admin Admin 3               | isegreteria Sched<br>anada Lettera di tra<br>ittuzione gruppo valutatori<br>Operatore                                                                                                    |                                                                                                    | di autorizzazione<br>e conclusiva De<br>frica Verbale<br>Tipo<br>Tipo<br>5 Completat<br>4 Completat<br>3 Completat                   | Relazione tec<br>creeto<br>Lettera di<br>Azioni<br>to<br>to<br>to<br>to<br>to             |  |
| e Operativa e operativa egnazione eda Requisiti e e ficatore ficatore ficatore assegnati ficatore assegnati fica Esporta selezione in pdf Esporta Id domanda in pdf Esporta Id domanda in pdf                                                                                                    | 546         Documenti allegati at         Documento Identità         sanitaria datata tecnico a         Comunicazione di Avvio I         assolvimento prescrizioni         Oggetto         PROCEDIMENTO: AUF         Iniziato da :         Iniziato da :         Iniziato il :         Stato :         Mostra dati workflow         Azioni completate         Nome         Richiesta integrazione da         Protocollazione eseguita         Valutazione Completezza         Valutazione completaze                                    | 24/06/2022         Ila domanda         Copia versamentu         bilitato         Mod. Aut.         struttoria       Lettera i         Rapporto di Venfi         ESER [1.0] 13         admin         23/06/2022         Avviato         Mostra workflow         regione         //Correttezza Regione                                | Aut. Eser Richiesta di integrazioni  bollo digitale o esenzione Planimetria  2 Mod. Aut. 2 - AMB Mod. Aut. 2 - ichiesta integrazioni Lettera integrazione F                    | Attestazione versamento diritti 9 Lettera di trasmissione don documentazione Notifica cost le  Eseguito da Ancona Comun Admin Admin 3 OTA OTA Admin Admin 3 Ancona Comun Admin Admin 3 Ancona Comun  | isegreteria is Sched<br>anada uettera di tra<br>ittuzione gruppo valutator<br>Operatore<br>ite<br>idi<br>idi<br>ie                                                                                                    | e del manuale regionale o smissione Relazion     i Verbale visita veri      Data       Eseguito il     27/06/2022 alle 15:3     24/06/2022 alle 15:2     23/06/2022 alle 15:2                                                                                                    | di autorizzazione<br>e conclusiva De<br>frica Verbale<br>Tipo<br>5 Completat<br>3 Completat<br>7 Completat                           | Relazione tec<br>Lettera di<br>Azioni<br>Azioni<br>to<br>to<br>to<br>to<br>to<br>to<br>to |  |
| e Operativa e operativa egnazione eda Requisiti e e ficatore ficatore ficatore ficatore a risposta assegnati assegnati assegnati Esporta selezione in pdf Esporta Ia domanda in pdf Esporta Udo in csv                                                                                                    | 546         Documenti allegati at         Documento Identità         sanitaria datata tecnico a         Comunicazione di Avvio 1         assolvimento prescrizioni         Oggetto         PROCEDIMENTO: AUF         Iniziato da :         Iniziato da :         Iniziato il :         Stato :         Mostra dati workflow         Azioni completate         Nome         Richiesta integrazione da         Protocollazione eseguita         Valutazione Completezza,         Protocollazione eseguita         Valutazione da eseguire | 24/06/2022         Ila domanda         Copia versamentu         bilitato         Mod. Aut.         struttoria       Lettera /         Rapporto di Venfi         ESER [1.0] [1]         admin         23/06/2022         Avviato         Mostra workflow         regione         /Correttezza Regione                                | Aut. Eser Richiesta di integrazioni  bollo digitale o esenzione Planimetria  bollo digitale o esenzione Nod. Aut. 2  chiesta integrazioni  Altro  F                            | Attestazione versamento diritti<br>9 Lettera di trasmissione dori<br>documentazione Notifica cost<br>le<br>ESEGUITO da<br>Ancona Comun<br>Admin Admin 3<br>OTA OTA<br>Admin Admin 3                  | di segreteria Sched<br>nanda Lettera di tra<br>itituzione gruppo valutatori<br>Operatore<br>di<br>bdi<br>te                                                                                                    | e del manuale regionale o smissione Relazion     e del visita veri     verbale visita veri     Data      27/06/2022 alle 10:0:     24/06/2022 alle 15:3:     23/06/2022 alle 15:2:     23/06/2022 alle 17:1:                                                                                                    | di autorizzazione<br>e conclusiva De<br>frica Verbale<br>Tipo<br>5 Completat<br>6 Completat<br>7 Completat                           | Relazione tec<br>creeto<br>Lettera di<br>Azioni<br>to<br>to<br>to<br>to                   |  |
| e Operativa e operativa egnazione eda Requisiti e e ficatore ficatore ficatore ficatore a risposta assegnati assegnati assegnati Esporta selezione in pdf Esporta la domanda in pdf Esporta Udo in csv                                                                                                    | 546         Documenti allegati at         Documento Identità         sanitaria datata tecnico a         Comunicazione di Avvio I         assolvimento prescrizioni         Oggetto         PROCEDIMENTO: AUF         Iniziato da :         Iniziato il :         Stato :         Mostra dati workflow         Azioni completate         Nome         Richiesta integrazione da         Protocollazione eseguita         Valutazione Completezza         Azioni da eseguire         Nome                                                 | 24/06/2022         Ila domanda         Copia versamentu         bilitato         Mod. Aut.         struttoria       Lettera /         Rapporto di Venfi         ESER [1.0] 1 <sup>1</sup> admin         23/06/2022         Avviato         Mostra workflow         regione         'Correttezza Regione                             | Aut. Eser Richiesta di integrazioni  bollo digitale o esenzione Planimetria  Comparison Lettera integrazione  Altro  F                                                         | Attestazione versamento diritti  Attestazione versamento diritti  Attestazione don  documentazione Notifica cost  le  Eseguito da  Ancona Comun  Admin Admin 3  OTA OTA  Admin Admin 3  Ancona Comun | di segreteria Sched<br>anada Lettera di tra<br>ittuzione gruppo valutatori<br>Operatore<br>Della<br>ittuzione gruppo valutatori<br>ittuzione gruppo valutatori<br>di<br>ittuzione gruppo valutatori<br>operatore<br>di<br>ittuzione gruppo valutatori<br>operatore<br>di | del manuale regionale o smissione Relazion     edel visita veri         Data          Data          Z7/06/2022 alle 10:00         24/06/2022 alle 15:33         23/06/2022 alle 15:23         23/06/2022 alle 17:13         Z3/06/2022 alle 17:13         Z3/06/2022         Z3/06/2022 alle 17:13         Z3/06/2022         Z3/06/202 | di autorizzazione<br>e conclusiva De<br>frica Verbale<br>Tipo<br>5 Stato<br>5 Completat<br>0 Completat<br>3 Completat<br>7 Completat | Relazione tec<br>cerceto<br>Lettera di<br>Azioni<br>to<br>to<br>to<br>to<br>to            |  |

Nella finestra di Esecuzione attività che viene aperta, aggiungiamo una nota testuale nelle Note e clicchiamo sul pulsante Invia domanda:

| X                                                                |
|------------------------------------------------------------------|
| ESECUZIONE ATTIVITÀ                                              |
| Invio integrazioni richieste                                     |
|                                                                  |
| Dopo aver completato le modifiche richieste reinviare la domanda |
| Note *                                                           |
| Note di modifica                                                 |
| Oggetto documento 1 Documento 1                                  |
| Scegli file Nessun file selezionato                              |
| Oggetto documento 2                                              |
| Documento 2                                                      |
|                                                                  |
| INVIA DOMANDA                                                    |
|                                                                  |
|                                                                  |
|                                                                  |
|                                                                  |
|                                                                  |
|                                                                  |
|                                                                  |
|                                                                  |
|                                                                  |
|                                                                  |
|                                                                  |
|                                                                  |
| Bonitasoft © 2015                                                |

La domanda è stata re-inviata:

1

| Sanità Regione Ma                      | arche - Autorizzazi       | one ed Accredita           | imento                                             |                               |                  |                                  | Admin Adm                 |  |
|----------------------------------------|---------------------------|----------------------------|----------------------------------------------------|-------------------------------|------------------|----------------------------------|---------------------------|--|
| MENU                                   | FASCICOLO DEL TITO        | LARE OSPEDALE POLIEDRIC    | o                                                  |                               |                  |                                  |                           |  |
| Home<br>Domande con azioni da eseguire | V Autorizzazione          | all'esercizio              |                                                    |                               |                  | <b>I</b>                         | Fascicolo 1 di 1          |  |
| nserimento nuova domanda               | Data creazione            | 23/06/2022                 |                                                    |                               |                  |                                  |                           |  |
| orna alla sezione anagrafica           | Numero Procedimento       | 9/2022                     |                                                    |                               |                  |                                  |                           |  |
| ogout                                  | Data invio Domanda        | 23/06/2022                 |                                                    |                               |                  |                                  |                           |  |
|                                        | Data conclusione          |                            |                                                    |                               |                  |                                  |                           |  |
| Ricerca su tutti i requisiti           | Stato                     | INVIATA                    |                                                    | ]                             | _                |                                  |                           |  |
| l univoco REQ                          | Attività e durate         |                            |                                                    |                               |                  |                                  |                           |  |
| po requisito                           | Tipo                      |                            |                                                    | Stato                         | 1                | Data scadenza                    |                           |  |
| esto requisito                         | DOMANDA                   |                            |                                                    | IN CORSO                      | :                | 21/10/2022                       |                           |  |
| enominazione<br>O/UDO                  | VALUTAZIONE CORRETT       | EZZA REGIONE               |                                                    | STAND BY                      | :                | 25/08/2022                       |                           |  |
| ipologia UDO                           | VALUTAZIONE CORRETT       | EZZA COMUNE                |                                                    | IN CORSO                      | :                | 24/07/2022                       |                           |  |
| dificio                                | Protocollazioni effet     | tuate                      |                                                    |                               |                  |                                  |                           |  |
| locco                                  | Numero                    | Data                       | Тіро                                               |                               | Fascicolo        |                                  |                           |  |
| iano                                   | 544                       | 23/06/2022                 | Aut. Eser Avvio del procedimento                   |                               | 150.30.130/2     | 022/INF/871                      |                           |  |
| rogressivo                             | 546                       | 24/06/2022                 | Aut. Eser Richiesta di integrazioni                |                               | 150.30.130/2     | 022/INF/871                      |                           |  |
| ede Operativa                          | Documenti allegati a      | alla domanda               |                                                    |                               |                  |                                  |                           |  |
| ssegnazione                            | Documento Identit         | à 📃 Conia versamento bollo | digitale o esenzione Planimetria Attestazione vers | samento diritti di segreteria | Schede del       | manuale regionale di auto        | rizzazione Relazione tecr |  |
| cheda Requisiti                        | sanitaria datata tecnico  | abilitato 📄 Mod. Aut. 2 📄  | Mod. Aut. 2 - AMB Mod. Aut. 2 - 9 Lettera di tra   | asmissione domanda 📃 Let      | ttera di trasmis | sione 📃 Relazione con            | clusiva Decreto           |  |
| ote                                    | assolvimento prescrizion  | i Rapporto di Verifica     | Altro                                              | Notifica costituzione gruppo  | ovalutatori      | Verbale visita verifica          | Verbale Lettera di        |  |
| erificatore                            | Oggetto                   |                            | File                                               | Ope                           | eratore          | Data 💛 🛛 Tip                     | o Azioni                  |  |
| alutazione<br>erificatore              | PROCEDIMENTO: AUT         | -ESER [1.0] 1]             |                                                    |                               |                  |                                  |                           |  |
| ote                                    | Iniziato da :             | admin                      |                                                    |                               |                  |                                  |                           |  |
| enza risposta                          | Iniziato il :             | 23/06/2022                 |                                                    |                               |                  |                                  |                           |  |
| on assegnati                           | Stato :                   | Avviato                    |                                                    |                               |                  |                                  |                           |  |
| enza risposta<br>erificatore           | Mostra dati workflow      | Mostra workflow            |                                                    |                               |                  |                                  |                           |  |
| on assegnati<br>erifica                | Azioni completate         |                            |                                                    |                               |                  |                                  |                           |  |
| Applica filtri                         | Nome                      |                            |                                                    | Eseguito da                   | E                | seguito il                       | Stato                     |  |
| - oppinger man                         | Richiesta Integrazioni    |                            |                                                    | Admin Admin                   | 2                | 7/06/2022 alle 10:56             | Completato                |  |
| Esporta selezione in pdf               | Richiesta integrazione da | a regione                  |                                                    | Ancona Comune                 | 2                | 7/06/2022 alle 10:05             | Completato                |  |
| Esporta la domanda in pdf              | Protocollazione eseguita  |                            |                                                    | Admin Admin 3di               | 2                | 4/06/2022 alle 15:30             | Completato                |  |
| Esporta Udo in csv                     | Valutazione Completezza   | a/Correttezza Regione      |                                                    | OTA OTA                       | 2                | 24/06/2022 alle 15:24 Completato |                           |  |
|                                        | Protocollazione eseguita  |                            |                                                    | Admin Admin 3di               | 2                | 3/06/2022 alle 17:33             | Completato                |  |
|                                        | Valutazione Completezza   | a/Correttezza Comune       |                                                    | Ancona Comune                 | 2                | 3/06/2022 alle 17:17             | Completato                |  |

# Presa in carico richiesta di integrazioni e invio domanda al comune

Nella schermata dei procedimenti, si seleziona la domanda di interesse, in particolare la domanda contrassegnata da Numero Procedimento 9/2022 che ora ha come stato della domanda "Richiesta di integrazione autovalutazioni":

| MENU                                                                   | FASCICO                                                                                                    | O DEL TITOLARE: OS     | PEDALE POLIEDRICO            |                       |                          |                  |                                                 |  |  |  |
|------------------------------------------------------------------------|----------------------------------------------------------------------------------------------------|------------------------|------------------------------|-----------------------|--------------------------|------------------|-------------------------------------------------|--|--|--|
| ·Home<br>·Domande con azioni da eseguire                               | Elenco F                                                                                                    | ascicoli               |                              |                       |                          | I                | ┥ Pag 1 di 1 🕨 利                                |  |  |  |
| Inserimento nuova domanda<br>-Torna alla sezione anagrafica<br>-Logout | Stato/Procedimento    scegi lo stato *       Data creazione da     *       Data invio domanda da     *       Data conclusione da     *       Pulisci     Applica filtri |                        |                              |                       |                          |                  |                                                 |  |  |  |
|                                                                        | Тіро                                                                                                    | Numero<br>Procedimento | Oggetto                      | Data Creazione        | Data invio Domanda       | Data Conclusione | Stato Domanda                                   |  |  |  |
|                                                                        | ₹                                                                                                    |                        | Ospedale poliedrico          | 22/11/2021            |                          |                  |                                                 |  |  |  |
|                                                                        | L                                                                                                    |                        | Atti                         | 22/11/2021            |                          |                  |                                                 |  |  |  |
|                                                                        | 4/2022                                                                                                    |                        | Autorizzazione all'esercizio | 20/01/2022            | 20/01/2022 20/01/2022 20 |                  | PROCEDIMENTO<br>CONCLUSO                        |  |  |  |
|                                                                        | L🏏                                                                                                    | 5/2022                 | Autorizzazione all'esercizio | 21/01/2022 21/01/2022 |                          | 21/01/2022       | PROCEDIMENTO<br>CONCLUSO                        |  |  |  |
|                                                                        | 6/2022                                                                                                    |                        | Autorizzazione all'esercizio | 21/01/2022 10/02/2022 |                          |                  | FASE ISTRUTTORIA                                |  |  |  |
|                                                                        | L🏏                                                                                                    | 7/2022                 | Autorizzazione all'esercizio | 12/04/2022            | 12/04/2022               | 23/06/2022       | PROCEDIMENTO<br>CONCLUSO                        |  |  |  |
|                                                                        | L🏏                                                                                                    | 8/2022                 | Autorizzazione all'esercizio | 21/04/2022            | 22/04/2022               |                  | FASE ISTRUTTORIA                                |  |  |  |
|                                                                        | L🏏                                                                                                    |                        | Autorizzazione all'esercizio | 23/06/2022            |                          |                  | BOZZA                                           |  |  |  |
|                                                                        | L                                                                                                    | 9/2022                 | Autorizzazione all'esercizio | 23/06/2022            | 23/06/2022               |                  | RICHIESTA DI<br>INTEGRAZIONE<br>AUTOVALUTAZIONI |  |  |  |

Nella sezione Unità di offerta, nella colonna Requisiti, facciamo click sul pulsante Scheda Requisiti dell'UDO:

×

| Copiare una CO/UDO/UO/ST/ED        | Richiesta Integrazioni           |                               |                        | Admin             | Admin                | 27/06/2022 alle 10:56 | Completato      |        |
|------------------------------------|----------------------------------|-------------------------------|------------------------|-------------------|----------------------|-----------------------|-----------------|--------|
| elenco tramite i apposito puisante | Richiesta integrazione da region | e                             |                        | Ancona            | a Comune             | 27/06/2022 alle 10:05 | Completato      |        |
|                                    | Protocollazione eseguita         |                               |                        | Admin             | Admin 3di            | 24/06/2022 alle 15:30 | Completato      |        |
| Esporta selezione in pdf           | Valutazione Completezza/Corrett  | ezza Regione                  |                        | OTA OT            | TA                   | 24/06/2022 alle 15:24 | Completato      |        |
| Esporta la domanda in pdf          |                                  |                               |                        |                   |                      |                       |                 |        |
| Esporta Udo in csv                 | Azioni da eseguire               |                               |                        |                   |                      |                       |                 |        |
| ia notifica assegnatari reguisiti  | Nome                             |                               |                        |                   |                      | Stato Az              | zioni           |        |
|                                    | Richiesta Integrazioni           |                               |                        |                   |                      | Pronto                | Rilascia Esegui |        |
|                                    |                                  |                               |                        |                   |                      |                       |                 |        |
|                                    | UNITÀ DI OFFERTA                 |                               |                        |                   |                      |                       |                 |        |
|                                    | Elenco UDO [Sono state sel       | ezionate: 0 Unità operative ( | e 0 Unità di Offerta]  |                   |                      |                       |                 |        |
|                                    |                                  |                               | _                      |                   |                      |                       |                 |        |
|                                    | Codice Ente                      |                               |                        |                   |                      |                       |                 |        |
|                                    | Denominazione                    |                               |                        |                   |                      |                       |                 |        |
|                                    | Tipo Udo                         |                               | _                      |                   |                      |                       |                 |        |
|                                    | Disciplina<br>Area Disciplino    |                               | Branca                 |                   |                      |                       |                 |        |
|                                    | Classificazione UDO              |                               | ×                      |                   |                      |                       |                 |        |
|                                    | Sede Operativa                   |                               | Unità Operativa        |                   |                      |                       |                 |        |
|                                    | Edificio                         |                               | Blocco                 |                   |                      |                       |                 |        |
|                                    | Piano                            |                               | Progressivo            |                   |                      |                       |                 |        |
|                                    | Direttore                        |                               |                        |                   |                      |                       |                 |        |
|                                    | Codice Univoco                   |                               |                        |                   |                      |                       |                 |        |
|                                    | Scadenza da                      |                               | ▼ a                    | -                 |                      |                       |                 |        |
|                                    | Mostra solo con RS               |                               |                        |                   |                      |                       |                 |        |
|                                    | Area Vasta                       |                               |                        |                   |                      |                       |                 |        |
|                                    | Applica nitri Pulisci            |                               |                        |                   |                      |                       |                 |        |
|                                    | Ordinamento                      | Gerarchico                    | <b>*</b>               |                   |                      |                       |                 |        |
|                                    |                                  | 0005 D 1 1                    | 77 I I 1980            |                   | Branche              |                       |                 |        |
|                                    | Codice Univoco Codic             | ce ORPS Denominazione         | Tipologia UDO          | Discipline/Ambiti | Attività (cod "spe") | Requisiti             | Esito           | Azioni |
|                                    | Requisiti Generali               |                               |                        |                   |                      | Scheda Requisiti 🔡 💄  |                 |        |
|                                    |                                  |                               |                        |                   |                      |                       |                 |        |
|                                    | UO Ospedale poliedrico           | )                             |                        |                   |                      |                       |                 | × 💷    |
|                                    |                                  |                               | STROKE UNIT (LUVEU O T |                   |                      |                       |                 |        |
|                                    | 732-39390 12345                  | prova udo RTI 8               | LIVELLO) - 732 - RTI   | USTIONI           |                      | Scheda Requisiti 🔡 💄  |                 | *      |
|                                    |                                  |                               |                        |                   |                      |                       |                 |        |

Nella Scheda Requisiti, modifichiamo ad esempio una risposta selezionando no dal menu a tendina ed inseriamo un piano di intervenendo selezionando sì dal menu a tendina (ad esempio scegliamo la riga con testo requisito "La superficie minima per le degenze multiple è di 12 mq per posto letto"):

| Rispondi a tutti i selezionati SCHEDA RE                                           | UISITI                                                         |                                                         |                        |                 |       |           |        |                        |   |                            |                         |                         |                             |           |        |
|------------------------------------------------------------------------------------|----------------------------------------------------------------|---------------------------------------------------------|------------------------|-----------------|-------|-----------|--------|------------------------|---|----------------------------|-------------------------|-------------------------|-----------------------------|-----------|--------|
| Lista dei F                                                                        | equisiti                                                       |                                                         |                        |                 |       |           |        |                        |   |                            |                         |                         | II I P                      | ag 1 di 1 |        |
| Sede Opera                                                                         | iva SO Ospedale                                                | poliedrico                                              |                        |                 |       |           |        |                        |   |                            |                         |                         |                             |           | -      |
| *L'operazione ha effetto solamente per<br>requisiti di tipo 'Si/No'<br>Organizzati | a UO Ospedale                                                  | poliedrico                                              |                        |                 |       |           |        |                        |   |                            |                         |                         |                             |           |        |
| Filtra Unità di Offerta                                                            | 732-39390                                                      | prova<br>udo RTI<br>8                                   | STROKE UNIT (I LIVELLO | ) - II LIVELLO) | - 732 | 2 - RTI   |        |                        |   |                            |                         |                         |                             |           |        |
| Id univoco REQ                                                                     | B- Area Chiru<br>GRANDI UST<br>letto AU: 8, p<br>AC: 8, tipo P | urgica 47 -<br>TONI, posti<br>posti letto<br>L: ATTUATI |                        |                 |       |           |        |                        |   |                            |                         |                         |                             |           |        |
| Assegnazione Fattori                                                               |                                                                |                                                         |                        |                 |       |           |        |                        |   |                            |                         |                         |                             |           |        |
| Scheda Requisiti Indirizzo                                                         | Edificio: 00                                                   | 1 - Ala est                                             | Blocco: 14             | Piano: 2        |       | Progressi | vo: 67 | 78                     |   |                            |                         |                         |                             |           |        |
| note                                                                               | Testo Requ                                                     | isito                                                   | Assegnazione           | Risposta        |       | evidenze  | note   | Piano di<br>intervento |   | Modalità di<br>adeguamento | Tempi di<br>adeguamento | Scadenza<br>Adeguamento | Prescrizioni<br>Adeguamento | storia    | Azioni |
| Valutazione<br>Verificatore                                                        | La superficie<br>per ogni deg                                  | minima<br>enza                                          |                        | Si              | -     | 1         | 1      | No                     | - | 1                          | 1                       | <b></b>                 |                             | storia    |        |
| Note<br>Verificatore                                                               | La superficie<br>per le degen                                  | minima<br>ze multiple                                   |                        | No              | -     |           | /      | si                     | - |                            |                         |                         |                             | storia    |        |
| Senza risposta                                                                     | è di 12 mq p<br>letto                                          | er posto                                                |                        | 110             |       |           |        | 5                      |   |                            |                         |                         |                             | storia    |        |
| Senza risposta<br>verificatore                                                     | La superficie<br>consente age<br>manovre ass                   | minima<br>evoli<br>istenziali                           |                        | Si              | -     | 1         | 1      | No                     | • | 1                          | 1                       | <b></b>                 |                             | storia    |        |
| Non assegnati<br>verifica                                                          | una zona filti                                                 | ro                                                      |                        | Si              | -     | 1         | 1      | No                     | - | 1                          | 1                       | <b></b>                 |                             | storia    |        |
| Applica filtri Pulisci RTI.05                                                      | un locale me                                                   | dici                                                    |                        | Si              | -     | 1         | 1      | No                     | • | /                          | /                       | <b></b>                 |                             | storia    |        |
| Assegna tutti i selezionati                                                        | un locale lav<br>infermieri                                    | oro                                                     |                        | Si              | -     | 1         | 1      | No                     | • | /                          | /                       | <b>•</b>                |                             | storia    |        |
| UO                                                                                 | servizi igienio<br>personale                                   | ti per il                                               |                        | Si              | -     | 1         | 1      | No                     | • | 1                          | ø                       | <b>•</b>                |                             | storia    |        |
| Persona T                                                                          | aree/arredi f<br>raggiungibili<br>stoccaggio di<br>di consumo, | acilmente<br>per lo<br>i materiale<br>farmaci e         |                        | Si              | •     | /         | /      | No                     | • | 1                          | 1                       |                         |                             | storia    |        |
|                                                                                    |                                                                |                                                         |                        |                 |       |           |        |                        |   |                            |                         |                         |                             | ag 1 di 1 |        |
| Copia/Incolla Note/Evidenze                                                        |                                                                |                                                         |                        |                 |       |           |        |                        |   |                            |                         |                         |                             |           |        |
| Note Evidenze                                                                      |                                                                |                                                         |                        |                 |       |           |        |                        |   |                            |                         |                         |                             |           |        |
| copia: Note e/o Evidenze                                                           |                                                                |                                                         |                        |                 |       |           |        |                        |   |                            |                         |                         |                             |           |        |
| Salva Salva e torna Torna                                                          |                                                                |                                                         |                        |                 |       |           |        |                        |   |                            |                         |                         |                             |           |        |
| Esporta in csv                                                                     |                                                                |                                                         |                        |                 |       |           |        |                        |   |                            |                         |                         |                             |           |        |

Facciamo click sull'icona della matita nella colonna Modalità di adeguamento:

×

| Rispondi a tut                   | Rispondi a tutti i selezionati SCHEDA REQUISITI                                          |                              |                                                                                                    |                                                                         |          |   |          |          |                        |     |                            |                         |                         |              |           |        |
|----------------------------------|------------------------------------------------------------------------------------------|------------------------------|----------------------------------------------------------------------------------------------------|-------------------------------------------------------------------------|----------|---|----------|----------|------------------------|-----|----------------------------|-------------------------|-------------------------|--------------|-----------|--------|
| -                                | Applica                                                                                  | Lista dei Requ               | iisiti                                                                                             |                                                                         |          |   |          |          |                        |     |                            |                         |                         | II I P       | ag 1 di 1 |        |
|                                  | - Abbuca                                                                                 | Sede Operativa               | SO Ospedale poliedrico                                                                             |                                                                         |          |   |          |          |                        |     |                            |                         |                         |              |           |        |
| *L'operazione ha<br>requisiti    | le rietto solamente per<br>di tipo 'Si/No' UO Ospedale poliedrico UO Ospedale poliedrico |                              |                                                                                                    |                                                                         |          |   |          |          |                        |     |                            |                         |                         |              |           |        |
| Filtra                           |                                                                                          | Unità di<br>Offerta          | 732-39390 prova<br>udo RTI<br>8                                                                    | 2-39390 udo RTI 8<br>STROKE UNIT (I LIVELLO - II LIVELLO) - 732 - RTI 8 |          |   |          |          |                        |     |                            |                         |                         |              |           |        |
| Id univoco REQ<br>Tipo requisito | 2                                                                                        | Disciplina-<br>Ambito/Branca | B- Area Chirurgica 47 -<br>GRANDI USTIONI, posti<br>letto AU: 8, posti letto                       |                                                                         |          |   |          |          |                        |     |                            |                         |                         |              |           |        |
| Testo requisito                  |                                                                                          |                              | AC: 8, tipo PL: ATTUATI                                                                            |                                                                         |          |   |          |          |                        |     |                            |                         |                         |              |           |        |
| Assegnazione                     | Assegnazione Fattori produttivi                                                          |                              |                                                                                                    |                                                                         |          |   |          |          |                        |     |                            |                         |                         |              |           |        |
| Scheda Requisi                   | iti                                                                                      | Indirizzo<br>interno         | Edificio: 001 - Ala est                                                                            | Blocco: 14                                                              | Piano: 2 | Р | rogressi | vo: 67   | 78                     |     |                            |                         |                         |              |           |        |
| note                             |                                                                                          | Id<br>Univoco                | Testo Requisito                                                                                    | Assegnazione                                                            | Risposta | e | videnze  | note     | Piano di<br>intervento |     | Modalità di<br>adequamento | Tempi di<br>adeguamento | Scadenza<br>Adequamento | Prescrizioni | storia    | Azioni |
| Verificatore                     |                                                                                          | REQ                          |                                                                                                    |                                                                         |          |   |          |          |                        |     | uuuguunentu                | oucguarrento            | hacguanterea            | nacyuanieneo |           |        |
| Valutazione<br>Verificatore      |                                                                                          | RTI.01                       | La superficie minima<br>per ogni degenza<br>singola è di 16 mq                                     |                                                                         | Si       | - | /        | 1        | No                     | -   | /                          | 1                       |                         |              | storia    |        |
| Note<br>Verificatore             |                                                                                          |                              | La superficie minima<br>per le degenze multiple                                                    |                                                                         | No       |   | /        | ,        | Ci                     | -   |                            |                         |                         |              | ctoria    |        |
| Senza risposta                   |                                                                                          | KI1.UZ                       | è di 12 mq per posto<br>letto                                                                      |                                                                         | INO      |   | -        | <i>.</i> | 51                     | · · |                            |                         | · · · · · ·             |              | SLOFIA    |        |
| Senza risposta<br>verificatore   |                                                                                          | RTI.03                       | La superficie minima<br>consente agevoli<br>manovre assistenziali                                  |                                                                         | Si       | - | /        | /        | No                     | •   | 1                          | /                       |                         |              | storia    |        |
| Non assegnati<br>verifica        |                                                                                          | RTI.04                       | una zona filtro                                                                                    |                                                                         | Si       | - | 1        | 1        | No                     | -   | 1                          | 1                       |                         |              | storia    |        |
| Applica f                        | filtri Pulisci                                                                           | RTI.05                       | un locale medici                                                                                   |                                                                         | Si       | - | 1        | 1        | No                     | -   | 1                          | 1                       | ▼                       |              | storia    |        |
| Accorno tutti                    | i colorionati                                                                            | RTI.06                       | un locale lavoro<br>infermieri                                                                     |                                                                         | Si       | - | 1        | 1        | No                     | -   | 1                          | 1                       | <b>•</b>                |              | storia    |        |
|                                  |                                                                                          | RTI.07                       | servizi igienici per il<br>personale                                                               |                                                                         | Si       | - | /        | 1        | No                     | -   | /                          | /                       | <b>•</b>                |              | storia    |        |
| Persona                          | Applica                                                                                  | RTI.08                       | aree/arredi facilmente<br>raggiungibili per lo<br>stoccaggio di materiale<br>di consumo, farmaci e |                                                                         | Si       | - | /        | P        | No                     | -   | 1                          | 1                       |                         |              | storia    |        |
|                                  |                                                                                          |                              |                                                                                                    |                                                                         |          |   |          |          |                        |     |                            |                         |                         |              | ag 1 di 1 |        |
| Copia/Incolla                    | Note/Evidenze                                                                            |                              |                                                                                                    |                                                                         |          |   |          |          |                        |     |                            |                         |                         |              |           |        |
| Note                             | Evidenze                                                                                 |                              |                                                                                                    |                                                                         |          |   |          |          |                        |     |                            |                         |                         |              |           |        |
| Selezionare alr<br>copia: No     | meno una opzione di<br>ote e/o Evidenze                                                  |                              |                                                                                                    |                                                                         |          |   |          |          |                        |     |                            |                         |                         |              |           |        |
| Salva Salv                       | va e torna Torna                                                                         |                              |                                                                                                    |                                                                         |          |   |          |          |                        |     |                            |                         |                         |              |           |        |
| Espe                             | orta in csv                                                                              |                              |                                                                                                    |                                                                         |          |   |          |          |                        |     |                            |                         |                         |              |           |        |
|                                  |                                                                                          |                              |                                                                                                    |                                                                         |          | _ | _        | _        |                        | _   |                            |                         |                         |              | _         | _      |

Si apre una finestra in cui inserire una nota, poi facciamo click sul pulsante Salva:

|                         | х |
|-------------------------|---|
| MODALITÀ DI ADEGUAMENTO |   |
| Nota                    |   |
|                         |   |
|                         |   |
|                         | 1 |
| Salva                   |   |

Facciamo click sull'icona della matita nella colonna Tempi di adeguamento:

| Rispondi a tutti                       | i i selezionati                      | SCHEDA REQUI                                  | SITI                                                                                                    |                                             |              |          |   |           |        |                        |                   |                |                         |                         |                            |            |          |
|----------------------------------------|--------------------------------------|-----------------------------------------------|----------------------------------------------------------------------------------------------------|---------------------------------------------|--------------|----------|---|-----------|--------|------------------------|-------------------|----------------|-------------------------|-------------------------|----------------------------|------------|----------|
|                                        | Applica                              | Lista dei Requ                                | isiti                                                                                                    |                                             |              |          |   |           |        |                        |                   |                |                         |                         |                            | Pag 1 di 1 | I P PI   |
| Streenstern be                         |                                      | Sede Operativa                                | SO Ospedale                                                                                               | poliedrico                                  |              |          |   |           |        |                        |                   |                |                         |                         |                            |            | <b>^</b> |
| "L'operazione na e<br>requisiti c      | di tipo 'Si/No'                      | Unità<br>Organizzativa UO Ospedale poliedrico |                                                                                                    |                                             |              |          |   |           |        |                        |                   |                |                         |                         |                            |            |          |
| Filtra                                 |                                      | Unità di<br>Offerta                           | 732-39390 prova<br>udo RTI STROKE UNIT (I LIVELLO - II LIVELLO) - 732 - RTI<br>8                          |                                             |              |          |   |           |        |                        |                   |                |                         |                         |                            |            |          |
| Id univoco REQ<br>Tipo requisito       |                                      | Disciplina-<br>Ambito/Branca                  | B- Area Chirurgica 47 -<br>GRANDI USTIONI, posti<br>ca letto AU: 8, posti letto<br>AC: 8, ipo PL: ATTUATI |                                             |              |          |   |           |        |                        |                   |                |                         |                         |                            |            |          |
| Assegnazione                           | Testo requisito                      |                                               |                                                                                                    |                                             |              |          |   |           |        |                        |                   |                |                         |                         |                            |            |          |
| Scheda Requisiti                       | i                                    | Indirizzo<br>interno                          | Edificio: 001                                                                                             | - Ala est                                   | Blocco: 14   | Piano: 2 |   | Progressi | vo: 67 | '8                     |                   |                |                         |                         |                            |            |          |
| note                                   |                                      | Id<br>Univoco<br>BEO                          | Testo Requi                                                                                               | sito                                        | Assegnazione | Risposta |   | evidenze  | note   | Piano di<br>intervento | Modalit<br>adegua | tà di<br>mento | Tempi di<br>adeguamento | Scadenza<br>Adeguamento | Prescrizioni<br>Adeguament | storia     | Azioni   |
| Valutazione<br>Verificatore            |                                      | RTI.01                                        | La superficie<br>per ogni dege<br>singola è di 1                                                          | minima<br>enza<br>6 mg                      |              | Si       | • | /         | /      | No                     | - /               | ,              | 1                       |                         | -                          | storia     |          |
| Note<br>Verificatore<br>Senza risposta |                                      | RTI.02                                        | La superficie<br>per le degenz<br>è di 12 mg pe                                                           | minima<br>e multiple<br>er posto            |              | No       | - | 1         | /      | Si                     | modali            | tà 🥖           |                         |                         | <b>~</b>                   | storia     |          |
| Non assegnati                          |                                      |                                               | letto<br>La superficie                                                                                    | minima                                      |              |          |   |           |        |                        |                   |                |                         | <b></b>                 |                            |            |          |
| Senza risposta<br>verificatore         |                                      | RTI.03                                        | consente age<br>manovre assis<br>sui quattro lat                                                          | voli<br>stenziali<br>ti                     |              | Si       | - | /         | /      | No                     | - /               | •              | 1                       |                         | -                          | storia     |          |
| Non assegnati<br>verifica              |                                      | RTI.04                                        | una zona filtro                                                                                           | D                                           |              | Si       | - | 1         | 1      | No                     | - /               | •              | /                       |                         | ▼                          | storia     |          |
| Applica fil                            | tri Pulisci                          | RTI.05                                        | un locale med                                                                                             | lici                                        |              | Si       | - | 1         | 1      | No                     | - /               | 2              | 1                       |                         | -                          | storia     |          |
| Assegna tutti i                        | selezionati                          | RTI.06                                        | un locale lavo<br>infermieri                                                                              | ro                                          |              | Si       | - | 1         | 1      | No                     | - /               | •              | /                       |                         | <b>•</b>                   | storia     |          |
| UO                                     | 💌                                    | RTI.07                                        | servizi igienici<br>personale                                                                             | per il                                      |              | Si       | - | 1         | 1      | No                     | - /               | 2              | /                       |                         | •                          | storia     |          |
| Persona                                | pplica                               | RTI.08                                        | aree/arredi fa<br>raggiungibili p<br>stoccaggio di<br>di consumo, f                                       | cilmente<br>per lo<br>materiale<br>armaci e |              | Si       | - | /         | /      | No                     | -                 | ,              | /                       |                         | -                          | storia     |          |
|                                        |                                      |                                               |                                                                                                    |                                             |              |          |   |           |        |                        |                   |                |                         |                         | •                          | Pag 1 di 1 |          |
| Copia/Incolla N                        | Note/Evidenze                        |                                               |                                                                                                    |                                             |              |          |   |           |        |                        |                   |                |                         |                         |                            |            |          |
| Note                                   | Evidenze                             |                                               |                                                                                                    |                                             |              |          |   |           |        |                        |                   |                |                         |                         |                            |            |          |
| Selezionare alm<br>copia: Note         | eno una opzione di<br>e e/o Evidenze |                                               |                                                                                                    |                                             |              |          |   |           |        |                        |                   |                |                         |                         |                            |            |          |
| Salva Salva<br>Espor                   | rta in csv                           |                                               |                                                                                                    |                                             |              |          |   |           |        |                        |                   |                |                         |                         |                            |            |          |

Si apre una finestra in cui inserire il tempo necessario, poi facciamo click sul pulsante Salva:

|                      | х |
|----------------------|---|
| TEMPI DI ADEGUAMENTO |   |
| 3 mesi               |   |
|                      |   |
|                      |   |
|                      | 1 |
| Salva                |   |

A questo punto in basso a sinistra della schermata, facciamo click sul pulsante Salva e torna:

×

Admin Ad

| Diceondia tutti i selezionati SCHEDA REQUISITI                                   |                         |                     |                                                                                  |                                          |              |          |   |           |        |                        |                            |                         |                         |                             |                |        |
|----------------------------------------------------------------------------------|-------------------------|---------------------|----------------------------------------------------------------------------------|------------------------------------------|--------------|----------|---|-----------|--------|------------------------|----------------------------|-------------------------|-------------------------|-----------------------------|----------------|--------|
| Rispondi a tutti i sei                                                           | ezionati                | Lista dei Deser     |                                                                                  |                                          |              |          |   |           |        |                        |                            |                         |                         |                             | a an Al alta i |        |
| 🔻                                                                                | Applica                 | Lista dei Requ      | ISICI                                                                            |                                          |              |          |   |           |        |                        |                            |                         |                         |                             | ag 1 di .      |        |
| **L'operazione ha effetto solamente per<br>Sede Operativa SU Ospedale poliedinco |                         |                     |                                                                                  |                                          |              |          |   | î         |        |                        |                            |                         |                         |                             |                |        |
| requisiti di tipo                                                                | SI/NO                   | Organizzativa       | UO Ospedale poliedrico                                                           |                                          |              |          |   |           |        |                        |                            |                         |                         |                             |                |        |
| Filtra                                                                           |                         | Unità di<br>Offerta | 732-39390 prova<br>udo RTI<br>8 STROKE UNIT (I LIVELLO - II LIVELLO) - 732 - RTI |                                          |              |          |   |           |        |                        |                            |                         |                         |                             |                |        |
| Id univoco REQ                                                                   |                         | Disciplina-         | B- Area Chirurgica 47 -<br>GRANDI USTIONI, posti                                 |                                          |              |          |   |           |        |                        |                            |                         |                         |                             |                |        |
| Tasta maniaita                                                                   |                         | Ambito/ branca      | // Branca letto AU: 8, posti letto<br>AC: 8, tipo PL: ATTUATI                    |                                          |              |          |   |           |        |                        |                            |                         |                         |                             |                |        |
| Testo requisito                                                                  | Testo requisito Fattori |                     |                                                                                  |                                          |              |          |   |           |        |                        |                            |                         |                         |                             |                |        |
| Assegnazione<br>Scheda Requisiti                                                 |                         | Indirizzo           | Edificio: 001                                                                    | - Ala est                                | Blocco: 14   | Piano: 2 |   | Progressi | vo: 67 | '8                     |                            |                         |                         |                             |                |        |
| note                                                                             |                         | Id<br>Univoco       | Testo Requis                                                                     | ito                                      | Assegnazione | Risposta |   | evidenze  | note   | Piano di<br>intervento | Modalità di<br>adeguamento | Tempi di<br>adeguamento | Scadenza<br>Adeguamento | Prescrizioni<br>Adeguamento | storia         | Azioni |
| Verificatore                                                                     |                         | REQ                 | La cunerficie m                                                                  | ninima                                   |              |          |   |           |        |                        |                            | -                       |                         | -                           |                |        |
| Valutazione<br>Verificatore                                                      |                         | RTI.01              | per ogni deger<br>singola è di 16                                                | nza<br>mq                                |              | Si       | - | 1         | 1      | No                     | /                          | /                       |                         |                             | storia         |        |
| Note<br>Verificatore                                                             |                         |                     | La superficie m                                                                  | ninima<br>multinle                       |              |          |   |           |        |                        |                            |                         |                         |                             |                |        |
| Senza risposta                                                                   |                         | RTI.02              | è di 12 mg per<br>letto                                                          | posto                                    |              | No       | • | /         | /      | Si                     | modalità 🥒                 | tempi 🥖                 |                         |                             | storia         |        |
| Non assegnati                                                                    |                         |                     | La superficie m                                                                  | ninima<br>oli                            |              |          |   |           |        |                        | _                          |                         |                         |                             |                |        |
| verificatore                                                                     |                         | RTI.03              | manovre assist                                                                   | tenziali                                 |              | Si       | - | /         | /      | No                     | /                          |                         |                         |                             | storia         |        |
| Non assegnati<br>verifica                                                        |                         | RTI.04              | una zona filtro                                                                  |                                          |              | Si       | - | /         | 1      | No                     | /                          | 1                       | <b>•</b>                |                             | storia         |        |
| Applica filtri                                                                   | Pulisci                 | RTI.05              | un locale medi                                                                   | ci                                       |              | Si       | - | 1         | 1      | No                     | /                          | /                       |                         |                             | storia         |        |
| Assegna tutti i selez                                                            | ionati                  | RTI.06              | un locale lavor<br>infermieri                                                    | 0                                        |              | Si       | - | 1         | 1      | No                     | /                          | /                       |                         |                             | storia         |        |
| UO                                                                               | 💌                       | RTI.07              | servizi igienici<br>personale                                                    | per il                                   |              | Si       | - | 1         | 1      | No                     | /                          | /                       |                         |                             | storia         |        |
| Persona Applica                                                                  |                         | RTI.08              | aree/arredi fac<br>raggiungibili pe<br>stoccaggio di n<br>di consumo, fa         | ilmente<br>er lo<br>nateriale<br>rmaci e |              | Si       | - | 1         | 1      | No                     | /                          | /                       |                         |                             | storia         |        |
|                                                                                  |                         |                     |                                                                                  |                                          |              |          |   |           |        |                        |                            |                         |                         |                             | ag 1 di :      |        |
| Copia/Incolla Note/                                                              | Evidenze                |                     |                                                                                  |                                          |              |          |   |           |        |                        |                            |                         |                         |                             |                |        |
| Note Evid                                                                        | lenze                   |                     |                                                                                  |                                          |              |          |   |           |        |                        |                            |                         |                         |                             |                |        |
| Selezionare almeno u                                                             | na opzione di           |                     |                                                                                  |                                          |              |          |   |           |        |                        |                            |                         |                         |                             |                |        |
| copia: Note e/o f                                                                | Evidenze                |                     |                                                                                  |                                          |              |          |   |           |        |                        |                            |                         |                         |                             |                |        |
| Salva Salva e ton<br>Esporta in e                                                | na Torna<br>csv         |                     |                                                                                  |                                          |              |          |   |           |        |                        |                            |                         |                         |                             |                |        |
|                                                                                  |                         |                     |                                                                                  |                                          |              |          |   |           |        |                        |                            |                         |                         |                             |                |        |

Admin Admin

Nella sezione Azioni da eseguire, facciamo click sul pulsante Prendi in carico (per prendere in carico la richiesta di integrazioni):

| MENU                                                                                                    |                                                                                                    | FASCICOLO DEL TITO                                                                                                    | LARE OSPEDALE POLIE                                                                                                    | DRICO                                                                                                    |                                                                                                    |                                                                                                    |                                                                                                    |                                      |
|----------------------------------------------------------------------------------------------------|----------------------------------------------------------------------------------------------------|----------------------------------------------------------------------------------------------------|----------------------------------------------------------------------------------------------------|----------------------------------------------------------------------------------------------------|----------------------------------------------------------------------------------------------------|----------------------------------------------------------------------------------------------------|----------------------------------------------------------------------------------------------------|--------------------------------------|
| Home                                                                                                    |                                                                                                    | Autorizzazione                                                                                                    | all'esercizio                                                                                                    |                                                                                                    |                                                                                                    |                                                                                                    | Id I Fascicolo                                                                                                    | 9 di 9 🕞                             |
| Domande con azion                                                                                                    | domanda                                                                                                    | Data creazione                                                                                                    | 22/06/2022                                                                                                    |                                                                                                    |                                                                                                    |                                                                                                    |                                                                                                    |                                      |
| Torna alla sezione a                                                                                                    | nagrafica                                                                                                    | Data creazione                                                                                                    | 23/08/2022                                                                                                    |                                                                                                    |                                                                                                    |                                                                                                    |                                                                                                    |                                      |
| Logout                                                                                                    |                                                                                                    | Numero Procedimento                                                                                                    | 9/2022                                                                                                    |                                                                                                    |                                                                                                    |                                                                                                    |                                                                                                    |                                      |
|                                                                                                    |                                                                                                    | Data invio Domanda                                                                                                    | 23/06/2022                                                                                                    |                                                                                                    |                                                                                                    |                                                                                                    |                                                                                                    |                                      |
| Ricerca su tutti i                                                                                                    | requisiti                                                                                                    | Data conclusione                                                                                                    | DICHIESTA DI INTEGRA                                                                                                    |                                                                                                    |                                                                                                    |                                                                                                    |                                                                                                    |                                      |
| Id univoco REO                                                                                                    |                                                                                                    |                                                                                                    | Elimina Udo/Uo selezionate                                                                                                    |                                                                                                    |                                                                                                    |                                                                                                    |                                                                                                    |                                      |
| Tino requisito                                                                                                    |                                                                                                    |                                                                                                    | Linnina Odoyoo selezionate                                                                                                    | J                                                                                                    |                                                                                                    |                                                                                                    |                                                                                                    |                                      |
| Testo requisito                                                                                                    |                                                                                                    | Attività e durate                                                                                                    |                                                                                                    |                                                                                                    |                                                                                                    |                                                                                                    |                                                                                                    |                                      |
|                                                                                                    |                                                                                                    | Тіро                                                                                                    |                                                                                                    |                                                                                                    | Stato                                                                                                    | Data scad                                                                                                    | enza                                                                                                    |                                      |
| UO/UDO                                                                                                    |                                                                                                    | DOMANDA                                                                                                    |                                                                                                    |                                                                                                    | STAND BY                                                                                                    | 21/10/2022                                                                                                    | 2                                                                                                    |                                      |
| Tipologia UDO                                                                                                    |                                                                                                    | VALUTAZIONE CORRETT                                                                                                    | FEZZA REGIONE                                                                                                    |                                                                                                    | STAND BY                                                                                                    | 25/08/2022                                                                                                    | 2                                                                                                    |                                      |
| Edificio                                                                                                    |                                                                                                    | VALUTAZIONE CORRETT                                                                                                    | FEZZA COMUNE                                                                                                    |                                                                                                    | STAND BY                                                                                                    | 25/07/2022                                                                                                    | 2                                                                                                    |                                      |
| Blocco                                                                                                    |                                                                                                    | Protocollazioni effe                                                                                                    | ttuate                                                                                                    |                                                                                                    |                                                                                                    |                                                                                                    |                                                                                                    |                                      |
| Piano                                                                                                    |                                                                                                    | Numero                                                                                                    | Data                                                                                                    | Tipo                                                                                                    |                                                                                                    | Fascicolo                                                                                                    |                                                                                                    |                                      |
| Progressivo                                                                                                    |                                                                                                    | E49                                                                                                    | 27/06/2022                                                                                                    | Aut. Ecor - Invio della integrazioni                                                                                                    |                                                                                                    | 150 20 120/2022/INE/92                                                                                                    | 71                                                                                                    |                                      |
| 5ede Operativa                                                                                                    |                                                                                                    | 544                                                                                                    | 22/06/2022                                                                                                    | Aut. Eser Invio delle integrazioni                                                                                                    |                                                                                                    | 150.30.130/2022/INF/8/                                                                                                    | 71                                                                                                    |                                      |
| Assemnazione                                                                                                    |                                                                                                    | 544                                                                                                    | 23/06/2022                                                                                                    | Aut. Eser Avvio del procedimento                                                                                                    |                                                                                                    | 150.30.130/2022/INF/8/                                                                                                    | 71                                                                                                    |                                      |
| Scheda Requisiti                                                                                                    |                                                                                                    | 540                                                                                                    | 24/06/2022                                                                                                    | Aut. Eser Richiesta di Integrazioni                                                                                                    |                                                                                                    | 150.30.130/2022/INF/8/                                                                                                    | 71                                                                                                    |                                      |
|                                                                                                    | 549 28/06/2022 Aut. Eser Richiesta di integrazioni 150                                                                                                    |                                                                                                    |                                                                                                    |                                                                                                    |                                                                                                    | 130.30.130/2022/14F/8/                                                                                                    | /1                                                                                                    |                                      |
| noto                                                                                                    |                                                                                                    |                                                                                                    |                                                                                                    |                                                                                                    |                                                                                                    |                                                                                                    |                                                                                                    |                                      |
| note                                                                                                    |                                                                                                    | Documenti allegati                                                                                                    | alla domanda                                                                                                    |                                                                                                    |                                                                                                    |                                                                                                    |                                                                                                    |                                      |
| note<br>Verificatore                                                                                                    |                                                                                                    | Documenti allegati                                                                                                    | alla domanda<br>à Conia versamento l                                                                                                    | hollo dinitale o esenzione 💿 Planimetria 🗔 Att                                                                                                    | estazione versamento diritti di segreteri                                                                                                    | ia 📃 Schede del manuale ru                                                                                                    | egionale di autorizzazione                                                                                                    | Relazio                              |
| note<br>Verificatore<br>Valutazione<br>Verificatore                                                                                                    |                                                                                                    | Documenti allegati Documento Identit sanitaria datata tecnico                                                                                                    | alla domanda<br>à Copia versamento l<br>abilitato Mod. Aut. 2                                                                                                    | bollo digitale o esenzione 📄 Planimetria 🦳 Att                                                                                                    | estazione versamento diritti di segreteri<br>Lettera di trasmissione domanda 🦳                                                                                                    | ia Schede del manuale ro<br>Lettera di trasmissione                                                                                                    | egionale di autorizzazione 🗌<br>Relazione conclusiva 💭 D                                                                                                    | Relazion                             |
| note<br>Verificatore<br>Valutazione<br>Verificatore<br>Note                                                                                                    |                                                                                                    | Documenti allegati Documento Identit sanitaria datata tecnico Comunicazione di Avvio                                                                                                    | alla domanda<br>à Copia versamento l<br>abilitato Mod. Aut. 2<br>Istruttoria Lettera ric                                                                                                    | bollo digitale o esenzione Planimetria Att<br>Mod. Aut. 2 - AMB Mod. Aut. 2 - 9 C<br>chiesta integrazioni Lettera integrazione docume                                                    | estazione versamento diritti di segreteri<br>Lettera di trasmissione domanda<br>entazione Notifica costituzione gri                                                                                                    | ia Schede del manuale r<br>Lettera di trasmissione uppo valutatori Verbale                                                                                                    | egionale di autorizzazione<br>Relazione conclusiva D<br>visita verifica Verbale [                                                                                                    | Relazion<br>ecreto<br>Letter         |
| note<br>Verificatore<br>Valutazione<br>Verificatore<br>Note<br>Verificatore                                                                                                    |                                                                                                    | Documenti allegati Documento Identit sanitaria datata tecnico Comunicazione di Avvio assolvimento prescrizior                                                                                                    | alla domanda<br>à Copia versamento l<br>abilitato Mod. Aut. 2<br>Istruttoria Lettera ric<br>i Rapporto di Verifica                                                                                                    | bollo digitale o esenzione Planimetria Att<br>Mod. Aut. 2 - AMB Mod. Aut. 2 - 9<br>chiesta integrazioni Lettera integrazione documu<br>a Altro                                           | estazione versamento diritti di segreteri<br>Lettera di trasmissione domanda<br>entazione Notifica costituzione gri                                                                                                    | a Schede del manuale r<br>Lettera di trasmissione uppo valutatori Verbale                                                                                                    | egionale di autorizzazione Relazione conclusiva D visita verifica Verbale                                                                                                    | Relazion<br>ecreto<br>Letter         |
| note<br>Verificatore<br>Valutazione<br>Verificatore<br>Note<br>Verificatore<br>Senza risposta                                                                                                    |                                                                                                    | Documenti allegati<br>Documento Identiti<br>sanitaria datata tecnico<br>Comunicazione di Avvio<br>assolvimento prescrizior<br>Oggetto                                                                                                    | alla domanda<br>à Copia versamento l<br>abilitato Mod. Aut. 2<br>Istruttoria Lettera ric<br>i Rapporto di Verifice                                                                                                    | bollo digitale o esenzione Planimetria Att<br>Mod. Aut. 2 - AMB Mod. Aut. 2 - 9<br>chiesta integrazioni Lettera integrazione docume<br>a Altro<br>File                                   | estazione versamento diritti di segreteri<br>Lettera di trasmissione domanda<br>entazione Notifica costituzione gri                                                                                                    | a Schede del manuale r<br>Lettera di trasmissione uppo valutatori Verbale<br>Operatore Da                                                                                                    | egionale di autorizzazione<br>Relazione conclusiva D<br>visita verifica Verbale<br>ta V                                                                                                    | Relazion<br>ecreto<br>Letter         |
| note<br>Verificatore<br>Valutazione<br>Verificatore<br>Note<br>Verificatore<br>Senza risposta<br>Non assegnati                                                                                                    |                                                                                                    | Documenti allegati Documento Identit sanitaria datata tecnico Comunicazione di Avvio assolvimento prescrizior Oggetto PROCEDIMENTO: AUI                                                                                                    | alla domanda<br>ià Copia versamento la<br>abilitato Mod. Aut. 2<br>Istruttoria Lettera ric<br>ni Rapporto di Verifica<br>-ESER [1.0] 12                                                                                                    | bollo digitale o esenzione Planimetria Att<br>Mod. Aut. 2 - AMB Mod. Aut. 2 - 9<br>chiesta integrazioni Lettera integrazione docume<br>a Altro<br>File                                   | estazione versamento diritti di segreteri<br>Lettera di trasmissione domanda –<br>entazione – Notifica costituzione gri                                                                                                    | a Schede del manuale r<br>Lettera di trasmissione uppo valutatori Verbale<br>Operatore Da                                                                                                    | egionale di autorizzazione<br>Relazione conclusiva D<br>visita verifica Verbale<br>ta V                                                                                                    | Relazio<br>ecreto<br>Letter          |
| note<br>Verificatore<br>Valutazione<br>Verificatore<br>Verificatore<br>Senza risposta<br>Non assegnati<br>Senza risposta<br>Senza risposta                                                                                                    |                                                                                                    | Documenti allegati Documento Identit sanitaria datata tecnico Comunicazione di Avito assolvimento prescrizior Oggetto PROCEDIMENTO: AUI Iniziato da :                                                                                                    | alla domanda<br>à Copia versamento l<br>abilitato Mod. Aut. 2<br>Istruttoria Lettera ric<br>i Rapporto di Verifica<br>-ESER [1.0] [2]<br>admin                                                                                                    | bollo digitale o esenzione Planimetria Att<br>Mod. Aut. 2 - AMB Mod. Aut. 2 - 9<br>chiesta integrazioni Lettera integrazione docume<br>a Altro<br>File                                   | estazione versamento diritti di segreteri<br>Lettera di trasmissione domanda –<br>entazione – Notifica costituzione gri                                                                                                    | a Schede del manuale r<br>Lettera di trasmissione uppo valutatori Verbale<br>Operatore Da                                                                                                    | egionale di autorizzazione<br>Relazione conclusiva D<br>visita verifica Verbale<br>ta V                                                                                                    | Relazion<br>ecreto Letter            |
| Note<br>Verificatore<br>Valutazione<br>Verificatore<br>Senza risposta<br>Non assegnati<br>Senza risposta<br>verificatore<br>Non assegnati                                                                                                    |                                                                                                    | Documenti allegati Documento Identit sanitaria datat tecnico Comunicazione di Avio assolvimento prescrizior Oggetto PROCEDIMENTO: AUI Iniziato da : Iniziato il :                                                                                                    | alla domanda<br>à Copia versamento i<br>abilitato Mod. Aut. 2<br>Istruttoria Lettera ric<br>Rapporto di Verifica<br>-ESER [1.0] 12<br>admin<br>23/06/2022                                                                                                    | bollo digitale o esenzione Planimetria Att<br>Mod. Aut. 2 - AMB Mod. Aut. 2 - 9<br>chiesta integrazioni Lettera integrazione docume<br>a Altro File                                      | estazione versamento diritti di segreteri<br>Lettera di trasmissione domanda –<br>entazione – Notifica costituzione gri                                                                                                    | a Schede del manuale r<br>Lettera di trasmissione uppo valutatori Verbale r<br><b>Operatore Da</b>                                                                                                    | egionale di autorizzazione<br>Relazione conclusiva<br>visita verifica Verbale<br>ta V                                                                                                    | Relazio<br>ecreto<br>Letter<br>Azior |
| Note<br>Verificatore<br>Valutazione<br>Verificatore<br>Note<br>Verificatore<br>Senza risposta<br>Non assegnati<br>Verificatore<br>Non assegnati<br>verifica                                                                                                    |                                                                                                    | Documenti allegati Documento Identit sanitaria datata tecnico Comunicazione di Avio assolvimento prescrizior Oggetto PROCEDIMENTO: AUI Iniziato da : Iniziato il : Stato :                                                                                                    | alla domanda<br>ià Copia versamento la<br>abilitato Mod. Aut. 2<br>Istruttoria Lettera ric<br>ni Rapporto di Verifica<br>-ESER [1.0] 12<br>admin<br>23/06/2022<br>Avviato                                                                                                    | bollo digitale o esenzione Planimetria Att<br>Mod. Aut. 2 - AMB Mod. Aut. 2 - 9<br>Lettera integrazione docume<br>a Altro File                                                           | estazione versamento diritti di segreteri<br>Lettera di trasmissione domanda<br>entazione Notifica costituzione gri                                                                                                    | a Schede del manuale r<br>Lettera di trasmissione<br>uppo valutatori Verbale v<br>Operatore Da                                                                                                    | egionale di autorizzazione<br>Relazione conclusiva<br>visita verifica Verbale<br>ta V                                                                                                    | Relazio<br>ecreto<br>Lette           |
| Note Verificatore Valutazione Verificatore Note Verificatore Senza risposta Non assegnati Senza risposta verificatore Non assegnati verifica Applic                                                                                                    |                                                                                                    | Documenti allegati Documento Identit sanitaria datat tecnico Comunicazione di Avito assolvimento prescrizior Oggetto PROCEDIMENTO: AUI Iniziato da : Iniziato da : Iniziato il : Stato : Mostra dati workflov                                                                                                    | alla domanda<br>alla Copia versamento l<br>abilitato Mod. Aut. 2<br>Istruttoria Lettera ric<br>ni Rapporto di Verifica<br>-ESER (1.0) 12<br>admin<br>23/06/2022<br>Avviato<br>Mostra workflow                                                                                                    | bollo digitale o esenzione Planimetria Att<br>t Mod. Aut. 2 - AMB Mod. Aut. 2 - 9<br>chiesta integrazioni Lettera integrazione docume<br>a Altro File                                    | estazione versamento diritti di segreteri<br>Lettera di trasmissione domanda<br>entazione Notifica costituzione gri                                                                                                    | a Schede del manuale r<br>Lettera di trasmissione uppo valutatori Verbale<br>Operatore Da                                                                                                    | egionale di autorizzazione<br>Relazione conclusiva<br>visita verifica Verbale<br>ta V                                                                                                    | Relazio                              |
| Note Verificatore Valutazione Verificatore Verificatore Senza risposta Non assegnati Senza risposta verificatore Non assegnati verifica Applic                                                                                                    | a filtri                                                                                                    | Documenti allegati Documento Identi sanitaria datata tecnico Comunicazione di Avito assolvimento prescrizior Oggetto PROCEDIMENTO: AUI Iniziato da : Iniziato il : Stato : Mostra dati workflow Azioni completate                                                                                                    | alla domanda<br>ià Copia versamento  <br>abilitato Mod. Aut. 2<br>Istruttoria Lettera ric<br>ni Rapporto di Verifica<br>-ESER [1.0] [2]<br>admin<br>23/06/2022<br>Avviato<br>Mostra workflow                                                                                                    | bollo digitale o esenzione Planimetria Att<br>t Mod. Aut. 2 - AMB Mod. Aut. 2 - 9 th<br>chiesta integrazioni Lettera integrazione docume<br>a Altro File                                 | estazione versamento diritti di segreteri<br>Lettera di trasmissione domanda<br>entazione Notifica costituzione gri                                                                                                    | a Schede del manuale r<br>Lettera di trasmissione uppo valutatori Verbale<br>Operatore Da                                                                                                    | egionale di autorizzazione<br>Relazione conclusiva<br>visita verifica Verbale<br><b>ita</b> V                                                                                                    | Relazio<br>ecreto<br>Lette           |
| Note Verificatore Verificatore Verificatore Verificatore Verificatore Senza risposta Non assegnati Senza risposta Von assegnati Verificatore Assegna tutti i s                                                                                                    | a filti                                                                                                    | Documenti allegati Documento Identi sanitaria datata tecnico Comunicazione di Avito assolvimento prescrizior Oggetto PROCEDIMENTO: AUI Iniziato da : Iniziato da : Iniziato il : Stato : Mostra dati workflow Azioni completate Nome                                                                                                    | alla domanda<br>à Copia versamento l<br>abilitato Mod. Aut. 2<br>Istruttoria Lettera ric<br>ni Rapporto di Verifica<br>F-ESER [1.0] 23<br>admin<br>23/06/2022<br>Avviato<br>Mostra workflow                                                                                                    | bollo digitale o esenzione Planimetria Att<br>t Mod, Aut. 2 - AMB Mod. Aut. 2 - 9<br>chiesta integrazioni Lettera integrazione docume<br>a Altro File                                    | estazione versamento diritti di segreteri<br>Lettera di trasmissione domanda<br>entazione Notifica costituzione gri                                                                                                    | a Schede del manuale rr<br>Lettera di trasmissione uppo valutatori Verbale v<br>Operatore Da                                                                                                    | egionale di autorizzazione<br>Relazione conclusiva<br>visita verifica Verbale<br>tta V Tipo                                                                                                    | Relazio                              |
| Note Verificatore Valutazione Verificatore Verificatore Senza risposta Non assegnati Senza risposta Verificatore Assegnat Verificatore Assegnatutti i s                                                                                                    | a filtri                                                                                                    | Documenti allegati Documento Identit sanitaria datata tecnico Comunicazione di Avito assolvimento prescrizior Oggetto PROCEDIMENTO: AUI Iniziato da : Iniziato il : Stato : Mostra dati workflow Azioni completate Nome Bichiesta intenzazione d                                                                                                    | alla domanda<br>tàCopia versamento  <br>abilitatoMod. Aut. 2<br>IstruttoriaLettera ric<br>niRapporto di Verifica<br><b>F-ESER [1.0] 1<sup>2</sup></b><br>admin<br>23/06/2022<br>Avviato<br>Mostra workflow<br>a renione                                                                                                    | bollo digitale o esenzione Planimetria Att<br>t Mod. Aut. 2 - AMB Mod. Aut. 2 - 9 th<br>chiesta integrazioni Lettera integrazione docume<br>a Altro File                                 | estazione versamento diritti di segreteri<br>Lettera di trasmissione domanda<br>entazione Notifica costituzione gri<br>Notifica costituzione gri<br>Eseguito da<br>Ancona Comune                                                                                                    | a Schede del manuale r<br>Lettera di trasmissione uppo valutatori Verbale v<br>Operatore Da                                                                                                    | egionale di autorizzazione<br>Relazione conclusiva D<br>visita verifica Verbale<br>tta V Tipo                                                                                                    | Relazio                              |
| Note Verificatore Valutazione Verificatore Senza risposta Non assegnati Senza risposta Verificatore Assegnat tutti i s U0 Persona                                                                                                    | a filtri                                                                                                    | Documenti allegati Documenti allegati Documento Identit sanitaria data tecnico Comunicazione di Avvio assolvimento prescrizior Oggetto PROCEDIMENTO: AUI Iniziato da : Iniziato il : Stato : Mostra dati workflow Azioni completate Nome Richiesta integrazione d Doctocalizione aceouity                                                                                                    | alla domanda<br>tàCopia versamento  <br>abilitatoMod. Aut. 2<br>IstruttoriaLettera ric<br>niRapporto di Verifica<br><b>F-ESER [1.0] 1<sup>2</sup></b><br>admin<br>23/06/2022<br>Avviato<br>Mostra workflow<br>a regione                                                                                                    | bollo digitale o esenzione Planimetria Att<br>t Mod. Aut. 2 - AMB Mod. Aut. 2 - 9 th<br>chiesta integrazioni Lettera integrazione docume<br>a Altro File File                            | Eseguito da<br>Ancona Comune<br>Advino Advino 2di                                                                                                    | a Schede del manuale r<br>Lettera di trasmissione uppo valutatori Verbale v<br>Operatore Da<br>Eseguito il<br>28/06/2022 alle                                                                                                    | egionale di autorizzazione P<br>Relazione conclusiva D<br>visita verifica Verbale P<br>tta V Tipo                                                                                                    | Relazio<br>ecreto Lette              |
| Note Verificatore Valutazione Verificatore Verificatore Senza risposta Non assegnati Senza risposta Verificatore Assegna tutti i s U0 Persona                                                                                                    |                                                                                                    | Documenti allegati Documenti allegati Documento Identit sanitaria data tecnico Comunicazione di Avvio assolvimento prescrizior Oggetto PROCEDIMENTO: AUI Iniziato da : Iniziato il : Stato : Mostra dati workflow Azioni completate Nome Richiesta integrazione di Protocollazione eseguita                                                                                                    | alla domanda alla domanda compare entre compare entre comp | bollo digitale o esenzione Planimetria Att<br>t Mod. Aut. 2 - AMB Mod. Aut. 2 - 9 th<br>chiesta integrazioni Lettera integrazione docume<br>a Altro File File                            | Eseguito da<br>Ancona Comune<br>Admin Admin 3di                                                                                                    | a Schede del manuale r<br>Lettera di trasmissione<br>uppo valutatori Verbale 1<br>Operatore Da<br>Eseguito il<br>28/06/2022 alle<br>28/06/2022 alle                                                                                                    | egionale di autorizzazione Relazione conclusiva Di<br>visita verifica Verbale<br>ita V Tipo<br>ta Stato<br>e 10:06 Completato<br>e 09:52 Completato                                                                                                    | Relazio                              |
| Note Verificatore Valutazione Verificatore Verificatore Senza risposta Non assegnati Senza risposta Verificatore Assegnat tutti i s U0 Persona Assegnat                                                                                                    |                                                                                                    | Documenti allegati Documenti allegati Documento Identit sanitaria data tecnico Comunicazione di Avvio assolvimento prescrizior Oggetto PROCEDIMENTO: AUI Iniziato da : Iniziato il : Stato : Mostra dati workflow Azioni completate Nome Richiesta integrazione di Protocollazione eseguita Valutazione Completezez                                                                                                    | alla domanda alla domanda compare entry compare entry comp | bollo digitale o esenzione Planimetria Att<br>t Mod. Aut. 2 - AMB Mod. Aut. 2 - 9<br>chiesta integrazioni Lettera integrazione docume<br>a Altro<br>File                                 | Eseguito da<br>Ancona Comune<br>Admin Admin 3di<br>OTA OTA                                                                                                    | a Schede del manuale n<br>Lettera di trasmissione<br>uppo valutatori Verbale 1<br>Operatore Da<br>Eseguito il<br>28/06/2022 alle<br>28/06/2022 alle<br>28/06/2022 alle                                                                                                    | egionale di autorizzazione Relazione conclusiva Di<br>visita verifica Verbale<br>ita V Tipo<br>ta Verbale<br>ita Completato<br>2 10:06 Completato<br>2 09:52 Completato<br>2 09:57 Completato                                                                                                    | Relazion                             |
| Note Verificatore Valutazione Verificatore Verificatore Senza risposta Non assegnati Senza risposta Verificatore Assegna tutti i s U0 Persona Asse                                                                                                    | a filti                                                                                                    | Documenti allegati Documento Identit sanitaria datat tecnico Comunicazione di Avito assolvimento prescrizior Oggetto PROCEDIMENTO: AUI Iniziato da : Iniziato il : Stato : Mostra dati workflow Azioni completate Nome Richiesta integrazione da Protocollazione eseguita Valutazione Completezzz Protocollazione eseguita                                                                                                    | alla domanda alla domanda compare extramento abilitato Mod. Aut. 2 Istruttoria Lettera ric admin 23/06/2022 Avviato Mostra workflow a regione compare extramento accorrettezza Regione                                                                                                    | bollo digitale o esenzione Planimetria Att<br>t Mod. Aut. 2 - AMB Mod. Aut. 2 - 9<br>chiesta integrazioni Lettera integrazione docume<br>a Altro File File                               | estazione versamento diritti di segreteri<br>Lettera di trasmissione domanda<br>entazione Notifica costituzione gn<br>Eseguito da<br>Ancona Comune<br>Admin Admin 3di<br>OTA OTA<br>Admin Admin 3di                                                                                                    | a Schede del manuale n<br>Lettera di trasmissione uppo valutatori Verbale s<br>Operatore Da<br>Eseguito il<br>28/06/2022 alle<br>28/06/2022 alle<br>28/06/2022 alle<br>28/06/2022 alle<br>28/06/2022 alle                                                                                                    | egionale di autorizzazione Relazione conclusiva Di<br>visita verifica Verbale<br>ita Verbale<br>ita Verbale<br>ita Completato<br>209:52 Completato<br>209:52 Completato<br>209:52 Completato                                                                                                    | Relazio                              |
| Note Verificatore Valutazione Verificatore Senza risposta Non assegnati Senza risposta Verificatore Assegna tutti i s U0 Persona Copia/Incolla At                                                                                                    | elezionati                                                                                                    | Documenti allegati Documento Identit sanitaria datat tecnico Comunicazione di Avito assolvimento prescrizior Oggetto PROCEDIMENTO: AUI Iniziato da : Iniziato il : Stato : Mostra dati workflow Azioni completate Nome Richiesta integrazione da Protocollazione eseguita Valutazione Completezzz Protocollazione completezzz Valutazione Completezzz Valutazione Completezz Valutazione Completezz Valutazione Completezz Valuta | alla domanda alla domanda compare extramento abilitato Mod. Aut. 2 Istruttoria Cettera ric admin 23/06/2022 Avviato Mostra workflow a regione b A/Correttezza Regione b A/Correttezza Comune                                                                                                    | bollo digitale o esenzione Planimetria Att<br>t Mod. Aut. 2 - AMB Mod. Aut. 2 - 9<br>chiesta integrazioni Lettera integrazione docume<br>a Altro File File                               | estazione versamento diritti di segreteri<br>Lettera di trasmissione domanda<br>entazione Notifica costituzione gri<br>Notifica costituzione gri<br>Eseguito da<br>Ancona Comune<br>Admin Admin 3di<br>OTA OTA<br>Admin Admin 3di<br>Ancona Comune                                                                                    | a Schede del manuale n<br>Lettera di trasmissione uppo valutatori Verbale s<br>Operatore Da<br>Eseguito il<br>28/06/2022 alle<br>28/06/2022 alle<br>28/06/2022 alle<br>28/06/2022 alle<br>28/06/2022 alle<br>28/06/2022 alle<br>28/06/2022 alle<br>28/06/2022 alle                                                                                                    | egionale di autorizzazione Relazione conclusiva Di visita verifica Verbale () ta Verbale () ta Verba                                                                                                    | Relazio                              |
| Note Verificatore Valutazione Verificatore Verificatore Senza risposta Non assegnati Senza risposta Verificatore Assegnat tutti i s U0 Persona Copia/Incolla At Copia/Incolla At Copia/Incolla At                                                                                                    | i a filti<br>a filti<br>a filti<br>constitution<br>constitution<br>c | Documenti allegati Documento Identit sanitaria datat tecnico Comunicazione di Avito assolvimento prescrizior Oggetto PROCEDIMENTO: AUI Iniziato da : Iniziato il : Stato : Mostra dati workflow Azioni completate Nome Richiesta integrazione dativazione completezzz Protocollazione eseguita Valutazione Completezzz Richiesta Integrazioni                                                                                                    | alla domanda alla domanda compare extramento abilitato Mod. Aut. 2 Istruttoria Rapporto di Verifica admin 23/06/2022 Avviato Mostra workflow a regione a/Correttezza Regione a/Correttezza Comune                                                                                                    | bollo digitale o esenzione Planimetria Att<br>t Mod. Aut. 2 - AMB Mod. Aut. 2 - 9<br>chiesta integrazioni Lettera integrazione docume<br>a Altro File File File File File File File File | estazione versamento diritti di segreteri<br>Lettera di trasmissione domanda<br>entazione Notifica costituzione gri<br>Notifica costituzione gri<br>Eseguito da<br>Ancona Comune<br>Admin Admin 3di<br>OTA OTA<br>Admin Admin 3di<br>Ancona Comune<br>Admin Admin                                                                     | a Schede del manuale n<br>Lettera di trasmissione uppo valutatori Verbale i<br>Operatore Da<br>Eseguito il<br>28/06/2022 alle<br>28/06/2022 alle<br>28/06/2022 alle<br>27/06/2022 alle<br>27/06/2022 alle<br>27/06/2022 alle                                                                                                    | egionale di autorizzazione Relazione conclusiva Di visita verifica Verbale di autorizzazione di concentra di concentra di                                                                                                    | Relazio                              |
| Note Verificatore Valutazione Verificatore Verificatore Senza risposta Non assegnati Senza risposta Verificatore Assegna tutti i s U0 Persona Copia/Incolla At Copiar una CO dall'elenco tramte                                                                                                    | i a filtri i a filtri                                                                                                    | Documenti allegati Documento Identit sanitaria datat tecnico Comunicazione di Avito assolvimento prescrizior Oggetto PROCEDIMENTO: AUI Iniziato da : Iniziato il : Stato : Mostra dati workflow Azioni completate Nome Richiesta integrazione deguita Valutazione Completezzz Protocollazione eseguita Valutazione Completezzz Richiesta Integrazioni Richiesta integrazione d                                                                                                    | alla domanda alla domanda compare versamento abilitato Mod. Aut. 2 Istruttoria Rapporto di Verifica admin 23/06/2022 Avviato Mostra workflow a regione a/Correttezza Regione a/Correttezza Comune a regione                                                                                                    | bollo digitale o esenzione Planimetria Att<br>t Mod. Aut. 2 - AMB Mod. Aut. 2 - 9<br>chiesta integrazioni Lettera integrazione docume<br>a Altro<br>File                                 | estazione versamento diritti di segreteri<br>Lettera di trasmissione domanda<br>entazione Notifica costituzione gri<br>Notifica costituzione gri<br>Eseguito da<br>Ancona Comune<br>Admin Admin 3di<br>OTA OTA<br>Admin Admin 3di<br>Ancona Comune<br>Admin Admin<br>Ancona Comune                                                    | a Schede del manuale n<br>Lettera di trasmissione uppo valutatori Verbale :<br>Operatore Da<br>Seguito I<br>28/06/2022 alle<br>28/06/2022 alle<br>28/06/2022 alle<br>27/06/2022 alle<br>27/06/2022 alle<br>27/06/2022 alle<br>27/06/2022 alle                                                                                                    | egionale di autorizzazione Relazione conclusiva Di visita verifica Verbale di autorizzazione di la concentra di la concentra d                                                                                                    | Relazio                              |
| Note Verificatore Verificatore Verificatore Note Verificatore Senza risposta Non assegnati verificatore Assegna tutti i s U0 Persona Copia/Incolla A Copiare una CO dall'elenco tramite                                                                                                    | a filti<br>a filti<br>constitution<br>constitution   | Documenti allegati Documento Identit sanitaria datat tecnico Comunicazione di Avito assolvimento prescrizior Oggetto PROCEDIMENTO: AUI Iniziato da : Iniziato da : Iniziato il : Stato : Mostra dati workflow Azioni completate Nome Richiesta integrazione d Protocollazione eseguita Valutazione Completezzz Richiesta Integrazioni Richiesta integrazione d Protocollazione eseguita                                                                                                    | alla domanda alla domanda compare entry compare entry comp | bollo digitale o esenzione Planimetria Att t Mod. Aut. 2 - AMB Mod. Aut. 2 - 9 chiesta integrazioni Lettera integrazione docum a Altro File File                                         | estazione versamento diritti di segreteri<br>Lettera di trasmissione domanda<br>Intazione Notifica costituzione gri<br>Notifica costituzione gri<br>Eseguito da<br>Ancona Comune<br>Admin Admin 3di<br>OTA OTA<br>Admin Admin 3di<br>Ancona Comune<br>Admin Admin<br>Ancona Comune<br>Admin Admin<br>Ancona Comune<br>Admin Admin 3di | a Schede del manuale ra<br>Lettera di trasmissione uppo valutatori Verbale v<br>Operatore Da<br>Eseguito il<br>28/06/2022 alle<br>28/06/2022 alle<br>27/06/2022 alle<br>27/06/2022 alle<br>27/06/2022 alle<br>27/06/2022 alle<br>27/06/2022 alle<br>27/06/2022 alle<br>27/06/2022 alle<br>27/06/2022 alle                                                                                                    | egionale di autorizzazione Relazione conclusiva Di visita verifica Verbale di autorizzazione di la conclusiva Di la conclusiva di la conclusiva di la conclusiv                                                                                                    | Relazio                              |
| Note Verificatore Verificatore Verificatore Note Verificatore Senza risposta Non assegnati verificatore Assegna tutti i s UO Persona Copia/Incolla Au Copia/Incolla Au Copia/Inc | elezionati  ggna  tocertificazione  (UDO/US/T/ED l'apposito pulsante #  zzione in pdf                                                                                                    | Documenti allegati Documento Identit sanitaria datat tecnico Comunicazione di Avito assolvimento prescrizior Oggetto PROCEDIMENTO: AUI Iniziato da : Iniziato da : Iniziato il : Stato : Mostra dati workflow Azioni completate Nome Richiesta integrazione d Protocollazione eseguita Valutazione Completezzz Richiesta Integrazioni Richiesta integrazione d Protocollazione eseguita Valutazione completezzz Richiesta integrazione d Protocollazione eseguita Valutazione completezzz Richiesta integrazione d Protocollazione eseguita Valutazione completezzz Richiesta integrazione d Protocollazione eseguita Valutazione completezzz Richiesta integrazione d Richiesta integrazione d Richiesta integrazione d Richiesta integrazione d Richiesta integrazione d Richiesta integrazione d Richiesta integrazione d Richiesta integrazione d Richiesta integrazione d Richiesta integrazione d Richiesta integrazione d Richiesta integrazione d Richiesta Richiesta Rich | alla domanda alla domanda compared a compared by abilitato abilitato abilitato abilitato abilitato abilitato abilitato admin addition addition addi | bollo digitale o esenzione Planimetria Att<br>t Mod. Aut. 2 - AMB Mod. Aut. 2 - 9<br>t Hesta integrazioni Lettera integrazione docume<br>a Altro<br>File                                 | estazione versamento diritti di segreteri<br>Lettera di trasmissione domanda<br>entazioneNotifica costituzione gri<br>                                                                                                    | a Schede del manuale rr<br>Lettera di trasmissione uppo valutatori Verbale v<br>Operatore Da<br>Eseguito II<br>28/06/2022 alle<br>28/06/2022 alle<br>28/06/2022 alle<br>27/06/2022 alle<br>27/06/2022 alle<br>27/06/2022 alle<br>27/06/2022 alle<br>27/06/2022 alle<br>27/06/2022 alle<br>24/06/2022 alle                                                                                                    | egionale di autorizzazione Relazione conclusiva Di<br>visita verifica Verbale<br>ita Verbale<br>ita Ver | Relazio                              |
| Note Verificatore Verificatore Verificatore Note Verificatore Senza risposta Non assegnati verifica Assegna tutti i s Jo Copia/Incolla Au Copiae una CO dall'elenco tramie Esporta sela Esporta sela Esporta a do                                                                                                    | elezionati  sgna  tuccertificazione  /UDO/U0/ST/ED  Papeosito pulsante  szione in pdf manda in pdf                                                                                                    | Documenti allegati Documenti allegati Documento Identi sanitaria datata tecnico Comunicazione di Avio assolvimento prescrizior Oggetto PROCEDIMENTO: AUI Iniziato da : Iniziato da : Iniziato il : Stato : Mostra dati workflow Azioni completate Nome Richiesta integrazione de Protocollazione eseguita Valutazione Completezzz Richiesta Integrazioni Richiesta integrazione di Protocollazione eseguita Valutazione Completezzz Richiesta Integrazioni Richiesta integrazione di Protocollazione eseguita Valutazione completezzz Richiesta Integrazioni Richiesta integrazione di Protocollazione eseguita Valutazione Completezzz Richiesta Integrazione di Richiesta integrazione di Richiesta integrazione di  | alla domanda tàCopia versamento   abilitatoMod. Aut. 2 IstruttoriaLettera ri niRapporto di Verifici r-ESER [1.0] 12 admin 23/06/2022 Avviato Mostra workflow a regione a/Correttezza Regione a regione a regione a regione a regione a regione a regione a regione a regione                                                                                                    | bollo digitale o esenzione Planimetria Att<br>: Mod. Aut. 2 - AMB Mod. Aut. 2 - 9<br>chiesta integrazione docume<br>a Altro<br>File                                                      | estazione versamento diritti di segreteri<br>Lettera di trasmissione domanda<br>entazioneNotifica costituzione gri<br>                                                                                                    | a Schede del manuale n<br>Lettera di trasmissione uppo valutatori Verbale n<br>Operatore Da<br>Seguito II<br>28/06/2022 alle<br>28/06/2022 alle<br>28/06/2022 alle<br>28/06/2022 alle<br>27/06/2022 alle<br>27/06/2022 alle<br>27/06/2022 alle<br>27/06/2022 alle<br>27/06/2022 alle<br>27/06/2022 alle<br>27/06/2022 alle<br>27/06/2022 alle<br>27/06/2022 alle<br>27/06/2022 alle<br>27/06/2022 alle<br>27/06/2022 alle<br>27/06/2022 alle<br>27/06/2022 alle  | egionale di autorizzazione Relazione conclusiva Divisita verifica Verbale<br>ta Verbale ta Verbale<br>ta Verbale<br>ta Verbale<br>ta Verbale<br>ta Verbale<br>ta Verbale<br>ta Verbale<br>ta Verbale<br>ta Verbale<br>ta Verbale<br>verbale<br>ta Verbale<br>ta Verbale                                                                                                    | Azior                                |
| Note Verificatore Verificatore Verificatore Note Verificatore Senza risposta Non assegnati Verifica Assegna tutti i s UO Persona Copia/Incolla Au Copiar una CO dall'elenco tramite Esporta la do Esporta la do Esporta la                                                                                                    | a filtri  clezionati  cy  spna  toccrtificazione  UDO/UO/ST/ED  Paposito pulsante  czione in pdf manda in pdf tdo in csv                                                                                                    | Documenti allegati Documenti allegati Documento Identi sanitaria datata tecnico Comunicazione di Avio assolvimento prescrizior Oggetto PROCEDIMENTO: AUI Iniziato da : Iniziato il : Stato : Mostra dati workflow Azioni completate Nome Richiesta integrazione de Protocollazione eseguita Valutazione Completezzz Richiesta Integrazioni Richiesta integrazione de Protocollazione eseguita Valutazione completezzz Richiesta Integrazione Richiesta integrazione de Protocollazione eseguita Valutazione completezzz Richiesta Integrazione Richiesta integrazione de Protocollazione eseguita Valutazione completezzz Richiesta Integrazione Richiesta integrazione Richiesta integrazione Richiesta Richiesta integrazione Richiesta integrazione Richiesta Richiesta Richiesta Richiesta Richiesta Richiesta Richiesta Richiesta Richiesta Richiesta Richiesta Richiesta Richiesta Richiesta Richiesta Richiesta Richiesta Richiesta Richiesta Ri | alla domanda<br>tàCorettezza Regione<br>a regione<br>a regione<br>correttezza Regione                                                                                                    | bollo digitale o esenzione Planimetria Att<br>: Mod, Aut. 2 - AMB Mod. Aut. 2 - 9<br>chiesta integrazioni Lettera integrazione docume<br>a Altro<br>File                                 | estazione versamento diritti di segreteri<br>Lettera di trasmissione domanda<br>entazioneNotifica costituzione gri<br>                                                                                                    | a Schede del manuale n<br>Lettera di trasmissione uppo valutatori Verbale si<br>Operatore Da<br>Seguito II<br>28/06/2022 alle<br>28/06/2022 alle<br>28/06/2022 alle<br>27/06/2022 alle<br>27/06/2022 alle<br>27/06/2022 alle<br>27/06/2022 alle<br>27/06/2022 alle<br>27/06/2022 alle<br>27/06/2022 alle<br>27/06/2022 alle<br>27/06/2022 alle<br>27/06/2022 alle<br>27/06/2022 alle<br>27/06/2022 alle<br>27/06/2022 alle<br>27/06/2022 alle<br>27/06/2022 alle | egionale di autorizzazione Relazione conclusiva Di<br>visita verifica Verbale<br>ita Tipo<br>ta Stato<br>2 10:06 Completato<br>2 09:52 Completato<br>2 10:56 Completato<br>2 10:56 Completato<br>2 10:56 Completato<br>2 10:56 Completato<br>2 10:56 Completato<br>2 10:56 Completato<br>2 10:56 Completato<br>2 10:56 Completato<br>2 10:56 Completato<br>2 10:52 Completato<br>2 10:52 Completato                                                                                                    | Relazion                             |

e poi su Esegui:

Richiesta Integrazioni

Admin Admin

Prendi in carico ┥

Pronto

| MENU                           |                                                                         | FASCICOLO DEL TITO        | ARE OSPEDALE POLIEDRIC        | D                                                |                                        |                                                    |                               |                                                                 |
|--------------------------------|-------------------------------------------------------------------------|---------------------------|-------------------------------|--------------------------------------------------|----------------------------------------|----------------------------------------------------|-------------------------------|-----------------------------------------------------------------|
| ·Home<br>·Domande con azio     | ni da eseguire                                                          | 🥖 Autorizzazione          | all'esercizio                 |                                                  |                                        |                                                    |                               | Fascicolo 9 di 9 🕨 🕅                                            |
| Inserimento nuova              | a domanda                                                               | Data creazione            | 23/06/2022                    |                                                  |                                        |                                                    |                               |                                                                 |
| Torna alla sezione             | anagrafica                                                              | Numero Procedimento       | 9/2022                        |                                                  |                                        |                                                    |                               |                                                                 |
| Logout                         |                                                                         |                           |                               |                                                  |                                        |                                                    |                               |                                                                 |
| Ricerca su tutti               | i requisiti                                                             |                           |                               |                                                  |                                        |                                                    |                               |                                                                 |
| Id univoco REQ                 |                                                                         | Aggiungi Udo/Uo E         | limina Udo/Uo selezionate     |                                                  |                                        |                                                    |                               |                                                                 |
| Tipo requisito                 |                                                                         |                           |                               |                                                  |                                        |                                                    |                               |                                                                 |
| Testo requisito                |                                                                         | Attivita e durate         |                               |                                                  | ·                                      |                                                    |                               |                                                                 |
| Denominazione                  |                                                                         | Тіро                      |                               |                                                  |                                        | Stato                                              | Data scadenza                 |                                                                 |
| UO/UDO                         |                                                                         | DOMANDA                   |                               |                                                  |                                        | STAND BY                                           | 21/10/2022                    |                                                                 |
| Tipologia UDO                  |                                                                         | VALUTAZIONE CORRETT       | EZZA REGIONE                  |                                                  |                                        | STAND BY                                           | 25/08/2022                    |                                                                 |
| Edificio                       |                                                                         | VALUTAZIONE CORRETT       | EZZA COMUNE                   |                                                  | 1                                      | STAND BY                                           | 25/07/2022                    |                                                                 |
| Blocco                         |                                                                         | Protocollazioni effet     | tuate                         |                                                  |                                        |                                                    |                               |                                                                 |
| Piano                          |                                                                         | Numero                    | Data                          | Тіро                                             |                                        | Fas                                                | cicolo                        |                                                                 |
| Progressivo                    |                                                                         | 548                       | 27/06/2022                    | Aut. Eser Invio delle integrazioni               |                                        | 150                                                | .30.130/2022/INF/871          |                                                                 |
| Sede Operativa                 |                                                                         | 544                       | 23/06/2022                    | Aut. Eser Avvio del procedimento                 |                                        | 150                                                | .30.130/2022/INF/871          |                                                                 |
| Assegnazione                   |                                                                         | 546                       | 24/06/2022                    | Aut. Eser Richiesta di integrazioni              |                                        | 150                                                | .30.130/2022/INF/871          |                                                                 |
| Scheda Requisiti               |                                                                         | 549                       | 28/06/2022                    | Aut. Eser Richiesta di integrazioni              |                                        | 150                                                | .30.130/2022/INF/871          |                                                                 |
| note                           |                                                                         |                           | 1                             |                                                  |                                        |                                                    |                               |                                                                 |
| Verificatore                   |                                                                         | Documenti allegati a      | illa domanda                  |                                                  |                                        |                                                    |                               |                                                                 |
| Valutazione                    |                                                                         | Documento Identità        | Copia versamento bollo (      | digitale o esenzione Planimetria Attestazio      | one versamento o<br>era di trasmission | diritti di segreteria 📃 S<br>e domanda 🔲 Lettera ( | chede del manuale regionale o | di autorizzazione 📃 Relazione tecnici<br>e conclusiva 💭 Decreto |
| Verificatore                   |                                                                         | Comunicazione di Avvio    | Istruttoria Lettera richiesta | a integrazioni Lettera integrazione documentazio | one Notific                            | a costituzione gruppo valu                         | tatori 📃 Verbale visita veri  | fica Verbale Lettera di                                         |
| Verificatore                   |                                                                         | assolvimento prescrizioni | i Rapporto di Verifica        | Altro                                            |                                        |                                                    |                               |                                                                 |
| Senza risposta                 |                                                                         | Oggetto                   |                               | File                                             |                                        | Operato                                            | re Data ∨                     | Tipo Azioni                                                     |
| Non assegnati                  |                                                                         | PROCEDIMENTO: AUT         | -ESER [1.0] 1                 |                                                  |                                        |                                                    |                               |                                                                 |
| Senza risposta<br>verificatore |                                                                         | Iniziato da :             | admin                         |                                                  |                                        |                                                    |                               |                                                                 |
| Non assegnati                  |                                                                         | Iniziato il :             | 23/06/2022                    |                                                  |                                        |                                                    |                               |                                                                 |
| verifica                       |                                                                         | Stato :                   | Avviato                       |                                                  |                                        |                                                    |                               |                                                                 |
| Appli                          | ica filtri                                                              | Mostra dati workflow      | Mostra workflow               |                                                  |                                        |                                                    |                               |                                                                 |
| Assegna tutti i s              | selezionati                                                             | Azioni completate         |                               |                                                  |                                        |                                                    |                               |                                                                 |
| 110                            |                                                                         | Nome                      |                               |                                                  | Eseguito da                            | 3                                                  | Eseguito il                   | Stato                                                           |
| 00                             |                                                                         | Richiesta integrazione da | regione                       |                                                  | Ancona Com                             | une                                                | 28/06/2022 alle 10:06         | Completato                                                      |
| Persona                        | ·····                                                                   | Protocollazione eseguita  |                               |                                                  | Admin Admin                            | n 3di                                              | 28/06/2022 alle 09:52         | Completato                                                      |
| Ass                            | segna                                                                   | Valutazione Completezza   | /Correttezza Regione          |                                                  | ΟΤΑ ΟΤΑ                                |                                                    | 28/06/2022 alle 09:47         | Completato                                                      |
|                                |                                                                         | Protocollazione eseguita  |                               |                                                  | Admin Admin                            | n 3di                                              | 27/06/2022 alle 16:24         | Completato                                                      |
| Copia/Incolla A                | a/Incolla Autocertificazione Valutazione Completezza/Correttezza Comune |                           |                               |                                                  |                                        | une                                                | 27/06/2022 alle 15:34         | Completato                                                      |
| Copiare una CC                 | Copiare una CO/UDO/UO/ST/ED Richiesta Integrazioni                      |                           |                               |                                                  | Admin Admin                            | ı                                                  | 27/06/2022 alle 10:56         | Completato                                                      |
| dall'elenco tramite            | e l'apposito pulsante                                                   | Richiesta integrazione da | regione                       |                                                  | Ancona Com                             | une                                                | 27/06/2022 alle 10:05         | Completato                                                      |
|                                |                                                                         | Protocollazione eseguita  |                               |                                                  | Admin Admin                            | n 3di                                              | 24/06/2022 alle 15:30         | Completato                                                      |
| Esporta sel                    | lezione in pdf                                                          | Valutazione Completezza   | /Correttezza Regione          |                                                  | OTA OTA                                |                                                    | 24/06/2022 alle 15:24         | Completato                                                      |
| Esporta la d                   | lomanda in pdf                                                          |                           |                               |                                                  |                                        | - 1                                                |                               |                                                                 |
| Esporta                        | Udo in csv                                                              | Azioni da eseguire        |                               |                                                  |                                        |                                                    |                               |                                                                 |
| Invia notifica as              | ssegnatari requisiti                                                    | Nome                      |                               |                                                  |                                        |                                                    | Stato                         | Azioni                                                          |
|                                |                                                                         | Richiesta Integrazioni    |                               |                                                  |                                        |                                                    | Pronto                        | Rilascia Esegui                                                 |

Admin Admin

Viene aperta la pagina Esecuzione Attività che ci consente di rimandare la domanda al comune, e clicchiamo sul pulsante Invia domanda:

|                                                                | X                                                  |
|----------------------------------------------------------------|----------------------------------------------------|
| ESECUZIONE ATTIVITÀ                                            |                                                    |
|                                                                | nvio integrazioni richieste                        |
| Dopo aver completato le modifiche richieste reinviare la domar | ıda                                                |
| Note Obbligatorio                                              |                                                    |
| Nota                                                           |                                                    |
| Oggetto documento 1                                            | Documento 1<br>Scegli file Nessun file selezionato |
| Oggetto documento 2                                            | Documento 2<br>Scegli file Nessun file selezionato |
|                                                                |                                                    |
|                                                                |                                                    |
|                                                                |                                                    |
|                                                                |                                                    |
|                                                                |                                                    |
|                                                                |                                                    |
|                                                                |                                                    |
|                                                                | Bonitasoft © 2015                                  |